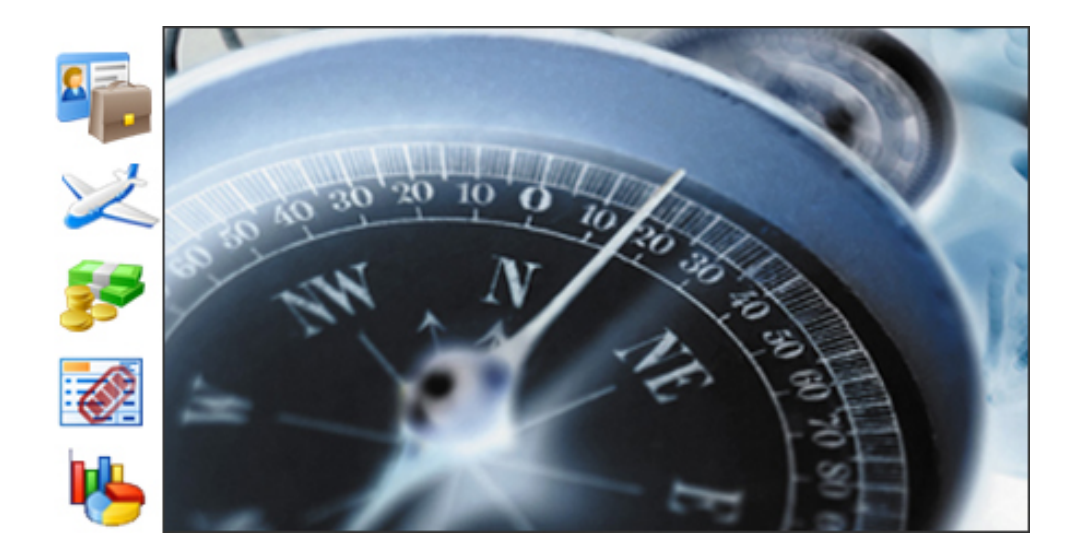

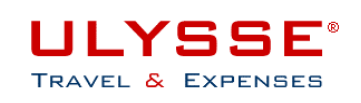

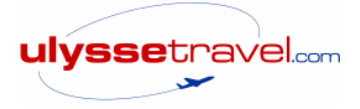

# **GUIDE UTILISATEUR**

# ULYSSE - T&E – V6

# Périmètre CHORUS

# **DEPLACEMENTS TEMPORAIRES**

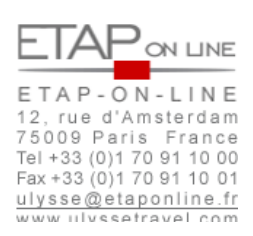

Mise à jour : 19 juin 2009

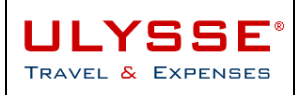

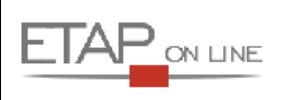

## SOMMAIRE

| 1 | INT      | FRODUCTION                                                             | 4        |
|---|----------|------------------------------------------------------------------------|----------|
|   | 1.1      | ULYSSE – Travel & Expenses                                             | 4        |
|   | 1.2      | Objectifs du document                                                  | 4        |
| 2 | SY       | NTHESE DU MODE OPERATOIRE                                              | 5        |
| 3 | SE       | CONNECTER ET NAVIGUER DANS ULYSSE –T&E                                 | 6        |
|   | 3.1      | Rappels sur le navigateur Internet                                     | 6        |
|   | 3.2      | Suppression des fichiers Internet temporaires                          | 7        |
|   | 3.3      | Se connecter lorsque vous êtes missionné par l'administration centrale | 8        |
|   | 3.4      | Se connecter à ULYSSE - T&E si vous êtes missionné par l'AERES         | 8        |
|   | 3.5      | Principes généraux de navigation dans ULYSSE - T&E                     | 10       |
|   | 3.6      | Ergonomie des écrans                                                   | 12       |
|   | 3.7      | Les principales fonctions                                              | 15       |
|   | 3.8      | Au sujet des statuts des documents                                     | 22       |
| 4 | ME       | TTRE A JOUR SES DONNEES PERSONNELLES : LA FICHE PROFIL                 | 24       |
|   | 4.1      | Présentation de la Fiche Profil                                        | 24       |
|   | 4.2      | Compléter et mettre à jour sa fiche profil                             | 25       |
|   | 4.3      | Le valideur hiérarchique                                               | 32       |
| 5 | PR       | EPARER SON DEPLACEMENT : L'ORDRE DE MISSION (OM)                       |          |
|   | 5.1      | Créer un nouvel (ou 1 <sup>er</sup> ) Ordre de Mission                 | 34       |
|   | 5.2      | Remplir son Ordre de Mission                                           | 36       |
|   | 5.3      | Contrôler son Ordre de Mission                                         | 36       |
|   | 5.4      | Soumettre son Ordre de Mission à validation                            | 36       |
|   | 5.5      | Vérifier la progression de son Ordre de Mission                        | 36       |
|   | 5.6      | Imprimer son Ordre de Mission                                          | 36       |
|   | 5.7      | Synthèse des étapes pour la saisie d'un Ordre de Mission               | 36       |
|   | 5.8      | Cas particulier des Ordres de Mission permanents et ponctuels          | 36       |
| 6 | LA<br>VO | RESERVATION DE PRESTATIONS DE VOYAGE : RELATIONS AVEC L'A              | GENCE DE |
|   | 6.1      | Principe                                                               |          |
|   | 6.2      | Vérifier sa Fiche Profil                                               |          |
|   | 6.3      | Préparer son Ordre de Mission en vue de commande de prestations agence |          |
|   | 6.4      | Envoyer son Ordre de Mission à l'agence de voyage                      |          |
|   | 6.5      | Gestion des annulations et/ou refus de validation                      |          |
| 7 | LIC      | QUIDER SA MISSION : L'ETAT DE FRAIS (EF)                               |          |
|   | 7.1      | Créer un nouvel (ou 1 <sup>er</sup> ) Etat de Frais                    |          |
|   | 7.2      | Vérifier son Etat de Frais                                             |          |
|   | 7.3      | Régulariser son OM avant création de l'Etat de Frais                   |          |
|   | 7.4      | Soumettre son Etat de Frais à validation                               | 36       |
|   | 7.5      | Vérifier la progression de son Etat de Frais (statut)                  | 36       |
|   | 7.6      | Imprimer son Etat de Frais                                             | 36       |
|   | 7.7      | Synthèse des étapes pour la saisie d'un Etat de Frais                  |          |

2/81

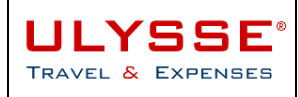

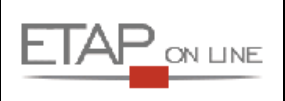

| 8 0 | QUITTER ULYSSE - T& | Ξ | 36 |
|-----|---------------------|---|----|
|-----|---------------------|---|----|

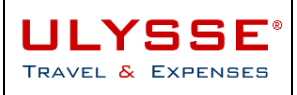

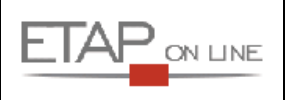

## 1 Introduction

## 1.1 ULYSSE – Travel & Expenses

**ULYSSE – Travel & Expenses** est un progiciel édité par la société **ETAP-ON-LINE** qui a pour objectif de faciliter la préparation des missions et la gestion des Etats de Frais professionnels.

ULYSSE - T&E est un outil multi langues, multi sociétés, disponible sur Internet ou sous Intranet et organisé en « modules » dont les 5 principaux sont :

- > Module de préparation des missions : Ordres de Mission (OM)
- > Module de connexion aux outils de réservation en ligne : E-booking (EBK)
- > Module de gestion des frais professionnels : Etats de Frais (EF)
- > Module d'intégration de factures : Facturation Centralisée (FC)
- > Module de Gestion Numérisée des Justificatifs (NJ)

### 1.2 **Objectifs du document**

Le présent document a pour objectif de faciliter la prise en main des utilisateurs du progiciel ULYSSE – Travel & Expenses, en :

- Section 2014 Section 2014 Secti
- bonnant la marche à suivre pour gérer ses Ordres de Mission dans ULYSSE T&E
- ✤ Donnant la marche à suivre pour gérer ses Etats de Frais dans ULYSSE T&E

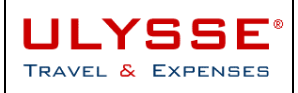

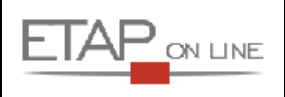

## 2 Synthèse du mode opératoire

Pour un agent, le mode opératoire se réalise en 6 étapes :

#### 1. Se connecter

Le site est accessible directement via internet avec un simple navigateur.

Se reporter au chapitre détaillé → <u>3 Se connecter et naviguer dans ULYSSE –T&E</u>

#### 2. Vérifier/compléter sa Fiche Profil

*Nb* : Cette étape n'est à réaliser que lors de la 1<sup>ère</sup> connexion (ou en cas de modifications par la suite)

Dans ULYSSE - T&E, la fiche profil (FP) permet de gérer l'ensemble des informations relatives au voyageur. Exemple : Vous devrez compléter les informations relatives aux voitures personnelles si vous en avez l'autorisation.

#### 3. Préparer un Ordre de Mission

Le formulaire OM va permettre de renseigner tous les éléments constitutifs de la mission (prestations de voyages, étapes du voyage, autorisation de circuler avec son véhicule personnel...) et de valoriser le budget prévisionnel de la mission (indemnités de mission, kilomètres prévus, frais annexes...).

Dans les cas de demande de prestation de voyage, un mail sera automatiquement envoyé à votre agence de voyage pour lui demander de procéder aux réservations correspondantes

L'OM permet également de demander une avance sur mission.

Lorsque l'OM est correctement renseigné, il faut l'envoyer dans la chaine de validation prévue (supérieur, gestionnaire...).

Se reporter au chapitre détaillé -> 5 Préparer son déplacement : l'Ordre de Mission (OM)

#### 4. Partir en mission

Avant de partir en mission, il est nécessaire que l'OM correspondant soit validé dans ULYSSE - T&E.

#### 5. Demander le remboursement de ses frais de mission

Au retour de mission, pour demander le remboursement de vos frais de mission, 2 cas possibles :

- La mission réalisée est identique aux éléments renseignés dans l'OM : vous pouvez créer directement votre Etat de Frais qui reprend à l'identique les éléments de l'OM (dates, lieux, indemnités...) puis l'envoyer dans la chaine de validation prévue (supérieur, gestionnaire...).
- Au cours de votre mission, des modifications sont intervenues et nécessitent une régularisation de l'Ordre de Mission (ex. : modification de dates/heures ayant un impact sur le budget prévisionnel...) : vous devez modifier l'OM correspondant qui devra être validé de nouveau avant de pouvoir créer votre EF.

Se reporter au chapitre détaillé → <u>7 Liquider sa mission : l'Etat de Frais (EF)</u>

#### 6. Suivi de ses Etats de Frais

A tout moment vous pouvez suivre le processus de traitement de vos EF grâce au statut du document. L'ordre de virement sera passé suite à l'envoi de votre EF dans CHORUS (statut C1).

Se reporter au chapitre détaillé 

7.5 Vérifier la progression de son Etat de Frais (statut)

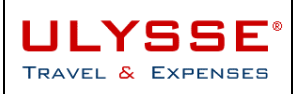

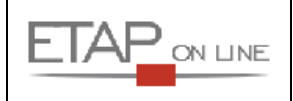

## **3** Se connecter et naviguer dans ULYSSE –T&E

### 3.1 Rappels sur le navigateur Internet

Un navigateur Internet est un outil informatique qui permet de lire des pages au format HTML. C'est l'outil qui permet d'accéder à l'ensemble des pages d'ULYSSE – T&E.

Les principales fonctions d'un navigateur à connaître pour l'utilisation d'ULYSSE - T&E sont :

> Avec un navigateur Firefox :

| 😻 Ulysse Travel & Expenses : gestion            | frais de déplace     | ments pro               | fessionnel | s, note de frais - Mozilla Firefox |   |
|-------------------------------------------------|----------------------|-------------------------|------------|------------------------------------|---|
| Eichier Édition Affichage Historique            | <u>M</u> arque-pages | <u>O</u> utils <u>?</u> |            |                                    |   |
| Page précédente Page suivante Act               | ualiser Arrêter      | Accueil                 | Imprimer   | http://www.ulyssetravel.com/       |   |
| <ul> <li>Avec un navigateur Internet</li> </ul> | Explorer :           |                         | 8          | 4                                  | · |

| Ulysse Travel & | Expenses : gestion fr | ais de déplacements p | rofessionnels, not | e de frais - Micro | osoft Internet Explor | er fourni par |                                 |
|-----------------|-----------------------|-----------------------|--------------------|--------------------|-----------------------|---------------|---------------------------------|
| Eichier Edition | Affichage Favoris     | Outils ?              |                    |                    |                       |               |                                 |
|                 | 🕞 - 💌 🛃               | 🏠 🔎 Rechercher        | Favoris 🧭          | ) 🔗 😓              | w • 🔜 🎎               | Adresse       | 1 https://www.ulyssetravel.com/ |
| 2               | 0                     | •                     |                    | 6                  |                       |               | 4                               |

Le bouton • ACTUALISER : ce bouton permet de recharger l'écran sur lequel est positionné l'utilisateur afin de rafraîchir les données. A noter : la touche de fonction F5 du clavier (si elle est programmée) permet d'obtenir le même résultat.

Le bouton **PAGE PRECEDENTE** : ce bouton permet de revenir sur la page précédemment consultée par l'utilisateur. Cependant, l'utilisation de ce **bouton n'est pas recommandée** car il peut conduire à des erreurs d'affichage : il est donc conseillé d'utiliser le propre bouton RETOUR **que possède chaque** écran ULYSSE - T&E.

Le bouton 
IMPRIMER (ou item FICHIER / IMPRIMER de la barre de menu): Ce bouton permet d'imprimer un état sélectionné dans ULYSSE - T&E. Il est également possible de sélectionner les menus FICHIER puis MISE EN PAGE de la barre de menu du navigateur pour régler les paramètres d'impression (taille des marges, en tête et pieds de page...).

La barre d'ADRESSE de votre navigateur <sup>(3)</sup> pour saisir l'adresse (ou URL) de votre site ULYSSE - T&E (Intranet).

#### **IMPORTANT** :

ULYSSE - T&E fonctionne via le navigateur Internet du poste client (i.e. poste informatique de l'utilisateur).

Il est important de savoir que certaines données envoyées par le serveur d'application ULYSSE - T&E sont stockées sur les postes clients des différents utilisateurs. Il s'agit principalement de **cookies et de fichiers temporaires** qui permettent d'accroître la vitesse d'exécution de l'affichage des différentes pages en évitant ainsi d'interroger en permanence le serveur.

Parfois, les informations stockées sur le poste client ne sont pas complètement rafraîchies et ne correspondent plus aux informations réelles stockées dans le serveur.

Aussi, certaines manipulations peuvent être nécessaires :

- Actualisation de la page : bouton ACTUALISER (ou Touche F5 ou via le menu Affichage / Actualiser).
- Suppression des fichiers temporaires : via le menu Outil / Option Internet / Onglet Général / Bouton supprimer les fichiers.../OK.

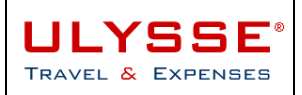

## 3.2 Suppression des fichiers Internet temporaires

ULYSSE - T&E fonctionne via le navigateur Internet du poste client (i.e. poste informatique de l'utilisateur).

Il est important de savoir que certaines données envoyées par le serveur d'application ULYSSE - T&E sont stockées sur les postes clients des différents utilisateurs.

Il s'agit principalement de **cookies et de fichiers temporaires** qui permettent d'accroître la vitesse d'exécution de l'affichage des différentes pages en évitant ainsi d'interroger en permanence le serveur.

Parfois, les informations stockées sur le poste client ne sont pas complètement rafraîchies et ne correspondent plus aux informations réelles stockées dans le serveur.

Aussi, certaines manipulations peuvent être nécessaires

- Actualisation de la page : bouton ACTUALISER (ou Touche F5 ou via le menu Affichage / Actualiser).
- **Suppression des fichiers temporaires** : via le menu Outil / Option Internet / Onglet Général / Bouton supprimer les fichiers.../OK.

|                                                                                                    | xplorer fourni par ETAP-ON-LINE                                                                                                    | _ 🗆 ×              |
|----------------------------------------------------------------------------------------------------|----------------------------------------------------------------------------------------------------|--------------------|
| richier Edition Affichage Favons Outils ?<br>Précédente  Précédente  Ordre de M Courrier et News Bloqueur de fenêtre publicitaire intemp Gérer les modules complémentaires Synchroniser Windows Update Edit with Altova XMLSpy Console Java (Sun) Options Internet  Page de document  Options Internet  Page de déma Docurret Page de déma Docurret Page ac Fichiers Internet  Reiner Complementaires Page ac Fichiers Internet  Reiner Complementaires Page ac Fichiers Internet  Reiner Complementaires Page ac Fichiers Internet  Reiner Complementaires Page ac Fichiers Internet  Reiner Complementaires Page ac Fichiers Internet  Reiner Complementaires Page ac Fichiers Internet  Reiner Complementaires Page ac Fichiers Internet  Reiner Complementaires Page ac Fichiers Internet  Reiner Complementaires Page ac Fichiers Internet  Reiner Complementaires Page ac Fichiers Internet  Reiner Complementaires Page ac Fichiers Internet  Reiner Complementaires Page ac Fichiers Internet  Reiner Complementaires Page ac Fichiers Internet Page ac Fichiers Internet Page ac Fichiers Internet Page ac Fichiers Internet Page ac Fichiers Internet Page ac Fichiers Internet Page ac Fichiers Internet Page ac Fichiers Internet Page Ac Fichiers Internet Page Ac Fichiers Page Ac Fichiers Page Ac Fichiers Page Ac Fichiers Page Ac Fichiers P | splorer fourni par ETAP-ON-LINE   pestive   pestive   et   et   raitement   raitement   Créer   Reporting   pouvez choisir la page à utiliser comme page de démarrage.   sse:   http://intranet/   not/elle   Page par défaut   Page vierge   et temporaires ages Web que vous consultez sont stockées dans un dossier pour ichage utiliser rapide. sseier Historique contient les liens vers les pages que vous avez ment affichées, afin dy accéder rapidement. | Liens <sup>2</sup> |

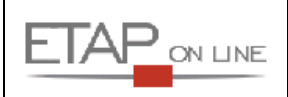

## 3.3 Se connecter lorsque vous êtes missionné par l'administration centrale

Pour se connecter à ULYSSE – T&E, il suffit de saisir l'adresse de l'intranet PLEIADE :

#### https://intranet.pleiade.education.fr

Cliquez, une fois connecté au portail, sur Choisir une application, à l'intérieur du cartouche applications métiers

Cliquez ensuite sur Déplacements Temporaires.

Vous entrez directement dans l'application et, dès lors, vous pouvez saisir votre ordre de mission (\*)

(\*) Si un problème de connexion existe, veuillez contacter <u>a.lo@education.gouv.fr</u> qui pourra résoudre ce problème.

#### Se connecter

Si vous êtes missionné par l'administration centrale, l'application est directement accessible depuis Pléiade / applications métiers / Déplacements Temporaires.

Si vous êtes missionné par l'AERES, l'application est accessible depuis l'adresse https://www.ulyssetravel.com/app avec les données de connexion qui vous seront fournies par votre service gestionnaire.

> voir le guide utilisateur / 3-Se connecter et naviguer dans Ulysse-T&E

### 3.4 Se connecter à ULYSSE - T&E si vous êtes missionné par l'AERES

Il suffit de saisir l'adresse d'ULYSSE - T&E dans la zone ADRESSE du navigateur.

L'adresse de votre site ULYSSE - T&E est :

#### https://www.ulyssetravel.com/app

Lorsque le navigateur trouve l'écran d'accueil d'ULYSSE - T&E, il le charge sur le poste utilisateur et affiche le message ci-dessous :

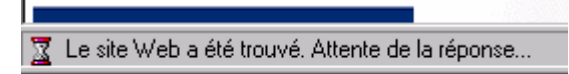

<u>ATTENTION</u> : si ce message ne s'affiche pas, cela signifie que le navigateur n'arrive pas à charger l'écran d'accueil d'ULYSSE - T&E. Il est alors nécessaire de fermer le navigateur et de saisir à nouveau l'adresse du site ULYSSE - T&E.

Quand le site est trouvé, la page de connexion à ULYSSE – T&E s'affiche :

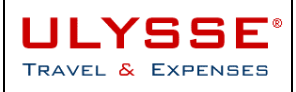

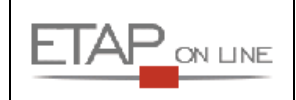

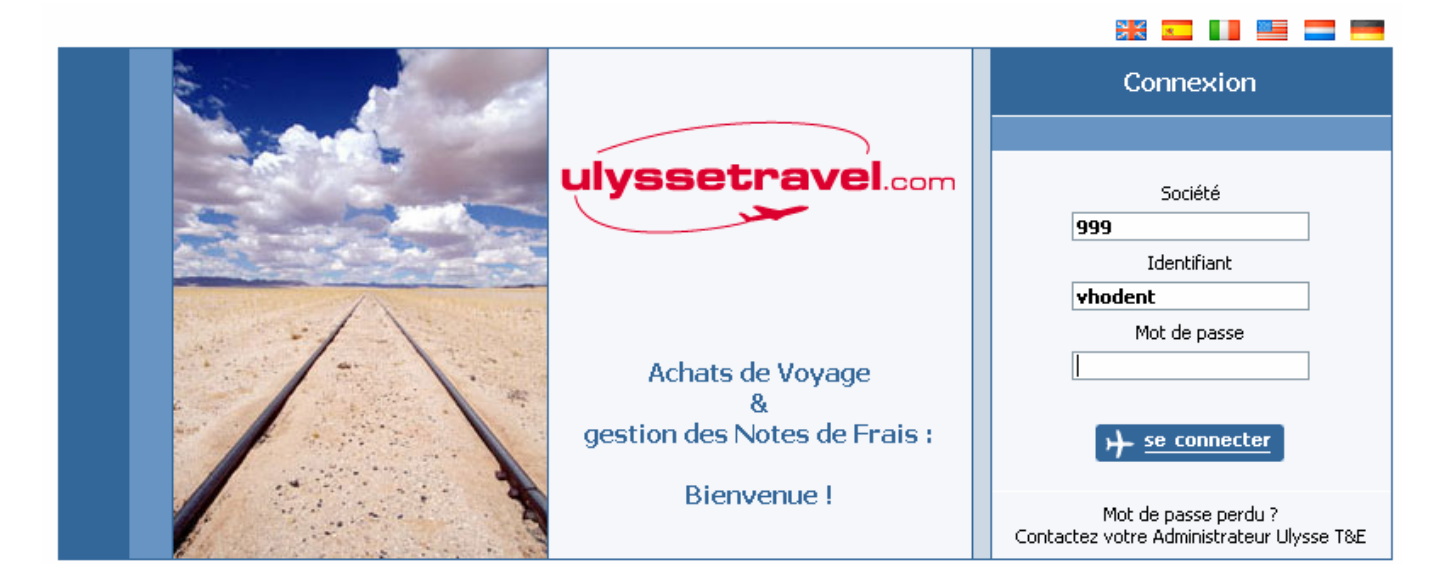

© ETAP-ON-LINE

ULYSSE T&E V6.1 : 19/06/2009

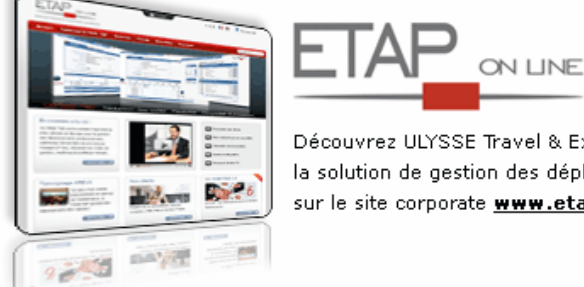

Découvrez ULYSSE Travel & Expenses la solution de gestion des déplacements & frais professionnels sur le site corporate **www.etaponline.com** 

Pour accéder à ULYSSE - T&E, il faut s'identifier en renseignant dans le pavé de connexion les champs suivants :

- Un code société\*
- Un identifiant\*
- Un mot de passe\*

\*A noter : ces informations vous seront fournies par le Service Gestionnaire.

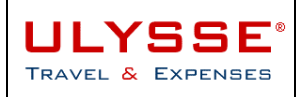

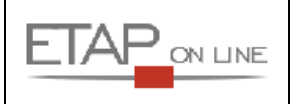

## 3.5 Principes généraux de navigation dans ULYSSE - T&E

#### 3.5.1 Présentation du menu général

Le menu général d'ULYSSE - T&E est organisé sous la forme d'un «Tableau de Bord» présentant un ensemble de fonctions et raccourcis : Listes déroulantes avec items

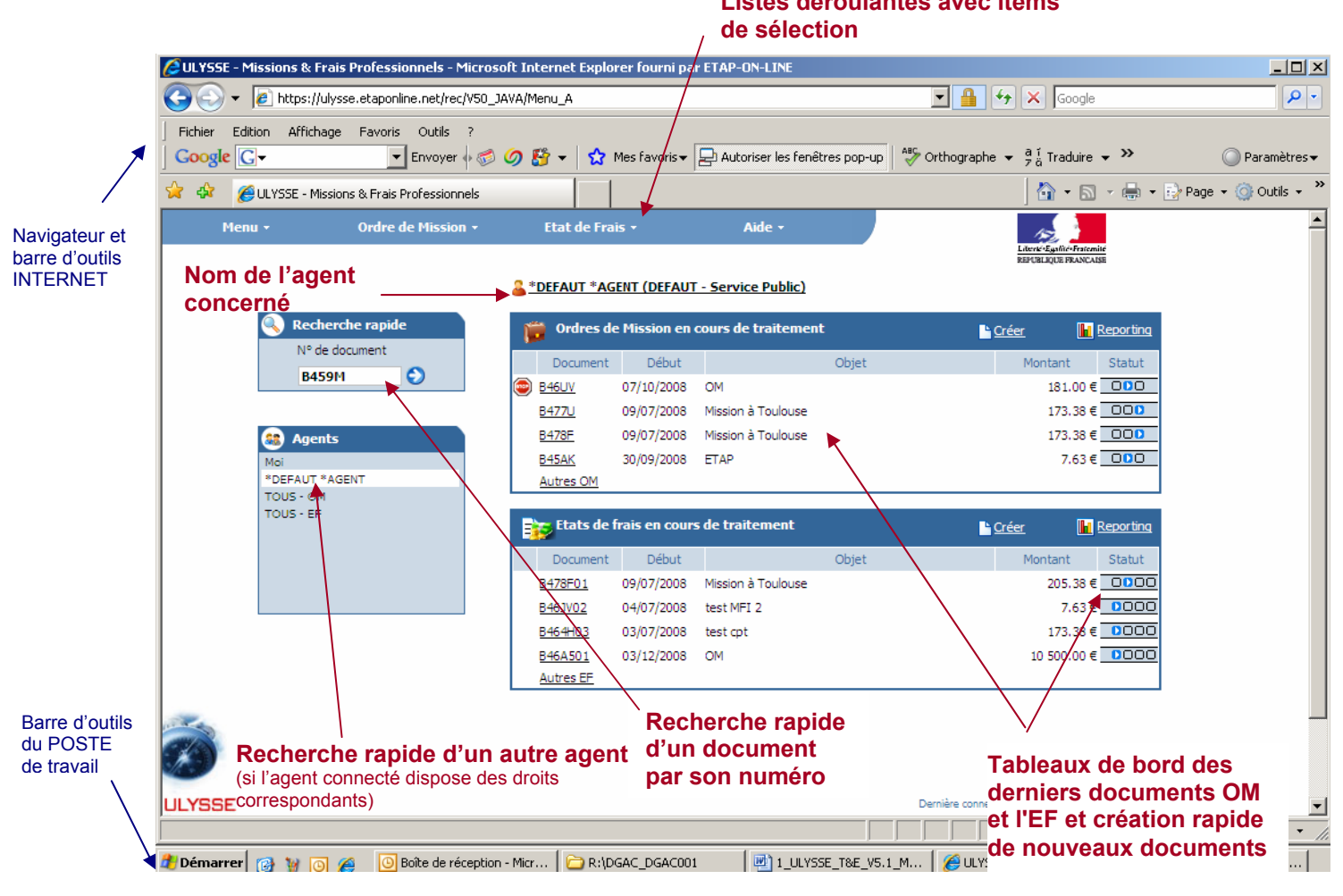

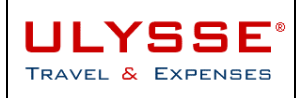

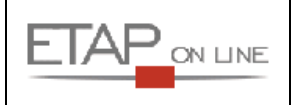

#### 3.5.2 Accéder à une fonction d'ULYSSE - T&E

Les fonctions disponibles dans ULYSSE - T&E sont accessibles via les listes déroulantes proposées en haut et à gauche des écrans.

Pour sélectionner une fonction (ex : fiche profil), cliquer sur le libellé correspondant :

| Menu <del>-</del>  | Ordre de Mission 🔻 | Etat de Frai   | s <del>*</del> | Aide -             |          | 152                                         |              |
|--------------------|--------------------|----------------|----------------|--------------------|----------|---------------------------------------------|--------------|
| 🎫 Fiche Profil     |                    |                |                |                    |          | Liberté*Egalité*Fraten<br>REPUBLIQUE FRANCA | nité<br>JISE |
| 👼 Ordre de Mission |                    | R *DEFAUT (DEF | AUT - MEN/M    | IFSR)              |          |                                             |              |
| 📴 Etat de frais    |                    |                |                |                    |          |                                             |              |
| 📔 Reporting OM     |                    | 🎁 Ordres de    | Mission en c   | ours de traitement | <b>-</b> | réer 📕                                      | Reporting    |
| 📔 Reporting EF     |                    |                |                |                    |          |                                             |              |
| Déconnexion        |                    | Document       | Début          | Objet              |          | Montant                                     | Statut       |
| le:                |                    | D 4KVD         | 05/04/2000     | Démontantino Ott   |          | 222.75.6                                    | - 000        |

#### A noter :

 $\geq$ 

Dans tous les écrans d'ULYSSE - T&E, s'il existe une liste déroulante pour sélectionner une information, elle est indiquée par une flèche descendante :

| Menu - Ordre de Mission - Etat de frais - Aide - | Mission 📲 🚽 Etat de frais 🗝 🛛 🗛 Aide 🕶 |
|--------------------------------------------------|----------------------------------------|
|--------------------------------------------------|----------------------------------------|

#### 3.5.3 Accéder à une fonction à partir d'un raccourci (libellé souligné)

Il existe un certain nombre de raccourcis disponibles tout au long des différents écrans d'ULYSSE - T&E.

- Un libellé souligné indique toujours qu'une action est possible :
  - soit un lien direct avec une autre page ULYSSE T&E,
  - soit une action : par exemple un tri sur un libellé de colonne.

Exemples de raccourci par lien direct :

Sur le menu général, il est possible d'accéder directement à un OM en cliquant sur son numéro, ou de créer un nouvel OM :

#### <u>\*DEFAUT \*AGENT (DEFAUT - Service Public</u>

| Ĩ | 🔋 Ordres de  | Mission en | cours de traitement | <u>Créer</u> | <u>Reporting</u> |
|---|--------------|------------|---------------------|--------------|------------------|
|   | Document     | Début      | Objet               | Montant      | Statut           |
| 0 | B46SZ        | 07/07/2008 |                     | 0.00€        | 000              |
|   | B46SD        | 15/09/2008 | OM                  | 550.00€      | 000              |
|   | B45AK        | 30/09/2008 | ETAP                | 7.63€        | 000              |
|   | <u>B4639</u> | 04/07/2008 | OM                  | 7.63€        | 000              |
|   | Autres OM    |            |                     |              |                  |

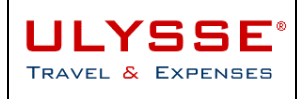

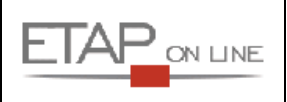

## 3.6 Ergonomie des écrans

Les principaux écrans de saisie ULYSSE - T&E sont construits de la façon suivante :

| Listes dére                                                             | oulantes          | ;                                                    |                                          |                                        |                                 |                  |                    |                                                                   |
|-------------------------------------------------------------------------|-------------------|------------------------------------------------------|------------------------------------------|----------------------------------------|---------------------------------|------------------|--------------------|-------------------------------------------------------------------|
|                                                                         | Menu +            | Ordre de                                             | Mission +                                | Aide +                                 |                                 | 😚 E              | à ቀ                | Literie Egymer<br>Ref On Lique Fra                                |
| Items<br>d'identification<br>et raccourcis                              | {                 | OM B4R9Y<br>© 0.00 EUR<br>Destination principale     | Statut : 1 - E                           | JR AGENT ( AGO(<br>n cours de créat    | 9 <u>1 )</u><br>ion             |                  | 200 🅎              | Avancer                                                           |
|                                                                         |                   | Type de mission<br>Départ le<br>Retour le            | * OM en Métropol<br>* (                  | e<br>111 à*                            |                                 |                  |                    |                                                                   |
| Zones d'affichage<br>et / ou de saisie                                  |                   | Nombre de jour<br>Objet de la mission<br>Commentair  | s<br>*                                   |                                        |                                 |                  | Bout<br>(+) c<br>d | ons d'ouverture<br>ou de fermeture<br>(-) du bloc<br>'information |
| les données du<br>locument<br>organisées par<br>olocs<br>d'informations |                   | Centre de coûts<br>Axe analytique<br>Agence de voyag | * CENTEST                                | @, (<br>@, )<br>@, )                   | Center de test Ia<br>Air France | n                |                    |                                                                   |
| Ì                                                                       | <mark>∭</mark> Pi | Date de Créatio<br>Dernière modificatio              | n le 18/02/2009 18<br>n le 18/02/2009 18 | 8:43 - MONSIEUR A<br>8:43 - MONSIEUR A | IGENT<br>IGENT                  |                  | Créer              |                                                                   |
| ULYSS<br>TRAVEL<br>& EXPEN                                              |                   | on rapide :                                          | <u>Départ</u>                            | Arrivée                                | <u></u>                         | Prestation /     | Classe Réservation | Coût<br>prévisionnel                                              |
|                                                                         | () Et             | tapes<br>rais prévisionnels                          |                                          |                                        | <b>e</b> Recalcule              | er les indemnite | Générer les étapes | Enregistrer                                                       |
|                                                                         |                   | Date                                                 |                                          | de frais                               | Qté                             | <u>Comn</u>      | hentaire           | Montant TTC                                                       |
|                                                                         |                   | aisie des indemnités                                 | kilométriques -                          | Cliquez ici pour s                     | se rendre sur l                 | марру            | Créer              | Enregistrer                                                       |

#### 3.6.1 Les items d'Identification et raccourcis

Ces items permettent d'identifier les différents paramètres du document affiché à l'écran. Il existe 3 items principaux d'Identification :

> Numéro du DOCUMENT 0 : qui indique le numéro du document en cours de travail.

<u>A noter</u> : cet item est également un raccourci (libellé souligné) et permet d'accéder directement à la page de recherche d'un autre document (cf. § suivant).

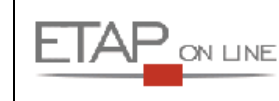

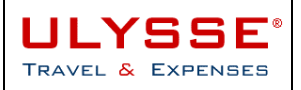

#### Nom de l'AGENT 2 : auquel appartient le Document.

<u>A noter</u> : cet item est très utile pour les agents ayant des droits sur d'autres agents. Ils savent ainsi à tout moment sur quel environnement ils sont positionnés.

<u>A noter</u> : la notion de Statut est détaillée au chapitre correspondant § 3.8 - Au sujet des statuts des documents.

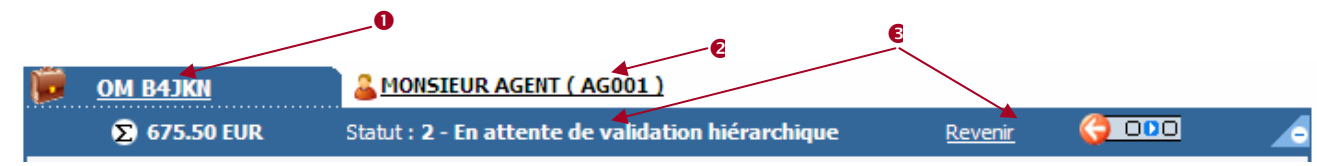

Exemple : sur cet écran, le document de travail est l'Ordre de mission N° B4JKN de Monsieur AGENT, et ce document est au statut 2 - En attente de validation hiérarchique.

#### 3.6.2 Les listes déroulantes

Les listes déroulantes reprennent l'ensemble des fonctions disponibles et permettent de naviguer rapidement dans ULYSSE - T&E.

Exemple : à partir d'un Etat de Frais, pour aller directement consulter ses Ordres de Mission, positionner la souris sur **Menu** puis sur **Ordre de Mission** et cliquer :

|   | Мели                      |        | Etat de Frai        | 5 -                                               | Aide -                     | 4               | 1                |              |                   |           | 192                                              |
|---|---------------------------|--------|---------------------|---------------------------------------------------|----------------------------|-----------------|------------------|--------------|-------------------|-----------|--------------------------------------------------|
| ł | 😚 Accueil                 |        |                     |                                                   |                            |                 |                  |              |                   | Li        | denté «Egalité» Fratemité<br>EPUBLIQUE FRANCAISE |
| E | 😼 Fiche Profi             | 1      |                     |                                                   |                            |                 |                  |              |                   |           |                                                  |
| 0 | 🗑 Ordre de Mission 📕      |        |                     | <u>*DEFAUT *AGENT ( DEFAUT )</u>                  |                            |                 |                  |              | 🔚 Enregis         | strer     |                                                  |
|   | 📔 Reporting OM            |        |                     | atut : 1 - Création / Modification du pré état de |                            |                 | le <u>Reto</u> r | <u>urner</u> | ( <b>)</b> 0000 ( | Approuver | -                                                |
| ĺ | 📔 Reporting EF            |        |                     |                                                   |                            |                 |                  |              |                   |           |                                                  |
| I | 🔋 Se déconnecter d'Ulysse |        |                     | <u>SD</u> (550.0                                  | 00 EUR dont 0.00 EUR de fr | ais prévisionne | ls)              |              |                   |           |                                                  |
| ſ |                           | Destin | ation principale LY | ON FRANC                                          | E                          |                 |                  |              |                   |           |                                                  |

#### 3.6.3 Les Icones / Boutons

Le tableau suivant récapitule les principaux icones/boutons utilisés dans ULYSSE - T&E :

| Icone<br>Bouton | Libellé     | Fonction                                                                                    |
|-----------------|-------------|---------------------------------------------------------------------------------------------|
|                 | ACCUEIL     | Retour au menu général de l'application, à tout moment                                      |
|                 | ENREGISTRER | Enregistrement des données du document actif                                                |
| 4               | RETOUR      | Retour à la page précédente                                                                 |
| ×               | RECHERCHER  | Fenêtre de recherche d'une donnée (ou « pop-up ») : accès à la liste des valeurs possibles. |
| ▶ou 👍           | DETAIL      | Accès à un écran de détail                                                                  |
| 12              | CALENDRIER  | Permet d'accéder au calendrier pour sélectionner une date.                                  |
| ß               | CREER       | Ajout d'une ligne dans un document (ex. : ajout d'une prestation dans un OM)                |
| Enregistrer     | ENREGISTRER | Enregistrement de l'action en cours                                                         |
| 🗙 Supprimer     | SUPPRIMER   | Suppression de l'action en cours                                                            |

#### ETAP-ON-LINE

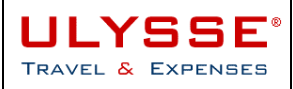

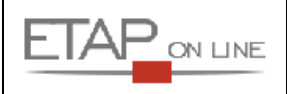

| 🎒 <u>Avancer</u>                         | AVANCER                 | Envoi du document dans le circuit de validation : passage au statut suivant (validation par ex.)                                                                                                    |
|------------------------------------------|-------------------------|----------------------------------------------------------------------------------------------------|
| <u>Revenir</u> <table-cell></table-cell> | REVENIR                 | Retour du document dans le circuit de validation : retour au statut précédent (refus de validation par ex.)                                                                                          |
| *                                        | ASTERISQUE              | Un astérisque à côté du libellé d'un champ indique que la<br>saisie de ce champ est obligatoire                                                                                                    |
| ۲                                        | ALERTE BLOQUANTE        | Cet icone en regard d'un document ou d'une ligne indique<br>qu'il contient une anomalie bloquante. Le document ne<br>pourra pas être changé de statut tant que cette alerte ne<br>sera pas corrigée. |
| ⚠                                        | ALERTE NON<br>BLOQUANTE | Cet icone en regard d'un document ou d'une ligne indique<br>qu'il contient une anomalie non bloquante. Le document<br>pourra néanmoins être changé de statut mais conservera<br>cette alerte.        |

#### 3.6.4 Les alertes dans les documents

Les alertes (alerte bloquante signalée par un « stop » et non bloquante signalée par un « triangle jaune ») apparaissent en tête du document et/ou en tête de chaque ligne concernée par l'anomalie.

Les alertes apparaissent également sur les différents menus de sélection et/ou validation. Un survol sur l'icone avec la souris permet alors d'afficher le texte de l'alerte.

| Menu +    | Ordre de Mission + |                | Etat de Frai   | is <del>+</del>     | Aide +                     |                               | Liberk's Egalite's Frater | nilé             |
|-----------|--------------------|----------------|----------------|---------------------|----------------------------|-------------------------------|---------------------------|------------------|
|           |                    | <u>&amp; 1</u> | 10NSIEUR AG    | ENT (AG001          | - MEN/MESR)                |                               | REPUBLIQUE FRANCA         | ISE              |
| <u></u>   | Recherche rapide   | ţ,             | 👸 Ordres de    | Mission en e        | cours de traitement        | Ľ                             | Créer 🔒                   | <u>Reporting</u> |
|           | N° de document     |                | Document       | Début               |                            | Objet                         | Montant                   | Statut           |
|           | B4RM3 🕤            | ⚠              | B4RR9          | 25/03/2009          | TEST ETAT EF               |                               | 20.25 €                   | 000              |
|           |                    |                | Ce documen     | it est en ano       | malie :                    |                               | 0.00€                     | 000              |
| <b>33</b> | Mes collaborateurs |                |                |                     |                            |                               | 37.63€                    | 000              |
| Moi       |                    | 9              | Cette     B4OV | mission est po<br>B | tentiellement en conflit a | avec les missions suivantes : | 0.00€                     | 000              |
| TOU       | JS - EF            | Ц              | 2.20           |                     |                            |                               |                           |                  |
|           |                    | B              | 🔁 Etats de f   | rais en cours       | s de traitement            | Ľ                             | Créer 🚹                   | <u>Reportinq</u> |
|           |                    |                | Document       | Début               |                            | Objet                         | Montant                   | Statut           |
|           |                    |                | B4RR901        | 25/03/2009          | TEST ETAT EF               |                               | 11.00€                    | 0000             |
|           |                    |                | <u>B4RR902</u> | 25/03/2009          | TEST ETAT EF               |                               | 9.25€                     | 0000             |
|           |                    | 9              | B4JKE02        | 13/11/2008          | Mission à Paris            |                               | 7.63 🤅                    | 0000             |
|           |                    |                | B4RC606        | 15/06/2009          | TEST AVANCE                |                               | 28.61€                    | 80000            |
|           |                    |                | Autres EF      |                     |                            |                               |                           |                  |
|           |                    |                |                |                     |                            |                               |                           |                  |

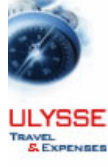

26/02/2009 Dernière connexion, MONSIEUR AGENT, 26/02/2009 à 13:27

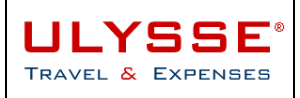

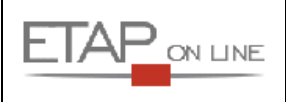

## 3.7 Les principales fonctions

#### 3.7.1 Rechercher un document (OM ou EF) à partir du menu général

Il existe 3 principales façons de rechercher un document à partir du menu général :

- O Recherche par saisie directe de son numéro : si le N° du document est connu, le saisir dans le champ correspondant et valider.
- Sélection dans le tableau de bord : ce tableau reprend les derniers documents créés avec lien direct.

8 Recherche dans l'historique des documents : en sélectionnant TOUS-EF (ou TOUS-OM) un tableau récapitule par statut la totalité des documents de l'agent.

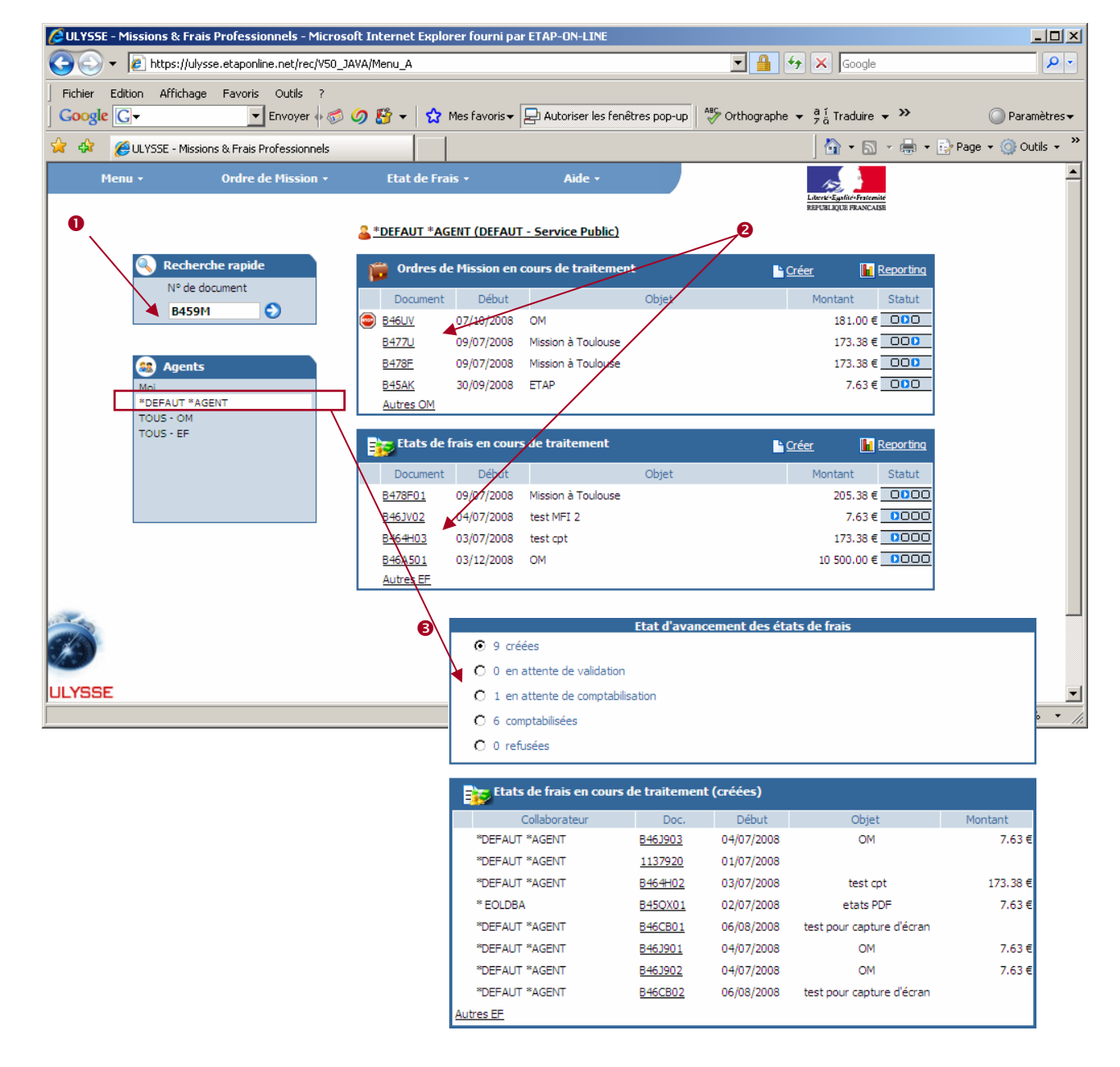

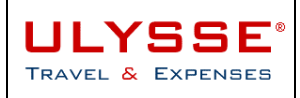

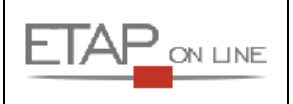

#### 3.7.2 Rechercher rapidement un autre document à partir d'un document actif

L'item d'Identification « Numéro du DOCUMENT actif » indique le numéro du document en cours de travail mais est également un raccourci qui permet d'accéder directement à la page de recherche d'un autre document.

| $\succ$ | Cliquer sur le num | néro du doc                                                              | ument ac                                                                              | ctif :                                          |                  |                    |                  |                   |                          |
|---------|--------------------|--------------------------------------------------------------------------|---------------------------------------------------------------------------------------|-------------------------------------------------|------------------|--------------------|------------------|-------------------|--------------------------|
|         | Menu +             | Etat de F                                                                | rais •                                                                                | ,                                               | Aide 🕶           |                    | E.               |                   | 150                      |
|         |                    |                                                                          |                                                                                       |                                                 |                  |                    |                  |                   | Literit*Egi<br>REPUBLIQU |
|         | EF 841             | <u>KYB06</u>                                                             | & <u>*DEFA</u>                                                                        | UT ( DEFAU                                      | <u>ит)</u>       |                    |                  |                   | Enregistrer              |
|         | <b>()</b> 11       | 3.75 EUR                                                                 | Statut : 1 - 0                                                                        | Création /                                      | Modification d   | e l'état de frais  | <u>Retourner</u> | <u>() 0000 ()</u> | Approuver                |
|         | Dest<br>Typ        | OM de référence<br>tination principale<br>de d'Etat de Frais<br>Du<br>Au | <u>B4KYB</u> (233.7<br>REIMS FRANC<br>Etat de frais o<br>05/01/2009 à<br>06/01/2009 à | 5 EUR dont<br>E<br>de mission<br>08:00<br>18:00 | 113.75 EUR de fr | ais prévisionnels) |                  |                   |                          |
|         |                    |                                                                          |                                                                                       |                                                 |                  |                    |                  |                   |                          |

#### La liste des documents disponibles est affichée :

| 🔦 Sélection d'un Etat de Frais |                                                               |            |                |
|--------------------------------|---------------------------------------------------------------|------------|----------------|
| Recherche rapide :             |                                                               |            |                |
| Société MEN/MESR               |                                                               |            |                |
| Agent DEFAUT *DEFAUT           |                                                               |            |                |
| N° de document                 | Objet                                                         |            | <u>Effacer</u> |
| Depuis le                      | Niveau En cours de création                                   | •          | Rechercher     |
| N° Objet                       | <u>Statut</u>                                                 | Date Val.  | Montant        |
| Nombre de document : 11        | Montant total :                                               |            | EUR 806.12     |
| B4KYB06 Démonstration OM       | <u>1-Création / Modification de l'état de</u><br><u>frais</u> | 07/01/2009 | 113.75 EUR     |
| B4JFZ02 BLE OM METROPOLE       | IF-Traitement interface                                       | 07/01/2009 | 116.09 EUR     |
| B4KYB04 Démonstration OM       | <u>1-Création / Modification de l'état de</u><br><u>frais</u> | 10/12/2008 | 113.75 EUR     |
| B4KYB03 Démonstration OM       | <u>1-Création / Modification de l'état de</u><br><u>frais</u> | 10/12/2008 | 113.75 EUR     |
|                                | A D C P CAR ROLE - L ROLE - L                                 |            |                |

Pour accéder à un document, l'utilisateur peut le sélectionner dans la liste en cliquant sur l'un des liens correspondants ou le rechercher en activant **un ou plusieurs filtres de sélection** :

- Collaborateur : si l'utilisateur détient les habilitations nécessaires, il pourra accéder aux documents d'autres agents
- N° de document : saisie d'une chaîne de caractères contenue dans le N° du document
- Objet : saisie d'une chaîne de caractères contenue dans l'objet du document
- Depuis le : saisie d'une date ou choix dans le calendrier
- Statut : filtre des documents par leur statut

<u>A noter</u> : Dans la liste des documents affichés, il est toujours possible d'effectuer un tri par colonne en cliquant sur le libellé souligné de l'une des colonnes : N°, Objet, Statut, Date, Montant ou Collaborateur.

Dans l'exemple ci-dessous, ont été sélectionnées les Etats de Frais contenant 'test' dans l'objet :

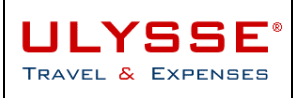

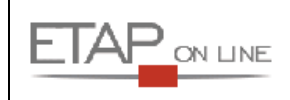

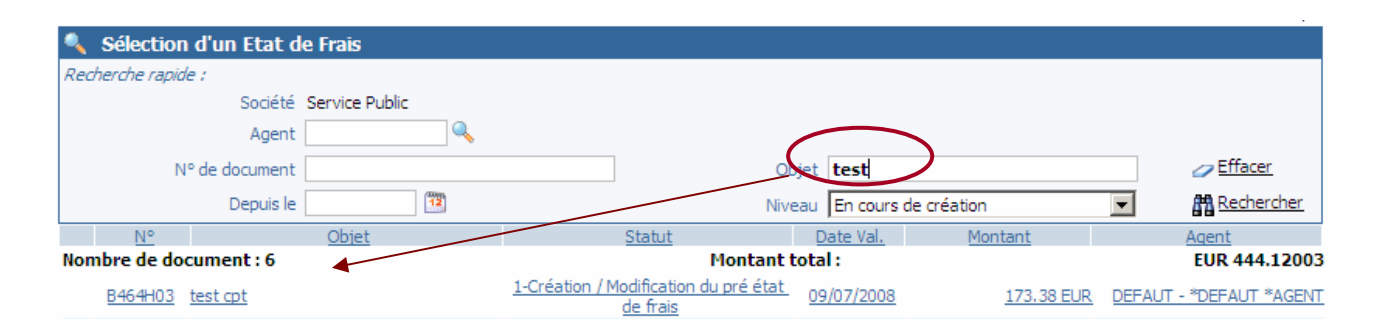

#### 3.7.3 Imprimer un document

> Dans la liste correspondante (OM ou EF par ex.), sélectionner « Imprimer », puis, dans la liste des états disponibles, cliquer sur l'état d'impression correspondant :

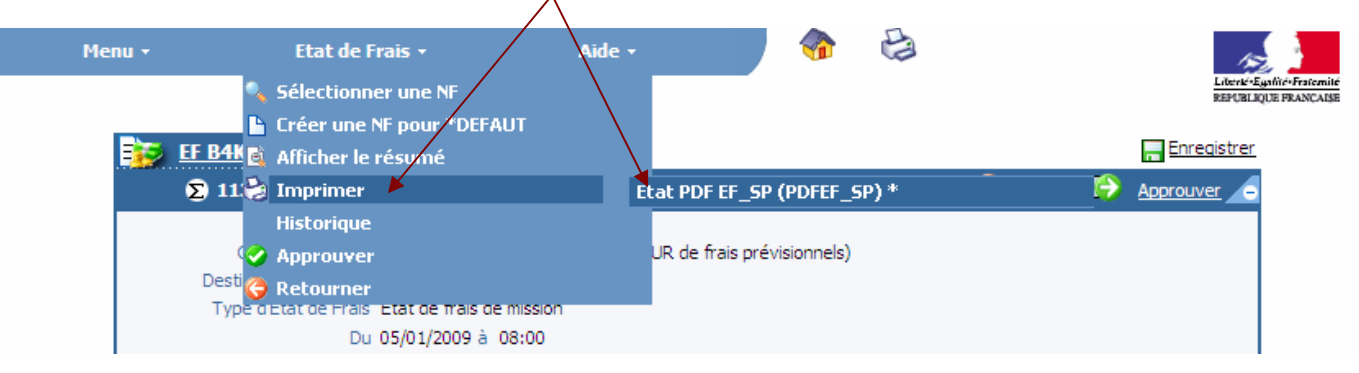

Un aperçu avant impression est affiché via l'éditeur de fichiers PDF. L'impression est lancée en cliquant sur le bouton IMPRIMER de l'éditeur de fichiers PDF :

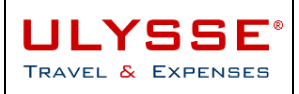

#### MANUEL ULYSSE - T&E

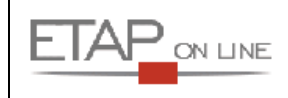

| 🖉 https://u   | Jysse.etaponline.net/rec/REF/PDF0M02_A?TYPEXP=PDF - Microsoft Internet Explorer fourni                                               |       |
|---------------|----------------------------------------------------------------------------------------------------|-------|
| 🙋 https://uly | ysse.etaponline.net/rec/REF/PDFOM02_A?TYPEXP=PDF                                                                                     |       |
| 86            | 📔 🖉 🗸 🧅 💠 📘 / 2 💿 🖲 🔂 64,6% 🕶 拱 🔂 Rechercher 🕶                                                                                       |       |
|               |                                                                                                    | 14    |
|               | Ordre de Mission N°B4JKN                                                                                                    |       |
|               | Départ le 18/11/2008                                                                                                    |       |
| 66            | REFUELQUE FRANCAISE Statut : 2 - En attente de validation hiérarchique                                                               |       |
|               | Voyageur :                                                                                                    |       |
|               | Voyageur : MONSIEUR AGENT (AG001 / Standard) MEN/MESR - Education (tout le périmètre)                                                |       |
| ?             | Adresse e-mail : agent001@education.gouv.fr                                                                                          |       |
|               | Structure : X - Education (tout le périmètre)                                                                                        |       |
| _             | Site :                                                                                                    |       |
| _             | Mission :                                                                                                    |       |
|               | Mission du : 18/11/2008 au : 19/11/2008                                                                                              |       |
|               | Type : OM en Métropole                                                                                                    |       |
|               | Destination NICE                                                                                                    |       |
|               | Centre de coûts : CONCOURS - CONCOURS                                                                                                |       |
|               | Objet : Mission a Nice<br>Préférences :                                                                                              |       |
| _             | Agence :                                                                                                    |       |
|               | Agence de voyage :                                                                                                    |       |
| _             | Heure de livraison : 00:00                                                                                                    |       |
|               | Prestations :                                                                                                    |       |
|               | Avion<br>Départ : PARIS ORLY (FR) 18/11/2008-09:00                                                                                   |       |
|               | Arrivée : NICE (FR) 18/11/2008                                                                                                    |       |
|               | Politique voyage : Avion classe économique obligatoire                                                                               |       |
|               | Motif de dérogation : Trajet supérieur à 3h par voie ferroviaire<br>Objet de dérogation : Autorisation transport aérien en Métropole |       |
|               | Avion                                                                                                    |       |
|               | Départ : NICE (FR) 19/11/2008                                                                                                    |       |
|               | Arrivee : PARIS ORLY (FR) 19/11/2008-17:00<br>Politique voyage : Avion classe économique obligatoire                                 |       |
|               | Motif de dérogation : Trajet supérieur à 3h par voie ferroviaire<br>Objet de dérogation : Autorisation transport aérien en Métropole |       |
| $\square$     | Coût par type de prestation :                                                                                                    |       |
|               | Trajets avion (somme pour tous les segments) 600.00EUR                                                                               |       |
|               | Coût total de l'OM 675.50EUR                                                                                                    |       |
| <b>1</b>      | Frais prévisionnels :                                                                                                    |       |
|               | N° Date Type de frais Quantité Préférences Montant TTC                                                                               | •     |
| Terminé       | Zone inconnue                                                                                                    | - //. |

Après impression, pour revenir dans ULYSSE - T&E, fermer la fenêtre en cliquant sur la croix en haut à droite de l'éditeur de fichiers PDF.

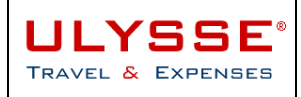

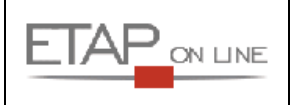

#### 3.7.4 Rechercher une donnée via la loupe

Les principales données utilisées par ULYSSE - T&E sont stockées dans des tables. Pour rechercher une donnée, il est donc nécessaire d'accéder à une nouvelle fenêtre pour afficher les données de la table en question.

Ces fenêtre sont indiquées par des loupes au regard des champs concernés.

#### Exemple :

| P      | lenu <del>-</del> | Ordre de M         | ission •      | Aide +             |                   | <b>}</b> | 0                                     | 4            |                     | Liberki-Egalité-Frate | mité                |          |
|--------|-------------------|--------------------|---------------|--------------------|-------------------|----------|---------------------------------------|--------------|---------------------|-----------------------|---------------------|----------|
|        | <b>ј</b> ом в     | <u>4R9Y</u>        |               | EUR AGENT ( AGOO   | <u>01)</u>        |          | _                                     |              | Enreg               | <u>istrer</u>         | AISE                |          |
|        | Σ                 | 0.00 EUR           | Statut : 1 -  | En cours de créat  | tion              |          | 2                                     | 00 💬         | Avancer             |                       |                     |          |
|        | Destir            | nation principale* |               | Q                  |                   |          |                                       |              |                     |                       |                     |          |
|        |                   | Type de mission*   | OM en Métrop  | ole                | •                 |          |                                       |              |                     |                       |                     |          |
|        |                   | Départ le*         |               | 12 à*              |                   |          |                                       |              |                     |                       |                     |          |
|        |                   | Retour le*         |               | 12 à*              |                   |          | SSE - Missi                           | ons & Frai   | s Professionnels    |                       |                     | x        |
|        |                   | Nombre de jours    |               |                    |                   | A http   | e: //ulveceet                         | tanonline ne | at/rec/DEE/DopupSer |                       |                     | <u> </u> |
|        | Ob                | jet de la mission* |               |                    |                   |          | s.//uiysse.et                         | aponinente   | etheciker (Popupser | VIEL_AIKEDIK          |                     |          |
|        |                   | Commentaire        |               |                    |                   | Critère. | entre de co<br>s de sélection<br>Code | outs<br>n :  |                     | 1                     | <i>A=1</i>          |          |
|        |                   |                    |               |                    |                   |          | Libellé                               |              |                     | 1                     |                     | -        |
|        |                   | Centre de coûts*   | CENTEST       |                    | Center de test Ia |          | Code                                  |              | Lib                 | ellé                  | a <u>Rechercher</u> | -        |
|        |                   | Axe analytique 1   |               | Q,                 |                   |          | 0000                                  |              |                     | <u></u>               |                     | - 1      |
|        | A                 | sence de vovage    | AFM           | Q                  | Air France        | AE       | RESDSS3                               | AERES- D     | S Section 3         |                       |                     |          |
|        | Indo              | maitás do mission  | Π             |                    |                   | AE       | RESDSS1                               | AERES-DS     | Section 1           |                       |                     |          |
|        | Inde              | nnites de mission  |               |                    | CENT.             | AE       | RESDSS2                               | AERES-DS     | Section 2           |                       |                     |          |
| -      | Der               | Date de Creation   | le 18/02/2009 | 18:43 - MONSIEUR A |                   | A        | ERESRI                                | AERES-In     | ternational         |                       |                     |          |
|        | Den               | liere mounication  | 10/02/2009    | 10:45 - MONSIEUR A | AGEINT            | <u>A</u> | ERESSG                                | AERES-Se     | ecrétariat général  |                       |                     |          |
|        | Prestati          | ons                |               |                    |                   | A        | ERESS1                                | AERES-Se     | ection 1            |                       |                     |          |
|        | Création ranio    |                    |               |                    |                   | A        | ERESSZ                                | AERES-Se     | ection 2            |                       |                     |          |
| ULYSSE | CreationTapid     | e ;                | _             |                    |                   | CAF      | RINET EN                              | Cabinet d    | u Ministre EN       |                       |                     |          |
|        | . 🌺               |                    |               |                    |                   | CAB      | INET ESR                              | CABINET      | ESR                 |                       |                     |          |
|        | · ·               |                    |               | •                  |                   |          | CCSTI                                 | CCSTI        |                     |                       |                     |          |
|        | <u>N° Da</u>      | <u>te D</u>        | <u>épart</u>  | Arrivée            | <u>N°</u>         | C        | ENTEST                                | Center de    | e test Ian          |                       |                     |          |
|        |                   |                    |               |                    |                   | <u> </u> | NCOURS                                |              | RS                  |                       |                     |          |
|        | 💽 Etapes          |                    |               |                    |                   | CON      | SEIL DGES                             | CONSEILL     | ERS DE LA DGES      |                       |                     |          |
|        |                   |                    |               |                    |                   |          | <u>CSCI</u>                           | <u>CSCI</u>  |                     |                       |                     |          |
|        | 🕞 Frais pré       | visionnels         |               |                    | Recalcu           | e .      | CSRT                                  | CSRT         |                     |                       |                     | Ţ        |
|        |                   |                    |               |                    |                   |          |                                       |              | C Tabanah           |                       | A 1000/             | -        |
|        |                   | ( 🗮 🖻              | P 🖸 📔         | <b></b>            | 11 J              |          |                                       |              |                     | -                     | J ≪ 100%, ▼         | _//_     |
|        | N° I              | Date               | Type          | de frais           | Oté               | (        | Commentaire                           |              | Montant TTC         | -                     |                     |          |
|        | <u> </u>          |                    | <u></u>       |                    | <u>910</u>        | 2        | and the second second                 |              |                     |                       |                     |          |
|        | Sta Demand        | e d'avance         |               |                    |                   |          |                                       | Créer        | Enregistre          |                       |                     |          |

La recherche d'un centre de coûts lors de la saisie d'un OM se fait en cliquant sur la loupe pour afficher la liste des centres disponibles.

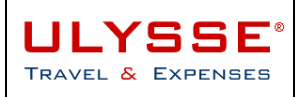

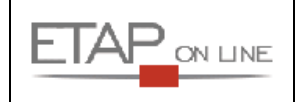

### 3.7.5 Rechercher une donnée via la saisie de ses 1<sup>er</sup> caractères

Cependant, pour faciliter la saisie et l'accès aux données, de nombreux champs de l'application disposent d'un **utilitaire de saisie rapide**.

En saisissant les 1<sup>ères</sup> lettres de la donnée directement dans le champ, ULYSSE - T&E procède à une recherche en base et affiche les résultats possibles de façon dynamique.

#### Exemple :

En tapant **Ima** dans le champ 'Destination principale' d'un Ordre de Mission, ULYSSE - T&E affiche les enregistrements contenant cette chaine de caractères.

1

| <u> </u>        | .00 FUR          | Statut : 1    | - En cours de création   |              | Reven        | r 🍊 🖸 O O O | Avancer |
|-----------------|------------------|---------------|--------------------------|--------------|--------------|-------------|---------|
| 2,0             |                  | Staturr       |                          |              | <u>neven</u> | - •         |         |
| Destina         | tion principale* | Ima 🛛 🗲       | <u> </u>                 |              | 7            |             |         |
| Ту              | pe de mission*   | Code          |                          | <u>Ville</u> |              | X           |         |
|                 | Départ le*       | KZALA         | Almaty                   |              |              |             |         |
|                 | Datour la*       | FRBMP         | Balma                    |              |              |             |         |
|                 | Retourie         | FRCMR         | COLMAR                   |              |              |             |         |
| N               | ombre de jours   | FRLMA         | La Madeleine             |              |              |             |         |
| Obje            | t de la mission* | BHMIN         | Mina Sulman              |              |              |             |         |
|                 | Commentaire      | Nombre d'enr  | registrements : 8        |              |              |             |         |
|                 | Commentaire      |               |                          | ×            |              |             |         |
| Ce              | entre de coûts*  |               | Q                        |              |              |             |         |
| A               | xe analytique 1  |               | Q                        |              |              |             |         |
| Age             | nce de voyage    |               |                          |              |              |             |         |
| Indemr          | nités de mission |               |                          |              |              |             |         |
| Da              | ate de Création  | le 13/11/2008 | 3 12:28 - MONSIEUR AGENT |              |              |             |         |
| Derniè          | re modification  | le 13/11/2008 | 3 12:28 - MONSIEUR AGENT |              |              |             |         |
|                 |                  |               |                          |              |              |             |         |
| Prestation      | 15               |               |                          |              |              | Créer       |         |
| Création rapide | :                |               |                          |              |              |             |         |

L'utilisateur peut sélectionner la ville souhaitée ou continuer à restreindre la liste en tapant plus de caractères **Imar** :

| Mei | nu +            | Ordre de M        | ission -     | Aide -               |       | 2 | 3 🗇              |           | 172                                    |
|-----|-----------------|-------------------|--------------|----------------------|-------|---|------------------|-----------|----------------------------------------|
|     |                 |                   |              |                      |       |   |                  | Liter     | k Egafile Fraiemile<br>BLRUE FRANCAISE |
|     | 🍺 <u>ом в</u> 4 | <u>HJLT</u>       |              | IEUR AGENT ( AG001 ) |       |   |                  |           | er                                     |
|     | Σ               | 0.00 EUR          | Statut : 1 - | En cours de création |       |   | <u>Revenir</u> Ĝ | 🚺 🗘 🌔 🔥 🚺 | -                                      |
|     | Destin          | ation principale* | lmar         | ٩,                   |       |   |                  |           |                                        |
|     | т               | ype de mission*   | <u>Code</u>  |                      | Ville |   | X                |           |                                        |
|     |                 | Départ le*        | FRCMR        | COLMAR               |       |   |                  |           |                                        |
|     |                 | Retour le*        |              |                      |       |   |                  |           |                                        |
|     | 1               | Nombre de jours   |              |                      |       |   |                  |           |                                        |
|     | Obje            | et de la mission* |              |                      |       |   |                  |           |                                        |
|     |                 |                   |              |                      |       |   |                  | -         |                                        |

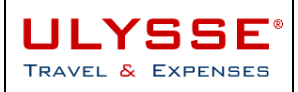

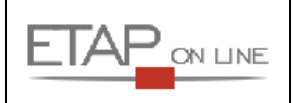

A noter : Si l'utilisateur souhaite se rendre dans un lieu non référencé dans la base, il pourra toujours le saisir, puis devra le rattacher à un pays de la base :

| ۲ | <u>om B4jlt</u>         | AG001 )                           |                            |                      | Enregistrer        |
|---|-------------------------|-----------------------------------|----------------------------|----------------------|--------------------|
|   | ∑ 0.00 EUR              | Statut : 1 - En cours de création |                            | <u>Revenir</u> 🤤 🛛 🔾 | 🔰 <u>Avancer</u> 👝 |
|   | Destination principale* | saint pierre du val 🔺 🥄           |                            |                      |                    |
|   | Type de mission*        | Aucun résultat                    |                            |                      |                    |
|   | Départ le*              | 13/11/2008 🕮 à*                   | //                         |                      |                    |
|   |                         |                                   |                            |                      |                    |
| 1 | <u>om B4jlt</u>         | AG001 )                           |                            |                      | Enregistrer        |
|   | ∑ 0.00 EUR              | Statut : 1 - En cours de création |                            | Revenir 🤤 DOO 🤅      | <u>Avancer</u>     |
|   | Destination principale* | saint pierre du val               |                            |                      |                    |
|   | Type de mission*        | OM en Métropole Veuillez rens     | eigner le pays             |                      |                    |
|   | Départ le*              | 13/11/2008 🕮 à*                   |                            |                      |                    |
|   | Datour la*              | 13/11/2008                        |                            |                      |                    |
| ٦ | <u>om B4jlt</u>         | MONSIEUR AGENT ( AG001 )          |                            |                      | Enregistrer        |
|   | ∑ 0.00 EUR              | Statut : 1 - En cours de création |                            | <u>Revenir</u> 🌏 🚥   | 🕞 <u>Avancer</u> 🦲 |
|   | Destination principale* | saint pierre du val 🔍 FRANC       | E <u>Moo</u> ffier le pays |                      |                    |
|   | Type de mission*        | OM en Métropole                   |                            |                      |                    |

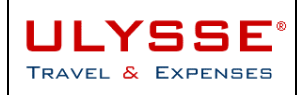

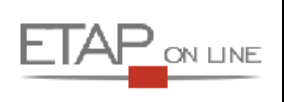

## 3.8 Au sujet des statuts des documents

#### 3.8.1 Définition du statut d'un document

La notion de STATUT est **primordiale** dans ULYSSE - T&E. Le statut d'un document permet à l'utilisateur de connaître en permanence la **progression de son document** et ainsi d'en suivre le « **workflow** » ou « **circuit de validation** » électronique.

L'item d'Identification STATUT a 2 fonctions principales :

Il permet de connaître l'état du document actif grâce à son libellé ou au visuel de progression correspondant. Exemples :

| Statut : 1 - En cours de création                  | Revenir 🤤 🛛 🗘 Avancer                 |
|----------------------------------------------------|---------------------------------------|
| Statut : 2 - En attente de validation hiérarchique | Revenir 🤤 👓 🌍 Avancer                 |
| Statut : V - Validé                                | <u>Revenir</u> 🌍 OOD 🔶 <u>Avancer</u> |

<u>A noter</u> : Le visuel de progression d'un document permet en le survolant avec la souris de consulter en clair le libellé du statut correspondant .Cet affichage est notamment très pratique pour connaître dès le menu général l'état d'avancement de ses derniers documents. Exemple : L'OM N° B478F a été validé le 09/07/2008 :

#### MONSIEUR AGENT (AG001 - MEN/MESR)

| 1 | 🎁 Ordres de   | Mission en ( | cours de traitement | <u>Créer</u> | Reporting |
|---|---------------|--------------|---------------------|--------------|-----------|
|   | Document      | Début        | Objet               | Montant      | Statut    |
|   | B4JKE         | 13/11/2008   | Mission à Paris     | 37.6         | 63€ 000   |
| ∄ | B4JKN         | 18/11/2008   | Mission à Nice      | 675.5        | 50€ 00€   |
| • | B <u>4JLT</u> | 13/11/2008   |                     | 0.0          | 00 € 000  |

Il permet de faire évoluer le document actif en le faisant « progresser » ou « revenir » dans le circuit de validation ou workflow :

| Statut : 2 - En attente de validation hiérarchique | Revenir 🤤 ODO 🍙 Avancer |
|----------------------------------------------------|-------------------------|
|----------------------------------------------------|-------------------------|

A noter :

- Les différents statuts sont détaillés en fonction du type de document (cf. § correspondants dans OM et EF).
- Les changements de statuts avec vertices progressions dans le workflow : envoi à l'étape suivante
- Les changements de statuts avec Que ou vertice entre des régressions dans le workflow : retour à l'étape précédente ou refus

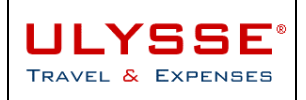

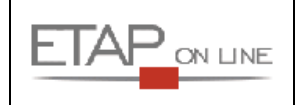

#### 3.8.2 Historique des changements de statut d'un document

Les documents ULYSSE - T&E sont dotés d'un Historique des changements de statut.

Cet historique est consultable à partir de l'écran Historique (Menu ou raccourci correspondant) et retrace l'ensemble du workflow ou circuit de validation suivi par le document :

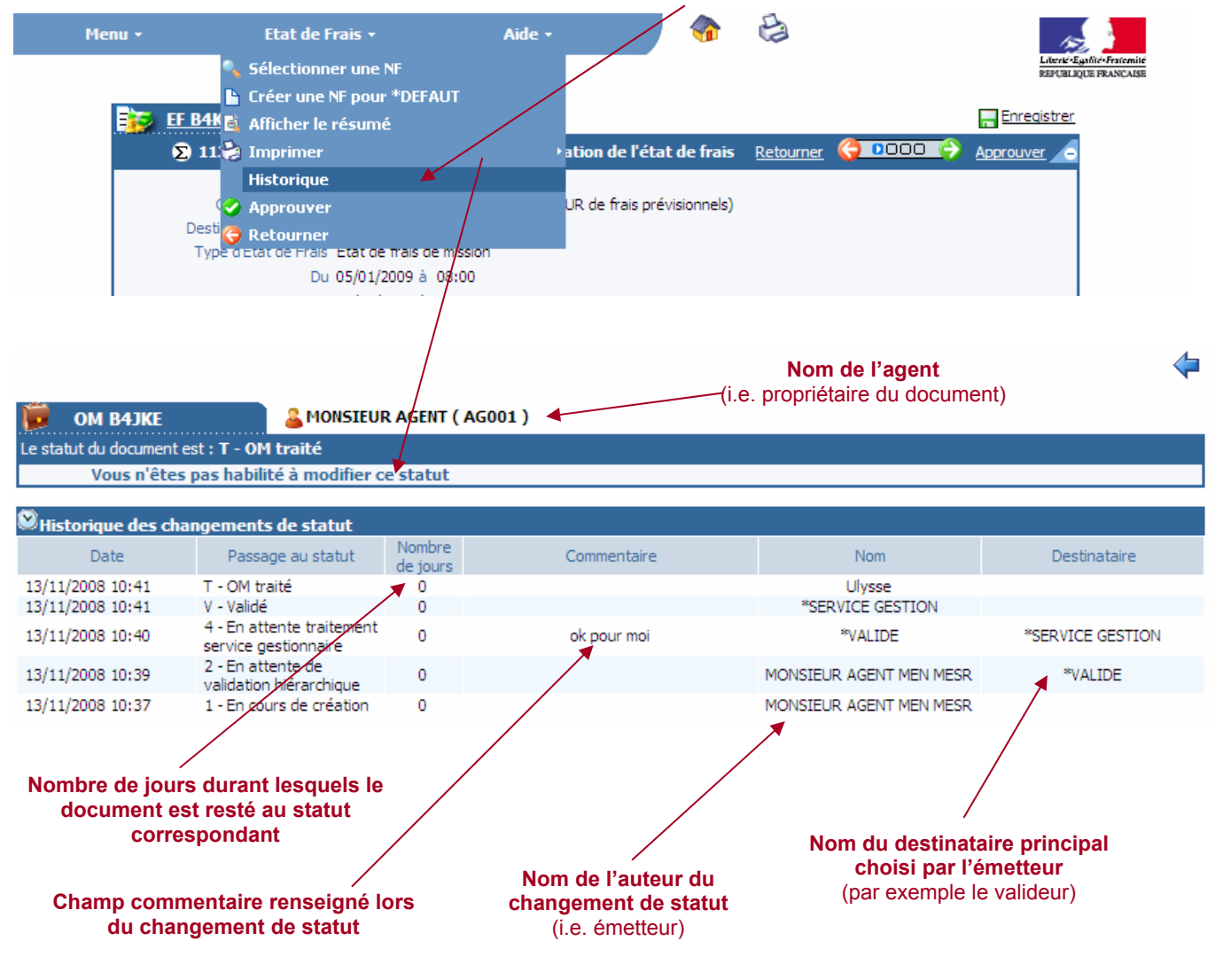

Grille de lecture de cet historique :

- > Le 13/11/08, M. AGENT envoie son OM à la validation auprès de \*VALIDE sans commentaire.
- Le même jour, l'OM est validé par \*VALIDE, avec le commentaire « ok pour moi ». L'OM est adressé au \*SERVICE GESTION.
- > Toujours dans la même journée, le \*SERVICE GESTION valide l'OM.
- Enfin, l'OM a automatiquement été passé au statut Traité lors de la création de l'Etat de Frais correspondant.

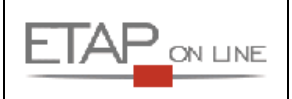

## 4 Mettre à jour ses données personnelles : la Fiche Profil

### 4.1 Présentation de la Fiche Profil

Dans ULYSSE - T&E, la fiche profil (FP) permet de gérer l'ensemble des informations relatives au voyageur.

La fiche profil est créée automatiquement et initialisée en partie avec les informations transmises par la RH.

**Il est indispensable qu'elle soit complétée de la manière la plus complète possible dès la première connexion**, les informations contenues dans la FP étant ensuite réutilisées par ULYSSE - T&E pour initialiser les documents, évitant ainsi les ressaisies inutiles.

La fiche profil est constituée de plusieurs « blocs » ou « pavés » d'informations, chaque bloc regroupant des informations par thème principal :

|       | Men | u • Fiche F                                                                                            | rofil Aide 🕶                                                                                              |                     |       | Liberté-Egolité-Fraten |
|-------|-----|----------------------------------------------------------------------------------------------------|----------------------------------------------------------------------------------------------------|---------------------|-------|------------------------|
|       |     |                                                                                                    |                                                                                                    |                     |       | REPUBLIQUE FRANCA      |
|       | r   | <b>P P C</b>                                                                                           |                                                                                                    | DÉFAUT / DEFAUT \ 🔍 |       |                        |
|       |     | Modifier le mot de passe                                                                               |                                                                                                    |                     |       |                        |
|       |     | Civilité<br>Nom<br>Prénom<br>Matricule<br>N° tiers CHORUS<br>Code structure<br>Catégorie d'utilisateur | M Monsieur<br>* UTILISATEUR<br>DÉFAUT<br>DEFAUT<br>TiersChorus<br>X CODE STRUCTURE FICTIF<br>STD Standard |                     |       |                        |
|       |     | Valideur EF par défaut<br>Valideur OM par défaut<br>Enveloppe budgétaire                               |                                                                                                    |                     |       |                        |
|       |     | Centre de coûts CHORUS                                                                                 |                                                                                                    |                     |       |                        |
|       |     | Axe Analytique 1                                                                                       |                                                                                                    |                     |       |                        |
|       |     | Catégorie d'Agent                                                                                      | X fictif                                                                                                  |                     |       |                        |
|       |     | Agence de voyage                                                                                       |                                                                                                    |                     |       |                        |
|       |     | Alias<br>Dormis do conduiro Nº                                                                         | DEFAUT                                                                                                    | Edité la 🕅          | 4     |                        |
| and a |     | Contournement SSO/LDAP                                                                                 | ×                                                                                                    |                     | a     |                        |
| 10    | 2   | Devise de règlement                                                                                    | GBP 🔍 L                                                                                                   | ivre sterling       |       |                        |
|       |     | Dernière modification                                                                                  | le 19/06/2009 14:24 - * ADMINISTR                                                                         | ATEUR CENTRAL       |       |                        |
|       | BE  | 💿 Coordonnées                                                                                          |                                                                                                    |                     |       | Enregistrer            |
|       |     | Passeport personnel                                                                                    |                                                                                                    |                     |       | Enregistrer            |
|       |     | Divers                                                                                                 |                                                                                                    |                     |       |                        |
|       |     | Soitures personnelles                                                                                  |                                                                                                    |                     | Créer |                        |
|       |     | Préférences e-booking                                                                                  |                                                                                                    |                     |       |                        |
|       |     | 😨 Abonnements - Cartes (                                                                               | le fidélité                                                                                               |                     | Créer |                        |
|       |     | <b>e</b> Références bancaires                                                                          |                                                                                                    |                     | Créer | V                      |

Pour accéder au détail de chaque bloc, cliquer sur le bouton correspondant en fin de ligne.

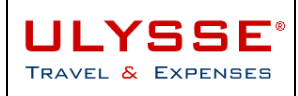

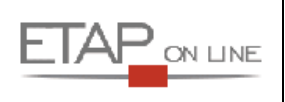

## 4.2 Compléter et mettre à jour sa fiche profil

#### 4.2.1 Pavé général

Ce pavé permet de prédéfinir les informations générales relatives à l'agent :

| <b>8</b> 3  | <u>Profil</u>                 | 🔋 🕹 🕹 🕹 🕹                     | feur déf | AUT ( DEFA | UT ) 🔍 |    |   | 🔚 Enregistrer |
|-------------|-------------------------------|-------------------------------|----------|------------|--------|----|---|---------------|
| 🔒 <u>Mo</u> | <u>difier le mot de passe</u> |                               |          |            |        |    |   |               |
|             | Civilité                      | M Monsieur                    |          |            |        |    |   |               |
|             | Nom                           | * UTILISATEUR                 |          |            |        |    |   |               |
|             | Prénom                        | DÉFAUT                        |          |            |        |    |   |               |
|             | Matricule                     | DEFAUT                        |          |            |        |    |   |               |
|             | N° tiers CHORUS               | TiersChorus                   |          |            |        |    |   |               |
|             | Code structure                | X CODE STRUCTURE FICTIF       |          |            |        |    |   |               |
|             | Catégorie d'utilisateur       | STD Standard                  |          |            |        |    |   |               |
|             | Valideur EF par défaut        |                               |          |            |        |    |   |               |
|             | Valideur OM par défaut        |                               |          |            |        |    |   |               |
|             | Enveloppe budgétaire          |                               | ۹,       |            |        |    |   |               |
|             | Centre de coûts CHORUS        |                               | ۹,       |            |        |    |   |               |
|             | Axe Analytique 1              |                               | ۹,       |            |        |    |   |               |
|             | Catégorie d'Agent             | X fictif                      |          |            |        |    |   |               |
|             | Agence de voyage              |                               |          | ۹,         |        |    |   |               |
|             | Alias                         | DEFAUT                        |          |            |        |    |   |               |
|             | Permis de conduire Nº         |                               |          | Edité le   |        | 12 | à |               |
| 0           | Contournement SSO/LDAP        | Х                             |          |            |        |    |   |               |
|             | Devise de règlement           | GBP                           | 🔍 Livre  | sterling   |        |    |   |               |
|             | Dernière modification         | le 19/06/2009 14:24 - * ADMIN | VISTRATE | UR CENTRAL |        |    |   |               |

#### Définition des champs :

| Zone                      | Commentaire                                                                                                    |
|---------------------------|----------------------------------------------------------------------------------------------------|
| Civilité                  | Civilité de l'agent. Cette information n'est pas modifiable par l'agent                                                                                                    |
| Nom                       | Nom de l'agent. Cette information n'est pas modifiable par l'agent                                                                                                    |
| Prénom                    | Prénom de l'agent. Cette information n'est pas modifiable par l'agent                                                                                                    |
| Matricule                 | Matricule de l'agent. Cette information n'est pas modifiable par l'agent                                                                                                    |
| N° tiers CHORUS           | N° de tiers de l'agent dans CHORUS. Cette information n'est pas modifiable par l'agent                                                                                         |
| Code structure            | Structure RH d'appartenance de l'agent. Cette information n'est pas modifiable par l'agent.                                                                                    |
| Catégorie d'utilisateur   | Catégorie d'utilisateur de l'agent. Cette information n'est pas modifiable par l'agent                                                                                         |
| Valideur EF par défaut    | Affiche le nom du supériour biérerspique de l'agent velideur par défaut                                                                                                    |
| Valideur OM par<br>défaut | des OM et des EF. Cette information n'est pas modifiable par l'agent.                                                                                                    |
| Enveloppe budgétaire      | Enveloppe budgétaire de l'agent pour imputation des missions : service<br>qui prend en charge le financement de la mission. Choix dans la liste<br>des Enveloppes budgétaires. |

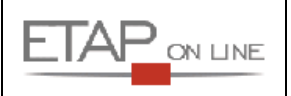

| Axe analytique 1                               | Axe libre. Choix dans la liste des Axes analytiques 1.                                                                                                    |
|------------------------------------------------|----------------------------------------------------------------------------------------------------|
| Catégorie d'agent                              | Catégorie d'agent. Cette information n'est pas modifiable par l'agent                                                                                                    |
| Agence de voyage                               | Permet de piloter l'envoi du mail à la bonne agence de voyage. Choix<br>dans la liste des agences à effectuer en fonction des consignes<br>internes.                                                        |
| Alias                                          | Alias de connexion de l'agent. Cette information n'est pas modifiable par l'agent                                                                                                    |
| Permis de conduire /<br>date et lieu d'édition | Ces informations sont librement modifiables par l'agent.                                                                                                    |
| Devise de règlement                            | Devise dans laquelle le remboursement de l'EF sera effectué. Par<br>défaut, la devise de remboursement est l'Euro. Cette devise peut être<br>modifiée pour les agents hors zone euro (DOM-COM par exemple). |
| Dernière modification                          | Date et Identifiant du dernier utilisateur ayant modifié la FP, champ alimenté automatiquement par ULYSSE - T&E.                                                                                            |

#### 4.2.2 Pavé Coordonnées

Ce pavé permet de renseigner les différentes coordonnées de l'agent.

| Coordonnées                  |                              |          | [                  | <mark>=</mark> Enregistrer |
|------------------------------|------------------------------|----------|--------------------|----------------------------|
| Résidence Familiale (ville)* | BEAUVAIS                     | RANCE    |                    |                            |
| Résidence Administrative     | 001 Inspection Académique de | e l'Oise |                    |                            |
| Nº de bureau                 | 112                          |          |                    |                            |
| Téléphone                    | 02 02 02 02 02 02            | ]        | Fax 01 01 01 01 01 |                            |
| Téléphone mobile             | 06 06 06 06 06               | ]        |                    |                            |
| E-mail                       | mail@educ.gouv.fr            |          |                    |                            |
| E-mail 2                     |                              |          | ]                  |                            |
| Adresse familiale            | Adresse familiale            |          |                    |                            |
| Adresse administrative       | Adresse administrative       |          |                    |                            |

#### Définition des champs :

| Zone                           | Commentaire                                                                                                    |
|--------------------------------|----------------------------------------------------------------------------------------------------|
| Résidence familiale<br>(Ville) | Ville de la résidence familiale de l'agent. Cette donnée permet à l'application de déterminer la ville de départ pour les gares et aéroport dans les demandes de prestation des OM. Choix dans la liste des villes proposées. |
| Résidence<br>Administrative    | Site de la résidence administrative de l'agent. Choix dans la liste des sites proposés.                                                                                                    |
| N° de bureau                   | N° de bureau. Cette donnée est librement modifiable par l'agent.                                                                                                    |
| Téléphone                      | Téléphone. Cette donnée est librement modifiable par l'agent.                                                                                                    |
| Fax                            | Fax. Cette donnée est librement modifiable par l'agent.                                                                                                    |
| Téléphone mobile               | Téléphone mobile. Cette donnée est librement modifiable par l'agent.                                                                                                    |
| E-mail                         | E-mail correspond à l'adresse e-mail de l'agent. Cette information n'est pas modifiable par l'agent.                                                                                                    |

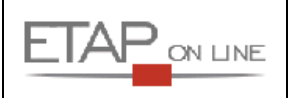

| E-mail2                   | E-mail 2 permet de saisir une autre adresse mail de l'agent. Cette<br>donnée est librement modifiable par l'agent. Si cette 2 <sup>ème</sup> adresse est<br>renseignée, les mails prévus lors des changements de statut des<br>documents seront également envoyés à cette seconde adresse. |
|---------------------------|----------------------------------------------------------------------------------------------------|
| Adresse familiale         | L'adresse correspond à l'adresse complète du domicile de l'agent. Cette information n'est pas modifiable par l'agent.                                                                                                    |
| Adresse<br>administrative | L'adresse correspond à l'adresse complète du bureau de l'agent. Cette information n'est pas modifiable par l'agent.                                                                                                    |

#### 4.2.3 Pavé Passeport

Ce pavé permet de renseigner les informations concernant le passeport de l'agent et font l'objet d'un envoi à l'agence de voyage dans le cadre de commande de prestations.

| Passeport personnel     |    |                   | 🔚 Enregistrer 🦲 |
|-------------------------|----|-------------------|-----------------|
| Passeport personnel     |    |                   |                 |
| Pays d'émission         |    | ۹                 |                 |
| Ville d'émission        |    |                   |                 |
| Date d'émission         | 12 | Date d'expiration | Y .             |
|                         |    |                   |                 |
| Passeport administratif |    |                   |                 |
| Pays d'émission         |    | ۹                 |                 |
| Ville d'émission        |    |                   |                 |
| Date d'émission         | 12 | Date d'expiration | 2               |
|                         |    |                   |                 |

Il est prévu de gérer 2 passeports dans la fiche profil des voyageurs. Les données constituant le <u>passeport</u> <u>personnel</u>, et celles constituant le <u>passeport administratif</u> du voyageur.

Ces données sont librement modifiables par l'agent.

#### 4.2.4 Pavé Divers

Ce bloc permet d'afficher le nom de jeune fille de l'agent, s'il existe. Cette information n'est pas modifiable par l'agent.

| Divers |                                              | <mark> = Enregistrer</mark> 🦲 |
|--------|----------------------------------------------|-------------------------------|
|        | Nom de jeune fille Pas de nom de jeune fille |                               |

#### 4.2.5 Pavé Voitures

Ce bloc permet de définir les informations relatives au(x) véhicule(s) utilisé(s) par l'agent. Ces informations seront utilisées par ULYSSE - T&E dans le calcul des indemnités kilométriques (IKM) lors de la saisie d'un Etat de Frais (cf. § correspondant).

| Voitures personnelles |        |         | <u>Créer</u> |             |  |
|-----------------------|--------|---------|--------------|-------------|--|
| N° d'immatriculation  | Marque | Modèle  | C.V.         | Date de fin |  |
| 1234ABC75             | Smart  | passion | 4            |             |  |

Il est possible de créer autant de véhicule par agent que nécessaire. Pour créer un véhicule, cliquer sur le bouton CREER, pour modifier un véhicule déjà créé, cliquer sur le bouton détail.

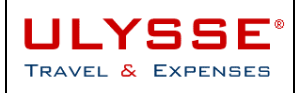

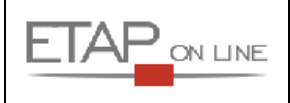

Quand un agent déclare un véhicule dans sa fiche profil, il doit indiquer la puissance fiscale du véhicule qui conditionne le barème de remboursement et choisir le type de barème appliqué parmi la liste proposée. Le choix de ce barème peut ensuite être modifié au cas par cas dans les documents (OM et EF).

#### Exemple :

L'agent renseigne le véhicule suivant dans sa fiche profil :

| 🗐 Fiche profil         | SMONSIEUR AGENT ( AG001 ) |                                           |                        |                    |
|------------------------|---------------------------|-------------------------------------------|------------------------|--------------------|
| 🐷 Détail d'un véhicule |                           |                                           | Enregistrer            | 😠 <u>Supprimer</u> |
|                        |                           | 🖉 ULYSSE - Missions & Frais Profession    | nels                   |                    |
|                        |                           | https://ulysse.etaponline.net/rec/REF/Pop | oupServlet_A?REDIRECT= | Sel.j: 🔻 🔒         |
| N° d'immatriculation   | 12345AB60                 | 🔍 Barème                                  |                        |                    |
| Marque                 | repault                   | Critères de sélection :                   |                        |                    |
|                        | Tendate                   | Code                                      |                        | Effacer            |
| Modèle                 | twingo                    | Libellé                                   | A1                     | Rechercher         |
| C.V.                   | 5                         | Code                                      | Libellé                |                    |
| Baràma                 |                           | CNCA Barème 2 roues Nouvelle              | Calédonie              |                    |
| Darenie                |                           | CPFR Barème 2 roues Polynésie             | E Française            |                    |
|                        |                           | CSTD Barème 2 roues standard              |                        |                    |
| Assurance personnelle  |                           | CWFU Barème 2 roues Wallis et f           | Futuna                 |                    |
| Assureur               | ABC                       | IKNC Barème IK Nouvelle Caléd             | lonie<br>Ionie         |                    |
| Nº de police           | 123456                    | IKSTD Barème IK standard                  | l <u>çaise</u>         |                    |
| N de police            | 125450                    | IKWE Barème IK Wallis et Futun            | <u>ia</u>              |                    |
| Date début Police      | 01/01/2009                | SNCF2 Barème SNCF 2ème classe             | <u>e</u>               |                    |
| Date fin Police        | 31/12/2009                |                                           |                        |                    |
|                        |                           |                                           |                        |                    |
|                        |                           |                                           |                        |                    |
|                        |                           |                                           |                        |                    |
|                        |                           |                                           |                        | L                  |
|                        |                           |                                           |                        |                    |
| Voitures personnelles  |                           | Interne                                   | t 🖉                    | 100% 🔹 🌽 🗖         |
| N° d'immatriculation   | Marque                    | Modèle                                    | C.V. Date              | de fin             |
| 12345AB60              | renault                   | twingo                                    | 5                      |                    |
| 1234AZ75               | FIAT                      | UNO                                       | 7 15/01                | /2009 🕨 🕨          |

Au niveau des documents (OM ou EF), le bloc IKM propose la voiture en usage et le barème par défaut :

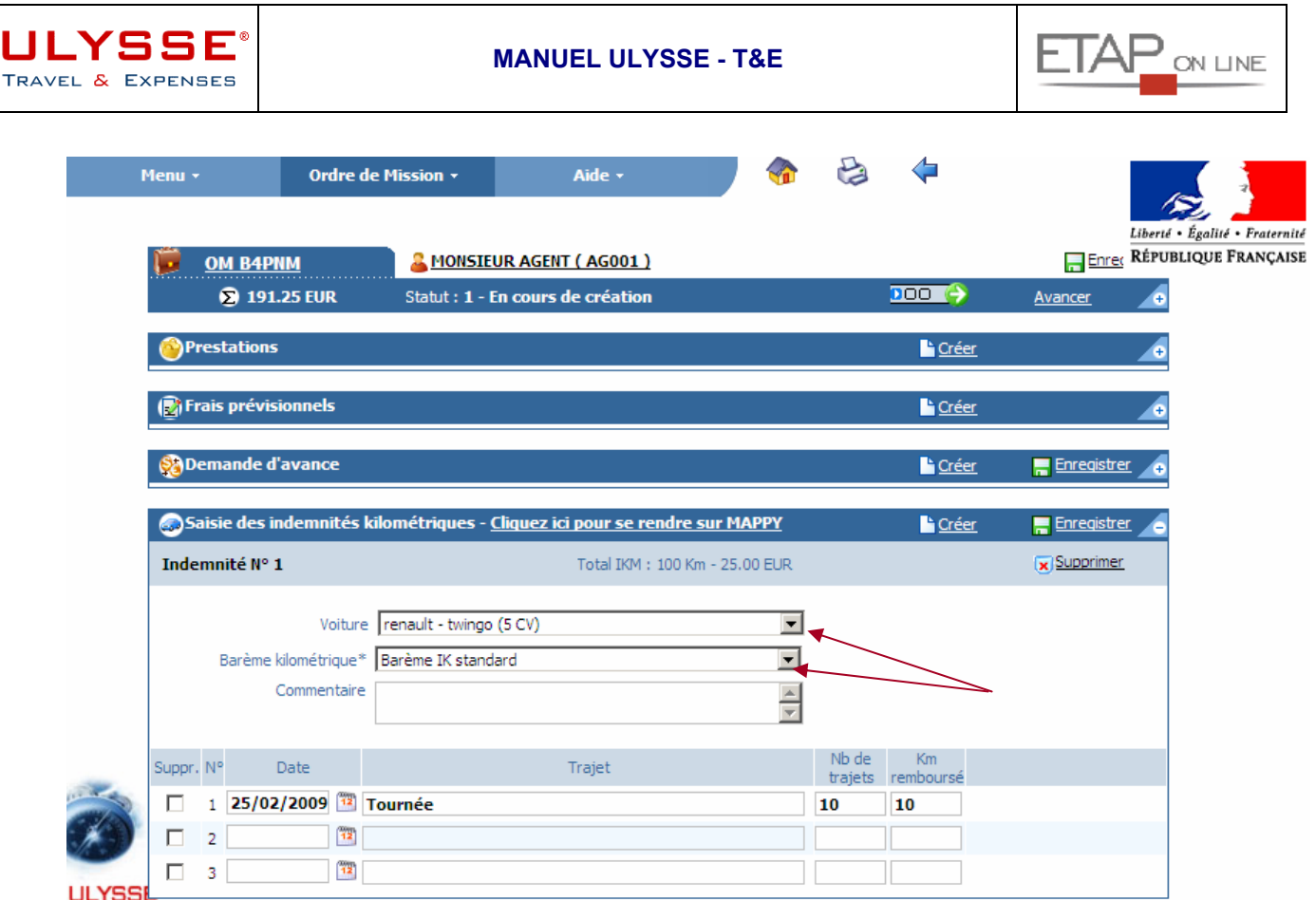

TRAVEL

Le barème SNCF doit être choisi si le missionné n'a pas d'autorisation de véhicule :

| Saisie des indemnités                          | kilométriques - <u>Cliquez ici pour se rendre sur MAPPY</u> | 🕒 <u>Créer</u> 🗧 Enregistrer 🦲 |
|------------------------------------------------|-------------------------------------------------------------|--------------------------------|
| Indemnité N° 1                                 | Total IKM : 100 Km - 22. 14 EUR 💌                           | Supprimer                      |
| Voiture<br>Barème kilométrique*<br>Commentaire | e renault - twingo (5 CV) Barème SNCF 2ème classe           |                                |
| Suppr. N° Date                                 | Trajet                                                      | Nb de Km<br>trajets remboursé  |
| □ 1 <b>25/02/2009</b> 🔨                        | Tournée                                                     | 10 10                          |
| 2                                              |                                                             |                                |
| 🗖 З 🎆                                          |                                                             |                                |

#### 4.2.6 Préférences e-booking (actuellement non opérationnel)

Ce pavé permet de renseigner les informations concernant les préférences de l'agent par type de prestation (avion, train, voiture, hôtel...). Ces informations sont par la suite adressées automatiquement via le profil à l'outil de réservation en ligne.

Attention ! Ce bloc n'est utilisable que dans le cadre d'une connexion à un outil de e-booking !

Dans le cas d'une relation avec l'agence de voyage par envoi de mail, ce bloc n'est pas utilisé, il n'est donc pas nécessaire de le renseigner. Les éventuelles préférences de voyages devront être remontées à l'agence via les champs commentaires des demandes de prestation.

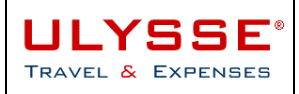

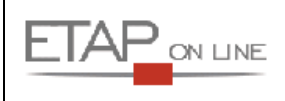

Enregistrer

#### 😥 Préférences e-booking

| Type du document justificatif<br>eticket avion | Choisir le type de document 💌 |
|------------------------------------------------|-------------------------------|
| Type du document justificatif<br>eticket train | Choisir le type de document 💌 |
|                                                |                               |
| Mode de livraison aérien                       |                               |
| Mode de paiement aérien                        |                               |
| Repas dans l'avion                             |                               |
| Siège dans l'avion                             |                               |
| Fumeur dans l'avion                            |                               |
| Lit d'hôtel                                    |                               |
| Eumeur dans l'hôtel                            |                               |
| Sens du vovage en train                        |                               |
|                                                |                               |
| Fumeur dans le train                           |                               |
| Siège dans le train                            |                               |
| Garantie Hôtel/Voiture                         |                               |
| Mode de livraison du train                     |                               |

#### 4.2.7 Abonnements

Ce bloc permet de renseigner un abonnement particulier donnant droit à une réduction pour les titres de transport et pouvant faire l'objet d'un envoi à l'agence de voyage ou à l'outil de e-booking si le module est activé.

| 😨 Abonnements     |            | Créer                    |           | - |
|-------------------|------------|--------------------------|-----------|---|
| Type d'abonnement | Société    | Nom & Nº carte           | Réduction |   |
|                   | AIR FRANCE | FREQUENCE PLUS 4598456   | 40%       |   |
|                   | SNCF       | Famille nombreuse F87426 | 30%       |   |

Il est possible de préciser tous les types d'abonnement – cartes de fidélité dont l'agent est titulaire. Pour renseigner un abonnement, cliquer sur le bouton CREER, puis renseigner librement les champs correspondants.

#### Au sujet des programmes d'abonnement :

Les programmes d'abonnement sont de deux types :

- Le programme de fidélité qui offre des ristournes aux voyageurs réguliers (Ex : Carte Fréquence Plus du fournisseur Air France qui permet de cumuler des Miles à chaque voyage en fonction du nombre de kilomètres)
- Le programme de réduction qui offre des réductions sur les prestations en fonction de critères spécifiques éventuellement conditionnés au contingentement (Ex : Carte de Famille Nombreuse du fournisseur SNCF qui permet de bénéficier d'une réduction systématique sur tous les billets de train)

Parmi ces deux types, selon les fournisseurs, on trouve un nombre, parfois conséquent, de programmes d'abonnement désignés par des noms de cartes.

La création d'une carte d'abonnement s'effectue en sept étapes, afin de spécifier très précisément les paramètres de réduction qui s'appliquent, notamment dans le cadre de la connexion avec des outils de e-booking :

1. Accéder au détail de la nouvelle carte à créer, en cliquant sur le bouton [créer] disponible dans l'entête du pavé Abonnements de la Fiche Profil

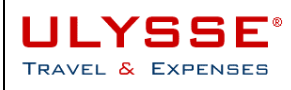

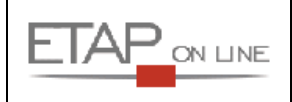

- 2. Choisir le type d'abonnement à considérer parmi une sélection de choix possibles présentée dans une liste déroulante (Ex. : Programme de réduction Train)
- 3. Choisir dans une fenêtre de sélection, le fournisseur de la carte d'abonnement (Ex. : SNCF)
- 4. Renseigner le programme de réduction ou de fidélité dans la liste des programmes possibles de ce fournisseur pour ce type d'abonnement (Ex./ Carte famille nombreuse 30%)
- 5. Indiquer dans le champ de saisie libre le nom de celle-ci et surtout son numéro.
- 6. Indiquer le pourcentage de réduction offert par la carte
- 7. Indiquer la date de fin de validité afin que l'agence de voyage ou l'outil de réservation puisse gérer les réservations en conséquence.

| 🛐 Fiche profil                | 🚨 *DEFAUT *AGENT ( DEFAUT )        |                            |                  |    |
|-------------------------------|------------------------------------|----------------------------|------------------|----|
| 😨 Détail des abonnements - Ca | artes de fidélité                  | <mark>–</mark> Enregistrer | 🗙 <u>Supprim</u> | er |
|                               |                                    |                            |                  |    |
| Société*                      | SNCF                               |                            |                  |    |
| Nom & N° carte*               | Famille nombreuse F85456           |                            |                  |    |
| Réduction                     | 30 %                               |                            |                  |    |
| Date d'expiration*            | 31/12/2008                         |                            |                  |    |
| Dernière modification         | le 07/07/2008 17:52 - UDGAC_DEFAUT |                            |                  |    |

NB : Dans ce bloc d'abonnements, lors d'une réservation, il important de veiller à ce que les dates de validité soient correctement renseignées, notamment dans le cadre de la gestion de plusieurs cartes du même type. Ainsi l'opérateur de la réservation ne sera pas dans l'embarras pour prendre en compte les réductions possibles lors de la réservation.

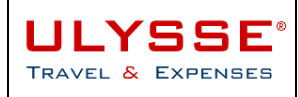

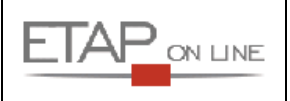

## 4.3 Le valideur hiérarchique

Important : il est impératif que tous les utilisateurs disposent au moins d'un valideur afin de pouvoir faire avancer leurs documents dans le processus de validation.

En cas d'absence d'un supérieur hiérarchique, se signaler auprès d'a.lo@education.gouv.fr.

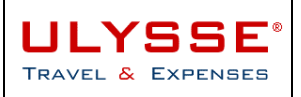

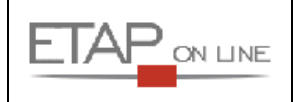

## 5 Préparer son déplacement : l'Ordre de Mission (OM)

Le module Ordre de Mission est destiné à la préparation des missions et demandes de déplacements.

L'Ordre de Mission ULYSSE - T&E est constitué de plusieurs « blocs » ou « pavés » d'informations que l'utilisateur devra renseigner successivement :

- > Pavé Général : permet de définir les données administratives de la mission.
- Pavé Prestations : permet de définir l'ensemble des demandes de prestations nécessaires lors de la mission et qui feront l'objet d'une demande de réservation auprès de l'agence de voyage et de définir les étapes de la mission.
- Pavé Etapes : permet de décrire les différentes étapes de la mission en fonction des prestations saisies et de calculer par destination les indemnités correspondantes. Attention : les étapes ne se saisissent pas, elles sont automatiquement déterminées par l'application en fonction des prestations.
- Pavé Frais prévisionnels : permet de détailler l'ensemble des dépenses prévues au cours de la mission.
- > Pavé **Demande d'avance** : permet de remplir les demandes d'avances.
- Pavé Saisie des indemnités kilométriques : permet de détailler les indemnités kilométriques prévues au cours de la mission.

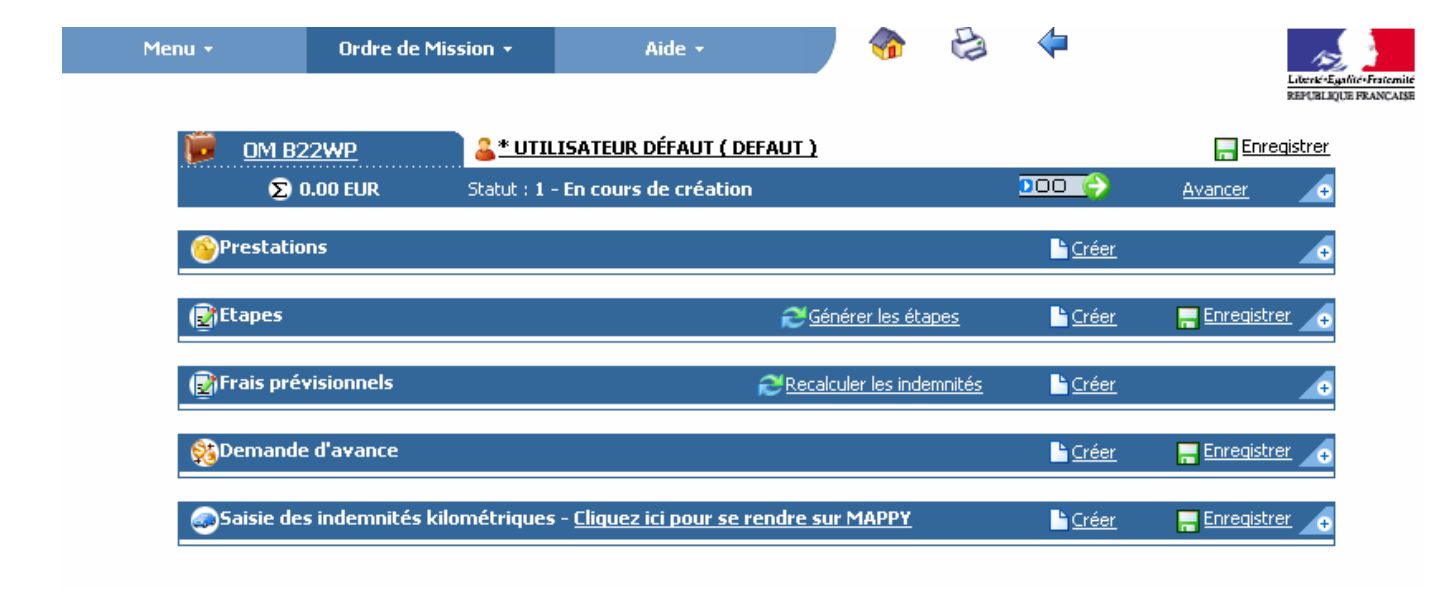

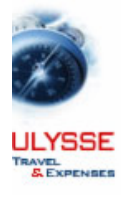

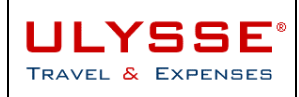

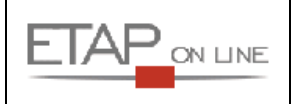

## 5.1 Créer un nouvel (ou 1<sup>er</sup>) Ordre de Mission

Pour créer un 1<sup>er</sup> ou nouvel OM, sélectionner dans la liste déroulante du menu d'ULYSSE – T&E le lien correspondant, ou utiliser le raccourci disponible.

| Menu + | Ordre de Mission ᠇   | ttat de Frai | 5 -           | Aide 🝷              |            |                | 12                                            |                  |
|--------|----------------------|--------------|---------------|---------------------|------------|----------------|-----------------------------------------------|------------------|
|        | 🔍 Sélectionner un OM |              |               | <u> </u>            |            |                | Liberté «Egalité» Fraten<br>REPUBLIQUE FRANCA | nité<br>ISE      |
|        | 🕒 Créer un OM        |              | L DÉFAUT (D   | EFAUT - MEN/MESR -  | Services c | entraux (Choru | <u>s))</u>                                    |                  |
| Recl   | nerche rapide        | 📁 Ordres de  | Mission en o  | cours de traitement |            | 2              | Iréer 📕                                       | <u>Reporting</u> |
|        |                      | Document     | Début         |                     | Objet      |                | Montant                                       | Statut           |
| BZ     | ZWP 💟                | B22WP        |               |                     |            |                |                                               | 000              |
|        |                      | A B22WD      | 23/06/2009    | TEST BHY            |            |                | 107.40€                                       | 000              |
|        |                      | A B22WC      | 19/06/2009    | TEST DEVISE         |            |                | 50.00€                                        | 000              |
|        |                      | A B22W4      | 01/06/2009    | test BHY OMP        |            |                |                                               | 8000             |
|        |                      | Autres OM    |               |                     |            |                |                                               |                  |
|        |                      |              |               |                     |            |                |                                               |                  |
|        |                      | Etats de f   | rais en cours | de traitement       |            | 2              | Iréer 📕                                       | <u>Reporting</u> |
|        |                      | Document     | Début         |                     | Objet      |                | Montant                                       | Statut           |
|        |                      | B22WC01      | 19/06/2009    | TEST DEVISE         |            |                | 50.00€                                        | 0000             |
|        |                      |              |               |                     |            |                |                                               |                  |
|        |                      |              |               |                     |            |                |                                               |                  |
|        |                      |              |               |                     |            |                |                                               |                  |

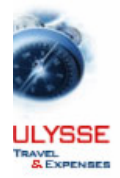

19/06/2009 Demière connexion, \* UTILISATEUR DÉFAUT, 19/06/2009 à 14:12

L'écran de création d'un nouvel OM est affiché. Il est alors possible de créer un OM vierge ou de l'initialiser à partir d'un autre document.

#### 5.1.1 Créer un document vierge

| 👼 Création d'un nouvel C | IM      |                                                                |        |
|--------------------------|---------|----------------------------------------------------------------|--------|
|                          |         |                                                                |        |
| Création d'un nouvel OM  |         |                                                                |        |
|                          | $\circ$ | Document vierge                                                |        |
|                          | $\circ$ | OM Permanent                                                   |        |
|                          | $\circ$ | Initialisation à partir d'un ordre de mission Du collaborateur | DEFAUT |
|                          | 0       | Initialisation d'un OM Ponctuel à partir d'un OM Permanent     | DEFAUT |

Il suffit de cliquer sur 'Document vierge' pour afficher le masque de saisie d'un nouvel OM.

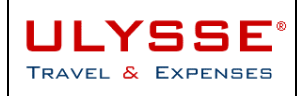

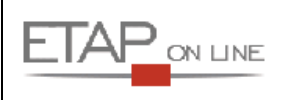

#### 5.1.2 Créer un OM à partir d'un modèle

| 🚨 * UTILISA                                                                                        | TEUR DÉFAUT ( D                                 | EFAUT )          |                                                                                                    |                                                                                                    |
|----------------------------------------------------------------------------------------------------|-------------------------------------------------|------------------|----------------------------------------------------------------------------------------------------|----------------------------------------------------------------------------------------------------|
| 🎁 Créa                                                                                             | tion d'un nouve                                 | el OM            |                                                                                                    |                                                                                                    |
|                                                                                                    |                                                 |                  |                                                                                                    |                                                                                                    |
| Création                                                                                           | d'un nouvel O                                   | м                |                                                                                                    |                                                                                                    |
|                                                                                                    | <u>_</u>                                        | 0<br>0<br>0<br>0 | Document vierge<br>OM Permanent<br>Initialisation à partir d'un ordre de mission Du collaborateur<br>Initialisation d'un OM Ponctuel à partir d'un OM Permanent | DEFAUT<br>CEFAUT<br>CEF |
| <u>№</u><br>B22WP<br>B22WA<br>B22WA<br>B22WA<br>B22WA<br>B22WC<br>B22WC<br>B22WC<br>B22W7<br>B22W4 | -<br>PARIS<br>Berlin<br>PARIS<br>PARIS<br>PARIS |                  | <u>Lieu Principal</u>                                                                                                    | Date 01/09/2009 01/09/2009 15/07/2009 23/06/2009 19/06/2009 17/06/2009 01/06/2009 01/06/2009 01/06/2009 01/06/2009                                                                                                    |

En cliquant sur « Initialisation à partir d'un ordre de mission du collaborateur », la liste des précédents OM de l'agent en référence est affichée.

Sélectionner le modèle en cliquant sur son N°, son Lieu ou sa Date.

Le nouvel OM ainsi créé reprendra l'ensemble des données de l'OM de référence saisies dans les pavés 'Général' et 'Prestations'.

A noter : la création d'un OM Permanent et des OM Ponctuels rattachés est un cas particulier détaillé au § 5.8 - Cas particulier des Ordres de Mission permanents et ponctuels

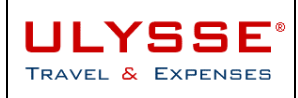

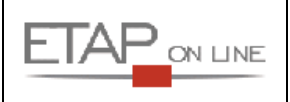

## 5.2 **Remplir son Ordre de Mission**

Les informations à renseigner dans chaque Ordre de Mission sont organisées en différents pavés ou blocs.

Pour renseigner correctement un Ordre de Mission, il convient de **toujours commencer par le Pavé Général** : en effet, certaines informations (notamment les axes d'imputation analytique, les dates, le lieu, etc.) seront reprises automatiquement pour alimenter par défaut d'autres champs du Pavé 'Prestations'.

#### 5.2.1 Pavé Général

Ce pavé comporte les informations générales et administratives de la mission. Il doit être renseigné en premier.

| 🧓 <u>ом в22хм</u>       | 🔒 🕌 🕌 🕹 🕹 🕹 🕹 🕹 🕹                       | <u>UT )</u> |      | 🔚 Enregistrer |
|-------------------------|-----------------------------------------|-------------|------|---------------|
| ∑ 0.00 EUR              | Statut : 1 - En cours de création       | ٥           | 00 🜔 | Avancer 🦲     |
|                         |                                         |             |      |               |
| Lieu de départ*         |                                         |             |      |               |
| Lieu de retour*         |                                         |             |      |               |
| Destination principale* | Q.                                      |             |      |               |
| Type de mission*        | OM en Métropole                         | ×           |      |               |
| Départ le*              | 🤁 à*                                    |             |      |               |
| Retour le*              | 🤁 à*                                    |             |      |               |
| Nombre de jours         |                                         |             |      |               |
| Objet de la mission*    |                                         | A           |      |               |
| Commentaire             |                                         | X           |      |               |
| Enveloppe budgétaire*   | Q                                       | _           |      |               |
| Axe analytique 1        |                                         |             |      |               |
| Centre de coûts CHORUS  |                                         |             |      |               |
| Axe ministériel 1       |                                         |             |      |               |
| Axe ministériel 2       |                                         |             |      |               |
| Agence de voyage        | Q.                                      |             |      |               |
| Indemnités de mission   |                                         |             |      |               |
| Date de Création        | le 19/06/2009 17:13 - * UTILISATEUR DÉF | AUT         |      |               |
| Dernière modification   | le 19/06/2009 17:13 - * UTILISATEUR DÉF | AUT         |      |               |

#### Champs à renseigner :

| Zone            | Commentaire                                                                                              |  |  |
|-----------------|----------------------------------------------------------------------------------------------------|--|--|
| Lieu de départ* | Choix dans la liste de déroulante de la résidence administrative ou familiale. Ce champ est obligatoire. |  |  |
| Lieu de retour* | Choix dans la liste de déroulante de la résidence administrative ou familiale. Ce champ est obligatoire. |  |  |
ULYSSE®

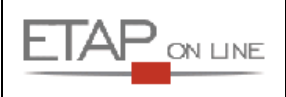

|                           | Saisie de la destination principale de la mission. Recherche dans la                                                                                                    |  |  |  |
|---------------------------|----------------------------------------------------------------------------------------------------|--|--|--|
|                           | table des lieux. Champ obligatoire                                                                                                    |  |  |  |
|                           | A noter : Si la destination ne fait pas partie des villes proposées, il reste<br>toujours possible de la saisir en toutes lettres dans le champ et de la<br>rattacher à un pays. Exemple : « Département de l'Oise »                       |  |  |  |
|                           | CM B4PNM                                                                                                    |  |  |  |
|                           | 188.39 EUR Statut : 1 - En cours de création                                                                                                    |  |  |  |
| Destination principale*   | Cette mission est petentiellement en conflit avec les missions suivantes : B4K3U Destination principale* Département de l'Oise  Fra                                                                                                    |  |  |  |
|                           | Type de mission <sup>®</sup> Otte <del>n Hétropole <u>Code</u> <u>Libellé</u> X</del>                                                                                                    |  |  |  |
|                           | Départ le* 25/02/2009 3 à 09:00 R FRANCE<br>Deterr le* 17/02/2009 3 à 5 5 6 GF GUYANE FRANCAISE                                                                                                    |  |  |  |
|                           | Nombre de jours 3                                                                                                    |  |  |  |
|                           | Objet de la mission* Mission                                                                                                    |  |  |  |
|                           | Nb : dans le reporting seules les villes/pays définis en base seront proposés en critère de sélection.                                                                                                    |  |  |  |
|                           | Saisie du type de mission dans le menu déroulant. Champ obligatoire.                                                                                                    |  |  |  |
| Type de mission           | A noter : le type de mission conditionne un certain nombre d'éléments<br>(comme les types de frais disponibles), mais aussi le circuit de<br>validation que va suivre l'OM (cf. § 5.5 - Vérifier la progression de son<br>Ordre de Mission |  |  |  |
| Départ le*                | Saisie de la date de début de la mission ou sélection dans le calendrier.<br>Champ obligatoire                                                                                                    |  |  |  |
| A*                        | Saisie de l'heure de début de la mission sous la forme HH :MM. Champ<br>obligatoire. L'heure de départ doit inclure les délais de route pour<br>l'aéroport (1 heure) ou la gare (1/2 heure).                                               |  |  |  |
| Retour le*                | Saisie de la date de fin de mission ou sélection dans le calendrier.<br>Champ obligatoire                                                                                                    |  |  |  |
| A*                        | Saisie de l'heure de fin de mission sous la forme HH :MM. Champ<br>obligatoire ; L'heure de retour doit inclure les délais de route de<br>l'aéroport (1 heure) ou la gare (1/2 heure).                                                     |  |  |  |
| Nombre de jours           | Nombre de jours de la mission. Champ non modifiable calculé<br>automatiquement par l'application en fonction des dates de départ et<br>retour de mission.                                                                                  |  |  |  |
|                           | Saisie de l'objet de la mission. Champ obligatoire                                                                                                    |  |  |  |
| Objet de la mission*      | → l'objet de la mission est repris dans les différents menus d'affichage<br>et de sélection des documents et permet d'identifier plus rapidement un<br>OM.                                                                                 |  |  |  |
| Commentaire               | Saisie d'un commentaire. Champ optionnel                                                                                                    |  |  |  |
| Enveloppe<br>budgétaire*  | Saisie de l'enveloppe budgétaire. Champ obligatoire. Choix dans la liste des Enveloppes budgétaires proposées                                                                                                    |  |  |  |
|                           | → l'enveloppe budgétaire pré sélectionnée dans la Fiche Profil de<br>l'agent sera systématiquement proposée par défaut lors de la création<br>d'un document.                                                                               |  |  |  |
| Axe analytique 1          | Saisie de l'axe analytique 1. Champ optionnel. Choix dans la liste en fonction des pratiques internes.                                                                                                    |  |  |  |
| Centre de coûts<br>CHORUS | Saisie Centre de coûts CHORUS. Champ optionnel. Choix dans la liste en fonction des pratiques internes.                                                                                                    |  |  |  |

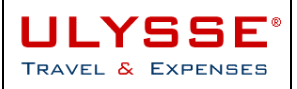

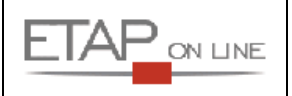

| Axe ministériel 1     | Saisie de l'axe ministériel 1. Champ optionnel. Choix dans la liste en fonction des pratiques internes.                                                                                                   |
|-----------------------|----------------------------------------------------------------------------------------------------|
| Axe ministériel 2     | Saisie de l'axe ministériel 2. Champ optionnel. Choix dans la liste en fonction des pratiques internes.                                                                                                   |
| Agence de voyage      | Sélection de l'agence de voyage. Choix dans la liste des agences à effectuer en fonction des consignes internes. A remplir obligatoirement en cas d'envoi de mail agence.                                 |
|                       | l'agence pré sélectionnée dans la Fiche Profil de l'agent sera<br>systématiquement proposée par défaut lors de la création d'un<br>document.                                                              |
| Indemnités de mission | Case cochée : les indemnités (frais prévisionnels) liées à la mission<br>seront générées automatiquement lors de l'enregistrement, sur la base<br>des éléments saisis dans le pavé général et les étapes. |
|                       | Case décochée : les indemnités ne seront pas générées.                                                                                                    |

Lors de la création de l'OM, le collaborateur doit choisir le type de mission :

| <b>(</b> | <u>om B22WQ</u>         | <u>* UTILISATEUR DÉFAUT ( DEFAUT )</u>               |       | 🔚 Enregistrer |
|----------|-------------------------|------------------------------------------------------|-------|---------------|
|          | ∑ 0.00 EUR              | Statut : 1 - En cours de création                    | 000 🔶 | Avancer 🦲     |
|          |                         |                                                      |       |               |
|          | Lieu de départ*         | Q                                                    |       |               |
|          | Lieu de retour*         | <u></u>                                              |       |               |
|          | Destination principale* | Q,                                                   |       |               |
|          | Type de mission*        | OM en Métropole 💽                                    |       |               |
|          | Départ le*              | OM en Métropole<br>OM Ponctuel                       |       |               |
|          | Retour le*              | Tournée dans les DOM/COM                             |       |               |
|          | Nombre de jours         | Tournée à l'étranger<br>OM Hors Métropole et DOM/COM |       |               |
|          | Objet de la mission*    | Service partagé<br>Candidat concours                 |       |               |
|          | Commentaire             |                                                      |       |               |

<u>A noter</u> : Certaines informations sont facultatives, d'autres doivent **obligatoirement être renseignées**. Un champ de saisie obligatoire est identifiable rapidement par un **astérisque**\* affiché à côté du libellé du champ. A défaut, ULYSSE – T&E informera l'utilisateur des anomalies bloquantes devant être corrigées avant de modifier le statut du document.

Exemple d'anomalies bloquantes :

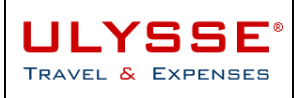

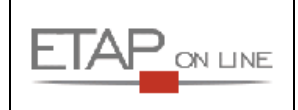

| ٦ | <u>OM B22WQ</u>                                                                                                    | 📄 <u>ઢ * UTILISATEU</u> | <u> * UTILISATEUR DÉFAUT ( DEFAUT )</u> |  |  | eqistrer |
|---|----------------------------------------------------------------------------------------------------|-------------------------|-----------------------------------------|--|--|----------|
|   | 오 0.00 EUR                                                                                                    | Statut : 1 - En cou     | atut : 1 - En cours de création 🛛 😳 🌍   |  |  |          |
|   | <ul> <li>L'enveloppe budgétaire est obligatoire.</li> <li>Le lieu de retour doit être renseigné.</li> <li>La saisie du lieu principal de la mission est obligatoire.</li> </ul> |                         |                                         |  |  |          |
|   | Lieu de départ*                                                                                                    | ADM                     | 🔍 Résidence administrative              |  |  |          |
|   | Lieu de retour*                                                                                                    |                         |                                         |  |  |          |
|   | Destination principale*                                                                                                    |                         | ٩,                                      |  |  |          |
|   | Type de mission*                                                                                                    | OM en Métropole         | <b>•</b>                                |  |  |          |

#### 5.2.2 Pavé Prestations

Ce pavé permet de définir un large ensemble de prestations nécessaires au bon déroulement de la mission. On retrouvera ici à la fois les demandes de **titres de transport**, les demandes **d'hébergement**, mais aussi les **autorisations d'utilisation** de véhicules.

Le voyageur doit **créer une ligne pour chaque prestation** en cliquant sur le bouton CRÉER ou sur l'icône correspondant.

| Prestations           |                     |                     |                      |                     | Créer          |                                   |
|-----------------------|---------------------|---------------------|----------------------|---------------------|----------------|-----------------------------------|
| Création rapide :     |                     |                     |                      |                     |                |                                   |
| ₩_ •                  | s 🚖                 | ~                   | <b>_</b>             | <b>_</b>            | 2              | Q, _                              |
| <u>N° Date</u>        | <u>Départ</u>       | Arrivée             | N°                   | Prestation / Classe | Réservation n° | <u>Coût</u><br>prévisionnel       |
|                       |                     |                     |                      |                     |                |                                   |
| 🝺 om 822WQ            | 🚨 * UTILISA         | TEUR DÉFAUT ( DEFAL | л)                   |                     |                |                                   |
| 🔊 Détail de la presta | tion N° 010         |                     |                      |                     |                | <u>gistrer</u> 👿 <u>Supprimer</u> |
| Presta                | ation Train         |                     | N° de train          |                     |                |                                   |
| Dépar                 | rt le* 15/08/2009 🛅 | à* 09:00 De* E      | EAUVAIS              | <u></u>             | FRANCE         |                                   |
| Arrivé                | e le* 15/08/2009 🝱  | à* 4* _             |                      | Q                   |                |                                   |
| Commeni               | taire               |                     |                      | ×                   |                |                                   |
| Coût prévisio         | onnel               | EUR 🔍 Euro          | $\backslash$         |                     |                |                                   |
|                       |                     | ₽ <u>Créer le l</u> | <u>trajet Retour</u> |                     |                |                                   |
|                       |                     |                     |                      |                     |                |                                   |

Sur la page de détail, l'utilisateur peut choisir/modifier le type de prestation :

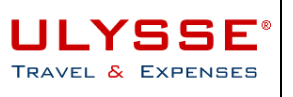

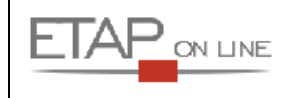

| 🝺 ом в22₩Q                                                                                                    | 💄 ଌ * UTILISATEUR DÉFAUT ( DE                                                                                                    |
|----------------------------------------------------------------------------------------------------|----------------------------------------------------------------------------------------------------|
| Solution Notes and the second second | ° 010                                                                                                    |
| Prestation                                                                                                    | Train                                                                                                    |
| Départ le*<br>Arrivée le*<br>Commentaire                                                                                                    | Avion<br>Avion payé par l'agent<br>Bateau<br>Bateau payé par l'agent<br>Convocation<br>Covoiturage<br>Location de voiture<br>Location de voiture payée par |
| Coût prévisionnel                                                                                                    | Train<br>Train payé par l'agent<br>Resa Hôtel par adm<br>EUR                                                                                               |

En fonction du type de prestation choisi, la page de détail affichera des champs de saisie spécifiques.

<u>A noter</u> : Le clic sur l'icône ou le bouton crée réellement la prestation (des contrôles étant lancés, la prestation est considérée comme créée). En cas d'erreur, il faut supprimer la prestation, il n'existe pas de flèche retour possible sur cet écran.

#### Important :

En fonction du type de prestation choisi, l'application distingue des **prestations agence**, c'est-à-dire des demandes qui feront l'objet d'une **réservation par l'agence de voyage**.

Parmi la liste des prestations, les prestations qui peuvent faire l'objet d'un traitement par l'agence sont les suivantes :

| Codo | Libolló                                             | Traitement |
|------|-----------------------------------------------------|------------|
| Code | Libelle                                             | Agence     |
| Α    | Avion                                               | Oui        |
| AA   | Avion payé par l'agent                              | Non        |
| TR   | Train                                               | Oui        |
| AT   | Train payé par l'agent                              | Non        |
| VL   | Location de voiture                                 | Oui        |
| AL   | Location de voiture payée par l'agent               | Non        |
| НО   | Réservation Hôtel par l'administration              | Oui        |
| VP   | Autorisation d'utilisation d'un véhicule personnel  | Non        |
| VS   | Autorisation d'utilisation d'un véhicule de service | Non        |
| TX   | Autorisation d'utilisation d'un taxi                | Non        |
| BA   | Bateau                                              | Oui        |
| AB   | Bateau payé par l'agent                             | Non        |
| CO   | Convocation                                         | Non        |
| AB   | Abonnement                                          | Oui        |
| CV   | Covoiturage                                         | Non        |

Seules les prestations "à traiter par l'agence" seront remontées à l'agence de voyage lors de l'envoi du courriel de demande de réservation.

Par conséquent, les OM ne comprenant que des prestations "hors agence" ne seront pas adressés à l'agence.

→ Pour en savoir plus sur le mode de relation avec l'agence de voyage, se reporter au § 6 - La réservation de prestations de voyage : relations avec l'agence de voyage.

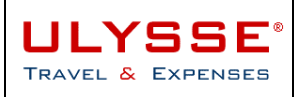

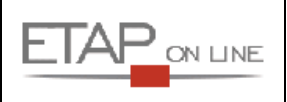

# 5.2.3 Exemples de types de prestations :

#### > Avion

| 🝺 OM B4JQJ                                              | AG001 )                             |             | -           |
|---------------------------------------------------------|-------------------------------------|-------------|-------------|
| Détail de la prestation                                 | N° 010                              | Enregistrer | 👿 Supprimer |
| Prestation                                              | Avion                               |             |             |
| Départ le*                                              | 01/04/2010 🔨 à 09:00 De* PARIS      |             |             |
| Arrivée le*                                             | 01/04/2010 🔁 à 🛛 A* LYON 🔍 FRANCE   |             |             |
| Politique voyage<br>Commentaire de dérogation           | Avion classe économique obligatoire |             |             |
| Politique voyage : complément<br>interne<br>Commentaire | Classe économique obligatoire       |             |             |
| Coût prévisionnel<br>Dernière modification              | EUR & Euro                          |             |             |
|                                                         | Créer le trajet Retour              |             |             |

#### Champs à renseigner :

| Zone                      | Commentaire                                                                                                    |
|---------------------------|----------------------------------------------------------------------------------------------------|
| Prestation                | Rappel du type de prestation choisi                                                                                                    |
| Départ le                 | Saisie de la date de départ ou sélection dans le calendrier. Par défaut, ULYSSE – T&E affiche la date de début indiquée dans le pavé Général.                                                                          |
| à                         | Saisie de l'heure de départ sous la forme HH :MM                                                                                                    |
| De                        | Choix du lieu de départ dans la table des villes. Par défaut, ULYSSE – T&E affiche la ville définie dans la fiche profil, si elle est renseignée.                                                                      |
| Arrivée le                | Saisie de la date d'arrivée ou sélection dans le calendrier.                                                                                                    |
| à                         | Saisie de l'heure d'arrivée sous la forme HH :MM                                                                                                    |
| A                         | Choix du lieu d'arrivée dans la table des villes. Par défaut, le lieu d'arrivée est le lieu principal défini dans le pavé Général                                                                                      |
| Politique voyage          | Si une règle s'applique pour la demande (fonction du type de prestation<br>et de la destination), elle s'affiche en rouge dans l'écran. Pour plus de<br>détail sur la politique voyage se reporter au chapitre suivant |
| Motif de dérogation       | Si l'agent souhaite déroger à la politique voyage affichée, il doit saisir<br>l'un des motifs de dérogation proposés.                                                                                                  |
|                           | Exemple de motif : « Lieu de la mission sur le site d'un aéroport »                                                                                                    |
| Objet de dérogation       | Si l'agent souhaite déroger à la politique voyage affichée, et une fois sélectionné un motif de dérogation il doit préciser l'objet de la dérogation correspondant.                                                    |
|                           | Exemple d'objet : « Autorisation transport aérien en Métropole »                                                                                                    |
| Commentaire de dérogation | Saisie éventuelle d'un commentaire pour demander une dérogation à la politique voyage. Ce commentaire est affiché dans les courriels adressés à l'agence.                                                              |

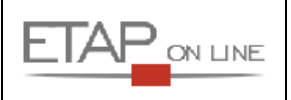

| Politique voyage :<br>complément interne | Message de politique voyage réservé à l'interne. Il ne s'affiche pas dans les courriels adressés à l'agence.                                                                                                    |
|------------------------------------------|----------------------------------------------------------------------------------------------------|
| Commentaire                              | Si une préférence pour ce type de prestation a été créée dans la FP,<br>elle s'affiche ici par défaut. Ce commentaire est modifiable librement.<br>Le commentaire est un champ qui est également adressé à l'agence de<br>voyage et peut être utilisé afin de donner des informations<br>complémentaires. |
| Coût prévisionnel                        | Possibilité de donner un coût prévisionnel pour la prestation                                                                                                    |

A noter : Le bouton Créer le trajet Retour permet de créer rapidement le trajet de retour en reprenant automatiquement les lieux de départ/arrivée :

| 👿 OM B4JQJ                                    | AG001 (AG001 )                      |             |                    |
|-----------------------------------------------|-------------------------------------|-------------|--------------------|
| 🛞 Détail de la prestation                     | N° 040                              | Enregistrer | 👿 <u>Supprimer</u> |
| Prestation                                    | Avion                               |             |                    |
| Départ le*                                    | 02/04/2010 🔁 à De* LYON 🔍 FRANC     | E           |                    |
| Arrivée le*                                   | 02/04/2010 🖺 à 18:00 A* PARIS       | E           |                    |
| Politique voyage<br>Commentaire de dérogation | Avion classe économique obligatoire |             |                    |
| Politique voyage : complément<br>interne      | Classe économique obligatoire       |             |                    |
| Commentaire                                   |                                     |             |                    |
| Coût prévisionnel                             | EUR 🔍 Euro                          |             |                    |

> Train

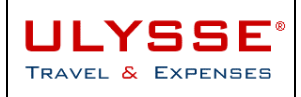

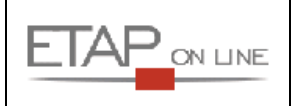

| 1     | ОМ В4КТВ                            | MONSIEUR AGENT ( AG001 )             |             |             |
|-------|-------------------------------------|--------------------------------------|-------------|-------------|
| ۲     | Détail de la prestation             | № 040                                | Enregistrer | 👿 Supprimer |
|       | Prestation                          | Train                                |             |             |
|       | Départ le*                          | 01/12/2008 🕮 à De* LYON 🔍 FRANCE     |             |             |
|       | Arrivée le*                         | 01/12/2008 🕲 à 18:00 A* PARIS        |             |             |
|       | Politique voyage                    | Train 2ème classe obligatoire        |             |             |
|       | Motif de dérogation                 |                                      |             |             |
|       | Objet de dérogation                 |                                      |             |             |
| C     | ommentaire de dérogation            |                                      |             |             |
| Polit | ique voyage : complément<br>interne | 2ème classe obligatoire              |             |             |
|       | Commentaire                         |                                      |             |             |
|       | Coût prévisionnel                   | EUR Q Euro                           |             |             |
|       | Dernière modification               | le 01/12/2008 10:28 - MONSIEUR AGENT |             |             |
|       |                                     | Créer le trajet Retour               |             |             |

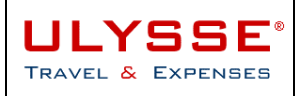

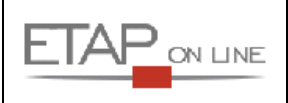

#### Voiture de location

| 👿 OM B4JQJ 🛛 🚨                                        | MONSIEUR AGENT ( AG001 ) |             |             |
|-------------------------------------------------------|--------------------------|-------------|-------------|
| Détail de la prestation N° 050                        |                          | Enregistrer | 👿 Supprimer |
| Prestation<br>Ville de départ*                        | PARIS                    |             |             |
| Ville d'arrivée*<br>Mise à disposition du véhicule le | 02/04/2010 2 à           |             |             |
| Restitution du véhicule le<br>Commentaire             | 02/04/2010 🔁 à 18:00     |             |             |
| Coût prévisionnel<br>Dernière modification            | EUR C Euro               |             |             |

#### > Autorisation d'utilisation de véhicule personnel

| 👿 ОМ В4КТВ 🍒                                                                                                    | MONSIEUR AGENT ( AG001 )                                           |             |           |
|----------------------------------------------------------------------------------------------------|--------------------------------------------------------------------|-------------|-----------|
| Détail de la prestation N° 040                                                                                   |                                                                    | Enregistrer | Supprimer |
| Prestation<br>Commentaire                                                                                        | Autorisation Véhicule perso                                        |             |           |
| Coût prévisionnel<br>Politique voyage<br>Motif de dérogation<br>Objet de dérogation<br>Commentaire de dérogation | EUR & Euro<br>Remboursement sur la base du tarif SNCF 2ème classe  |             |           |
| Politique voyage : complément interne<br>Dernière modification                                                   | Remboursement IKM interdit<br>le 01/12/2008 10:29 - MONSIEUR AGENT |             |           |

A noter : La prestation "Autorisation d'utilisation du véhicule personnel" permet de "matérialiser" la demande d'autorisation de circuler avec son véhicule personnel et de pouvoir demander des remboursements de kilomètres (sur la base du barème en vigueur ou sur la base du barème SNCF).

| Abonnement<br>OM B4JQJ                                        | MONSIEUR AGENT ( AG001 ) |                              |           |
|---------------------------------------------------------------|--------------------------|------------------------------|-----------|
| Détail de la prestation N° 050                                |                          | <mark>-</mark> Enregistrer 😿 | Supprimer |
| Prestation<br>Commentaire                                     | Abonnement               |                              |           |
| Coût prévisionne<br>Politique voyage<br>Dernière modification | EUR & Euro               |                              |           |

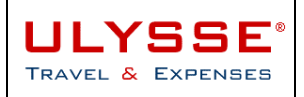

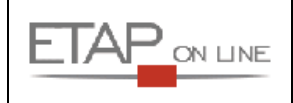

#### 5.2.4 Au sujet des prestations « payées par l'agent »

Les agents qui payent eux-mêmes leurs billets de transport (Avion payé par l'agent ; train payé par l'agent ; Location de voiture payée par l'agent ; Bateau payé par l'agent) **doivent impérativement déclarer** cette prestation qui ne sera donc pas remontée à l'agence de voyage.

# En effet, les étapes et les indemnités sont déterminées automatiquement par l'application à partir des informations saisies dans le bloc Prestations.

En revanche, il ne faut pas indiquer de montant dans ce bloc. Le missionné devra créer une ligne de frais prévisionnel, reprise dans l'EF de la mission. C'est cette ligne qui devra stipuler le montant pour donner lieu à remboursement.

Exemple :

| 🝺 OM B4R9Y                  | AG001 )                            |             |             |
|-----------------------------|------------------------------------|-------------|-------------|
| 🔊 Détail de la prestation I | N° 010                             | Enregistrer | 👿 Supprimer |
| Prestation                  | Train payé par l'agent             |             |             |
| Départ le*                  | 25/03/2009 🖄 à* 09:00 De* PARIS    |             |             |
| Arrivée le*                 | 25/03/2009 🖺 à* 12:00 A* MARSEILLE |             |             |
| Commentaire                 | ×                                  |             |             |
| Coût prévisionnel           | EUR 🔍 Euro                         |             |             |
|                             | Créer le trajet Retour             |             |             |

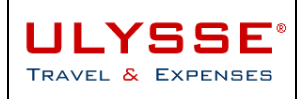

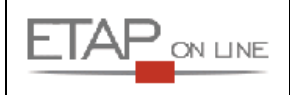

Au niveau de l'OM :

| Mei                                 | nu -                     | Or            | dre de Mis | sion +       | Aic                   | le -          |                 | 😚 😂                       |                 |                                | 12                         |
|-------------------------------------|--------------------------|---------------|------------|--------------|-----------------------|---------------|-----------------|---------------------------|-----------------|--------------------------------|----------------------------|
|                                     |                          |               |            |              |                       |               |                 |                           |                 |                                | Liberki Egah<br>REPUBLIQUE |
| 📁 ом в4                             |                          | <u>R9Y</u>    |            |              | EUR AGENT (           | (AG001)       |                 |                           |                 | Enreg                          | istrer                     |
|                                     | Σ 34                     | <b>0.75</b> E | UR         | Statut : 1 - | En cours de           | création      |                 |                           | 000 🌔           | <u>Avancer</u>                 | +                          |
|                                     | Prestatio                | ns            |            |              |                       |               |                 |                           | Créer           |                                | -                          |
|                                     | Création rapide          | 1             |            |              |                       |               |                 |                           |                 |                                |                            |
|                                     | ₩.                       |               | <b>F</b>   |              | -                     | <b>₩</b>      | <b></b>         | )<br>)                    | . 👌 😓           | Q, ,                           |                            |
|                                     | <u>N°</u> <u>Dat</u>     | e             | Dé         | part         | An                    | rivée         | N°              | Prestation /<br>Classe    | Réservation     | n° <u>Coût</u><br>prévisionnel |                            |
|                                     | 010 25/03/2              | 2009          | 09:00 FRPA | R - PARIS    | 13:00 FRMP            | RS -          |                 | Train payé par<br>l'agent |                 |                                | •                          |
|                                     | 020 26/03/2              | 2009          | 15:00 FRMP | (FR)         | 18:00 FRPA<br>(FR)    | AR - PARIS    |                 | Train payé par<br>l'agent |                 |                                | ►                          |
| Les prestations doivent pas être va | Train ne -<br>alorisées. |               |            |              |                       |               |                 | <i>€</i> <u>Géné</u>      | rer les étapes  |                                |                            |
| Un frais prévisior                  | nnel Train               | Lieu          |            | Date arrive  | ée Heure<br>arrivée   | Date départ   | heure<br>départ | Valoris                   | ation           | Montant des<br>indemnités      |                            |
| doit être créé                      |                          |               |            |              |                       | 25/03/2009    | 09:00           | Avec indemnit             | és 💌            | 0.00 EUR                       | 2 🕨                        |
|                                     | MARSEILLE                | (FRAN         | CE)        | 25/03/200    | 9 13:00               | 26/03/2009    | 15:00           | Avec indemnit             | és 💌            | 90.75 EUR                      | ε 🕨                        |
|                                     |                          |               |            | 26/03/200    | 9 18:00               |               |                 | Avec indemnit             | és 💌            | 0.00 EUR                       | ι 🕨                        |
|                                     | 📝 Frais prév             | visionn       | iels       | ~            |                       | 2             | Recalculer      | les indemnités            | Créer           |                                | -                          |
| X                                   | *                        | Ē             | <b></b>    |              | <b></b>               | · 11.         |                 |                           |                 | 🝃 🔍                            | •                          |
| ULYSSE                              | <u>N°</u> <u>D</u>       | ate           |            | Туре         | e de frais            |               | <u>Qté</u>      | Comment                   | aire            | Montant TTC                    |                            |
| & EXPENSES                          | 001 25/03                | /2009         | DHA        | Déjeuner     | hors restaura         | ant           | 2               | Total des f               | trais prévision | 30,50 EUR                      |                            |
|                                     | 002 25/03                | /2009         | SHA        | administr    | aur<br>s restaurant : | administratif | 1               |                           |                 | 15, 25 EUR                     |                            |
|                                     | 002 25/03                | /2009         | INU        | Indemnit     | é de nuitée           | aanin isa adi | 1               |                           | _               | 45.00 EUR                      |                            |
|                                     | 004 25/03                | /2009         | TRA        | Train pris   | en charge pa          | ar l'agent    |                 |                           |                 | 250.00 EUR                     |                            |

#### 5.2.5 Au sujet de la Politique Voyage

Sur certaines prestations et à la condition qu'il ait été défini dans ULYSSE - T&E une **politique voyage**, cette dernière **sera affichée directement à l'écran** en fonction des données saisies par l'utilisateur. La politique voyage peut être fonction du type de prestation, de la catégorie d'appartenance du voyageur et des lieux de départ et d'arrivée.

La politique voyage, si elle existe, est affichée en rouge :

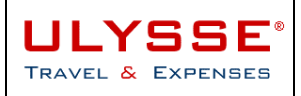

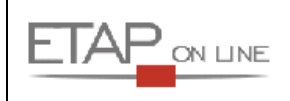

| DM B46A5                  | Lefaut *Agent ( Defaut )                       |             | <u> </u>           |
|---------------------------|------------------------------------------------|-------------|--------------------|
| Détail de la prestation l | l° 010                                         | Enregistrer | 👿 <u>Supprimer</u> |
| Prestation                | Avion                                          |             |                    |
| Départ le*                | 03/12/2008 🕲 à De* PARIS                       |             |                    |
| Arrivée le*               | 03/12/2008 🖺 à 🗛 👫 LYON 🔍 FRANCE               |             |                    |
| Politique voyage          | Transport Voie aérienne non autorisé en France |             |                    |
| Motif de dérogation       | M02 Q Nécessité de santé                       |             |                    |
| Objet de dérogation       | D01 Q Surclassement autorisé par voie aérienne |             |                    |
| Commentaire de dérogation |                                                |             |                    |
| Commentaire               |                                                |             |                    |
| Coût prévisionnel         | 110 EUR 🔍 Euro                                 |             |                    |
| Dernière modification     | le 08/07/2008 10:19 - * EOLDBA                 |             |                    |
|                           | Créer le trajet Retour                         |             |                    |

#### 5.2.6 Au sujet des Dérogations à la Politique Voyage

Si une Politique Voyage a été définie dans ULYSSE - T&E, il est possible d'autoriser les voyageur à déroger à cette politique.

En cas de dérogation à la politique voyage, l'agent pourra saisir un objet, un motif et un commentaire dans une zone dédiée du détail de la prestation.

Exemple :

| 🝺 OM B47QF                | Lefaut *Agent ( Defaut )                           |             |                    |
|---------------------------|----------------------------------------------------|-------------|--------------------|
| Bétail de la prestation l | № 010                                              | Enregistrer | 👿 <u>Supprim</u> e |
| 🛕 Dérogation : Lieu de    | e la mission sur le site d'un aéroport             |             |                    |
| Prestation                | Avion                                              |             |                    |
| Départ le*                | 25/07/2008 🖄 à 09:00 De* PARIS                     |             |                    |
| Arrivée le*               | 25/07/2008 🕮 à 🛛 A* TOULOUSE 🔍 FRANCE              |             |                    |
| Politique voyage          | Transport Voie aérienne non autorisé en France     |             |                    |
| Motif de dérogation       | M06 Q Lieu de la mission sur le site d'un aéroport |             |                    |
| Objet de dérogation       | D03 Q Autorisation transport aérien en Métropole   |             |                    |
| Commentaire de dérogation |                                                    |             |                    |
| C                         |                                                    |             |                    |
|                           |                                                    |             |                    |
| Commentaire               |                                                    |             |                    |
|                           | <b>T</b>                                           |             |                    |
| Coût prévisionnel         | EUR 🔍 Euro                                         |             |                    |
| Dernière modification     | le 11/07/2008 12:31 - *DEFAUT *AGENT               |             |                    |
|                           |                                                    |             |                    |
|                           | r≈ <u>creer ie trajet Retour</u>                   |             |                    |

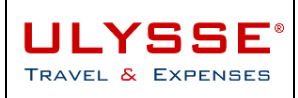

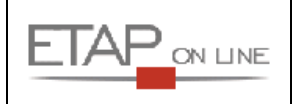

| <u> ОМ В47QF</u>                  | <u> EFAU1</u>     | *AGENT ( DEFAUT )                     |              |                        |                | 🔚 Enregistrer               |
|-----------------------------------|-------------------|---------------------------------------|--------------|------------------------|----------------|-----------------------------|
| 🔊 0.00 EUR                        | Statut : 1 - E    | n cours de création                   |              | 1                      | 00 🜔           | Avancer                     |
|                                   | 1.5.1             |                                       |              |                        |                |                             |
| Lieu de depart*                   | ADM               | Kesiden                               | ce administr | ative                  |                |                             |
| Lieu de retour*                   | ADM               | Résider                               | će administr | ative                  |                |                             |
| Destination principale*           | TOULOUSE          |                                       |              |                        |                |                             |
| Type de mission*                  | Ordre de Missior  | 1 /                                   | <b>•</b>     |                        |                |                             |
| Départ le*                        | 25/07/2008        | 🗷 à* 09:00                            |              |                        |                |                             |
| Retour le*                        | 31/07/2008        | 🗓 à* <b>18:00</b>                     |              |                        |                |                             |
| Nombre de jours                   | 7                 |                                       |              |                        |                |                             |
| Objet de la mission*              | Mission à Tou     | ouse                                  | 4            |                        |                |                             |
| Commentaire                       |                   |                                       | 4            |                        |                |                             |
| Mission pour le compte de*        | DO                | 🔍 Direction                           | des Opérat   | tions                  |                |                             |
| Projet                            |                   | <b>A</b>                              |              |                        |                |                             |
| Type de billets                   |                   | <b>A</b>                              |              |                        |                |                             |
| Date de Création                  | le 11/07/2008 11  | :54 - *DEFAUT *AGENT                  |              |                        |                |                             |
| Dernière modification             | le 11/07/2008 12  | :45 - *DEFAUT *AGENT                  |              |                        |                |                             |
| Prestations                       |                   |                                       |              | Créer                  |                |                             |
| Création rapide                   |                   |                                       |              |                        |                | ~                           |
| 😹 🗞                               |                   |                                       | 4            | <b>,</b> )             | 2              | Q, _                        |
| N Date                            | <u>Départ</u>     | Arrivée                               | <u>N°</u>    | Prestation /<br>Classe | Réservation n° | <u>Coût</u><br>prévisionnel |
| ▲ 010 25/07/2008 09:00 FF<br>(FR) | RPAR - P/<br>Ce d | ocument est en a                      | nomalie      | :                      |                |                             |
| Di Saisie des étapes              |                   | <ul> <li>Dérogation : Lieu</li> </ul> | de la miss   | sion sur le site (     | d'un aéroport  |                             |
|                                   |                   |                                       |              |                        |                |                             |

Au niveau de l'OM, la ligne en question sera identifiée avec une alerte :

#### 5.2.7 Pavé Etapes

Le pavé ETAPES permet de pré-valoriser automatiquement des montants d'indemnités journalières différents en fonction des différentes étapes de la mission (ex. : visite au cours de la même mission de 2 pays différents). Il permet également de prendre en compte dans le calcul des indemnités les temps de trajet gare/aéroport et de permettre, le cas échéant, de prendre en compte les heures supplémentaires.

Attention : les étapes ne se saisissent pas, elles sont **automatiquement déterminées** par l'application en fonction des informations saisies dans le pavé Général (dates/heures de début/fin mission) et des informations renseignées dans le pavé des prestations.

Il faudra toujours veiller à la cohérence des informations saisies. Il n'est pas possible de créer manuellement des étapes.

| ( Etapes | € <u>Générer les étapes</u> | Créer | 🔚 Enregistrer 👍 |
|----------|-----------------------------|-------|-----------------|
| L        |                             |       |                 |

Lorsque des prestations ont été saisies (ou pour un OM sans prestation dès saisie des date/heure de la mission), il est nécessaire de cliquer sur le bouton « Générer les étapes ».

ULYSSE - T&E affiche alors les étapes déduites des prestations.

Exemple : Mission Paris – Bruxelles – Moscou

> Informations saisies sur le pavé Général :

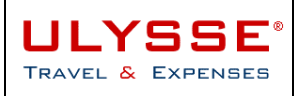

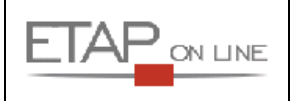

| 1 | <u>om B4Q4F</u>         | ACCENT (                              | AG001)                   |       |         |  |
|---|-------------------------|---------------------------------------|--------------------------|-------|---------|--|
|   | ∑ 746.00 EUR            | Statut : 1 - En cours de c            | réation                  | 000 🌔 | Avancer |  |
|   |                         |                                       |                          |       |         |  |
|   | Destination principale* | Moscou                                | RUSSIE                   |       |         |  |
|   | Type de mission*        | OM Hors Métropole et DOM/C            | OM 💌                     |       |         |  |
|   | Départ le*              | 26/03/2009 🕮 à* 10:00                 | )                        |       |         |  |
|   | Retour le*              | 30/03/2009 🖺 à* 21:00                 | )                        |       |         |  |
|   | Nombre de jours         | 5                                     |                          |       |         |  |
|   | Objet de la mission*    | Mission Paris - Bruxelles -<br>Moscou |                          |       |         |  |
|   | Commentaire             |                                       |                          |       |         |  |
|   | Centre de coûts*        | CABINET_EN                            | 🔍 Cabinet du Ministre EN |       |         |  |
|   | Axe analytique 1        |                                       | ] 🔍                      |       |         |  |
|   | Agence de voyage        | AFM                                   | 🔍 Air France             |       |         |  |
|   | Indemnités de mission   |                                       |                          |       |         |  |
|   | Date de Création        | le 05/02/2009 12:10 - MONSIE          | UR AGENT                 |       |         |  |
|   | Dernière modification   | le 05/02/2009 12:18 - MONSIE          | UR AGENT                 |       |         |  |

> Informations saisies sur le pavé Prestations :

| OPres    | stations   |                                  |                                  |    |                     | Créer          |                   |  |
|----------|------------|----------------------------------|----------------------------------|----|---------------------|----------------|-------------------|--|
| Création | rapide ;   |                                  |                                  |    |                     |                |                   |  |
| M        | ا _ I      | s 🚊                              |                                  |    | a 🍃                 | 2              | Q, 🗸              |  |
| N°.      | Date       | <u>Départ</u>                    | Arrivée                          | N° | Prestation / Classe | Réservation n° | Coût prévisionnel |  |
| 010      | 26/03/2009 | 10:00 FRSXB -<br>STRASBOURG (FR) | 13:00 BEBRU -<br>Bruxelles (BE)  |    | Train               |                |                   |  |
| 020      | 28/03/2009 | 10:00 BEBRU -<br>Bruxelles (BE)  | 15:00 RUMOW -<br>Moscou (RU)     |    | Avion               |                |                   |  |
| 030      | 30/03/2009 | 17:00 RUMOW -<br>Moscou (RU)     | 21:00 FRSXB -<br>STRASBOURG (FR) |    | Avion               |                |                   |  |

> Informations générées automatiquement pour le pavé Etapes :

| 🛃 Etapes             |   |              |                  |             |                 |                   | Enregistrer               |
|----------------------|---|--------------|------------------|-------------|-----------------|-------------------|---------------------------|
| Lieu                 |   | Date arrivée | Heure<br>arrivée | Date départ | heure<br>départ | Valorisation      | Montant des<br>indemnités |
|                      | ſ |              |                  | 26/03/2009  | 10:00           | Avec indemnités 💌 | 0.00 EUR 🕨                |
| Bruxelles (BELGIQUE) | J | 26/03/2009   | 13:00            | 28/03/2009  | 10:00           | Avec indemnités 🔹 | 286.00 EUR 🕨              |
| Moscou (RUSSIE)      |   | 28/03/2009   | 15:00            | 30/03/2009  | 17:00           | Avec indemnités 💌 | 460.00 EUR 🕨              |
|                      | L | 30/03/2009   | 21:00            |             |                 | Avec indemnités 💌 | 0.00 EUR 🕨                |

#### 5.2.8 Pavé Frais prévisionnels

Ce pavé permet de déclarer tous les frais prévisionnels que l'agent pense devoir engager dans le cadre de sa mission afin de permettre la validation en connaissance de cause, tant sur la pertinence de la mission que la disponibilité budgétaire correspondante.

Le Pavé des Frais prévisionnel présente 2 types de frais distincts :

- Les indemnités de mission : qui se caractérisent dans ULYSSE T&E par des frais automatiquement générés en application des textes en vigueur régissant les missions des agents de l'état ;
- Les autres dépenses : qui peuvent l'objet d'une création manuelle par l'agent (ex. : prestation de transport payée directement par l'agent, prévision d'utilisation d'un taxi, prévisions d'indemnités kilométriques, etc.)

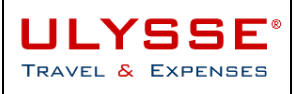

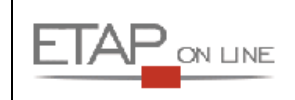

| 💽 Sai | 😰 Saisie des frais |          |                                    |            |              |   |           |      | Enregistrer   |
|-------|--------------------|----------|------------------------------------|------------|--------------|---|-----------|------|---------------|
| 2     | · 🏟                | <b>•</b> | P                                  | ۲۴.        |              | - |           | 2    | Q, _          |
| N°    | Date               |          | Type de frais                      | <u>Qté</u> | Commentaire  |   | Montant   | Mnt. | Remb.         |
| 001   | 01/12/2008         | DRA      | Déjeuner restaura<br>administratif | nt 2       |              |   | 15.26 EUR |      | 15.26 EUR 🕨 🕨 |
| 002   | 01/12/2008         | INU      | Indemnité de nuité                 | e 1        | $\backslash$ |   | 45.00 EUR |      | 45.00 EUR 🕨 🕨 |
| 003   | 01/12/2008         | SRA      | Diner restaurant<br>administratif  | 1          |              |   | 15.25 EUR |      | 15.25 EUR 🕨   |

Pour déclarer un frais prévisionnel, cliquer sur l'un des icones de création rapide puis renseigner les champs demandés.

| 🝺 ОМ В47S9                   | B & *DEFAUT *AGENT ( DEFAUT )        | 💎 🐨                                            |
|------------------------------|--------------------------------------|------------------------------------------------|
| 😰 Détail des frais saisis 00 | 14                                   | <mark> - Enregistrer</mark> 🕱 <u>Supprimer</u> |
| Type de frais<br>Montant TTC | TAX - Taxi 🔍 EUR 🔍                   |                                                |
| Commentaire                  | Aller/retour aéroport                |                                                |
| Dernière modification        | le 11/07/2008 16:01 - *DEFAUT *AGENT |                                                |

Les tableaux ci-dessous présentent la liste des **types de frais possibles**. A noter, en fonction des types de mission tout ou partie seulement des types de frais sera proposée.

| Code | Icone de sélection | Libellé                                         | Comportem<br>ent        | Туре                                               | Disponible<br>dans l'OM | Disponible<br>dans l'EF |
|------|--------------------|-------------------------------------------------|-------------------------|----------------------------------------------------|-------------------------|-------------------------|
| DHA  | -                  | Déjeuner<br>hors<br>restaurant<br>administratif | Création<br>automatique | Barème<br>Forfaitaire<br>Contrôle des<br>quantités | х                       | ×                       |
| DRA  | -                  | Déjeuner<br>restaurant<br>administratif         | Création<br>automatique | Barème<br>Forfaitaire<br>Contrôle des<br>quantités | ×                       | ×                       |
| SHA  | -                  | Diner hors<br>restaurant<br>administratif       | Création<br>automatique | Barème<br>Forfaitaire<br>Contrôle des<br>quantités | ×                       | ×                       |
| SRA  | -                  | Diner<br>restaurant<br>administratif            | Création<br>automatique | Barème<br>Forfaitaire<br>Contrôle des<br>quantités | ×                       | ×                       |
| INU  | -                  | Indemnité<br>nuitée                             | Création<br>automatique | Barème<br>Forfaitaire<br>Contrôle des<br>quantités | ×                       | ×                       |
| IJE  | -                  | Indemnité<br>journalière<br>étranger            | Création<br>automatique | Barème<br>Forfaitaire<br>Contrôle des<br>quantités | X                       | ×                       |
| IJD  | -                  | Indemnité                                       | Création                | Barème                                             | X                       | X                       |

🤄 Frais générés automatiquement par l'application non modifiable manuellement :

50/81

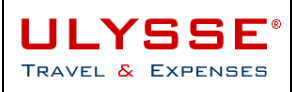

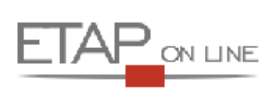

| Code | Icone de<br>sélection | Libellé                          | Comportem<br>ent        | Туре                                                                 | Disponible<br>dans l'OM | Disponible<br>dans l'EF |
|------|-----------------------|----------------------------------|-------------------------|----------------------------------------------------------------------|-------------------------|-------------------------|
|      |                       | journalière<br>Outre Mer         | automatique             | Forfaitaire<br>Contrôle des<br>quantités                             |                         |                         |
| IJS  | -                     | Indemnité de<br>stage            | Création<br>automatique | Barème<br>Forfaitaire<br>disponible<br>uniquement<br>pour EF<br>GAIA | -                       | Х                       |
| DNM  | -                     | Déduction<br>nuitée<br>métropole | Création<br>automatique | Déduction<br>nuitée si<br>hôtel payé en<br>central                   | Х                       | Х                       |

✤ Frais manuels permettant de déclarer des déductions ou des compléments aux frais générés automatiquement :

| Code | Icone de sélection | Libellé                                                            | Comportem<br>ent     | Туре                                                   | Disponible<br>dans l'OM | Disponible<br>dans l'EF |
|------|--------------------|--------------------------------------------------------------------|----------------------|--------------------------------------------------------|-------------------------|-------------------------|
| SGR  | ۲1 🖵               | Dîner gratuit                                                      | Création<br>manuelle | Réel négatif                                           | Х                       | Х                       |
| ING  | <b>\$</b> ,        | Indemnité<br>nuitée<br>gratuite                                    | Création<br>manuelle | Barème<br>Forfaitaire<br>nul                           | х                       | х                       |
| DRE  | ۲۴ 🖵               | Déduction<br>pour les<br>repas<br>gratuits à<br>l'étranger         | Création<br>manuelle | Réduction du<br>barème<br>corresponda<br>nt de 17.5%   | Х                       | х                       |
| DRD  | ۲۴ 🖵               | Déduction<br>pour les<br>repas<br>gratuits<br>Outre Mer            | Création<br>manuelle | Réduction du<br>barème<br>corresponda<br>nt de 17.5%   | Х                       | х                       |
| DNE  | ۷1 🗸               | Déduction<br>pour les<br>hébergement<br>s gratuits à<br>l'étranger | Création<br>manuelle | Réduction du<br>barème<br>corresponda<br>nt de 65%     | Х                       | х                       |
| DND  | <b>\$</b> _        | Déduction<br>pour les<br>hébergement<br>s gratuits<br>Outre Mer    | Création<br>manuelle | Réduction du<br>barème<br>corresponda<br>nt de 65%     | Х                       | х                       |
| DDE  | ۲۴ 🖵               | Déduction<br>déjeuner<br>gratuit                                   | Création<br>manuelle | Barème<br>Forfaitaire<br>nul                           | Х                       | Х                       |
| DDI  | ۲۴ 🖵               | Déduction<br>dîner gratuit                                         | Création<br>manuelle | Barème<br>Forfaitaire<br>nul                           | Х                       | X                       |
| DGR  | ۲1 🗸               | Déjeuner<br>gratuit                                                | Création<br>manuelle | Réel négatif                                           | X                       | X                       |
| CRA  | ₩8 ـ               | Complément<br>pour<br>déjeuner<br>hors                             | Création<br>manuelle | Augmentatio<br>n du barème<br>corresponda<br>nt de 50% | Х                       | X                       |

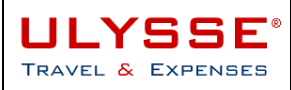

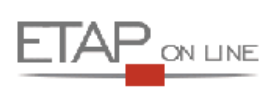

| Code | Icone de<br>sélection | Libellé                                                              | Comportem<br>ent     | Туре                                               | Disponible<br>dans l'OM | Disponible<br>dans l'EF |
|------|-----------------------|----------------------------------------------------------------------|----------------------|----------------------------------------------------|-------------------------|-------------------------|
|      |                       | restaurant<br>administratif                                          |                      |                                                    |                         |                         |
| DDA  | ۳۴ ـ                  | Déduction<br>pour<br>déjeuner<br>avec<br>restaurant<br>administratif | Création<br>manuelle | Réduction du<br>barème<br>corresponda<br>nt de 50% | X                       | X                       |
| MIT  | ۳۴ 🖵                  | Repas taux<br>réduit                                                 | Création<br>manuelle | Réduction du<br>barème<br>corresponda<br>nt de 50% | X                       | Х                       |
| RIA  | ۲۴ 🖵                  | Repas<br>Inspection<br>Académie                                      | Création<br>manuelle | Barème<br>forfaitaire                              | Х                       | Х                       |

#### 🗞 Autres frais manuels permettant de déclarer des dépenses prévisionnelles autres :

| Code | Icone de<br>sélection | Libellé                                                 | Comportem<br>ent         | Туре             | Disponible<br>dans l'OM | Disponible<br>dans l'EF |
|------|-----------------------|---------------------------------------------------------|--------------------------|------------------|-------------------------|-------------------------|
| DAE  | <b></b>               | Indemnité<br>nuitée<br>dérogatoire<br>AERES             | Réel<br>plafonné<br>120€ | Réel<br>plafonné | Х                       | x                       |
| AVI  | 3                     | Avion pris en<br>charge par<br>l'agent                  | Création<br>manuelle     | Réel             | х                       | х                       |
| DIV  | <b>_</b>              | Divers                                                  | Création<br>manuelle     | Réel             | x                       | x                       |
| TRA  | 1                     | Train pris en<br>charge par<br>l'agent                  | Création<br>manuelle     | Réel             | х                       | x                       |
| LOC  |                       | Location de<br>voiture pris<br>en charge<br>par l'agent | Création<br>manuelle     | Réel             | х                       | ×                       |
| PEA  | <b>B</b>              | Péage                                                   | Création<br>manuelle     | Réel             | х                       | х                       |
| CAR  | Ū.                    | Carburant                                               | Création<br>manuelle     | Réel             | X                       | x                       |
| PKG  | P                     | Parking                                                 | Création<br>manuelle     | Réel             | Х                       | х                       |
| TAX  | 1                     | Taxi                                                    | Création<br>manuelle     | Réel             | X                       | x                       |
| TRF  |                       | Transports<br>en commun                                 | Création<br>manuelle     | Réel             | X                       | x                       |
| TP   | Q                     | Trop perçu                                              | Création<br>manuelle     | Réel             |                         | x                       |
| NAV  |                       | Navigo                                                  | Création<br>manuelle     | Réel             | x                       | x                       |
| RIA  |                       |                                                         |                          |                  |                         |                         |

Au sujet du type de frais DIV – Divers, Le commentaire est un champ obligatoire, de manière à ce que l'agent justifie son frais.

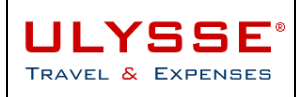

#### 5.2.9 Pavé Complément : Demande d'avance

Ce pavé permet de gérer les demandes d'avance de devises.

Le voyageur doit **renseigner l'écran de détail** en cliquant sur le bouton CREER et en indiquant le type, la devise et le montant souhaité de l'avance :

| 💱 Demande d'avance                                           |                             | Créer 🗧 Enregistrer       |
|--------------------------------------------------------------|-----------------------------|---------------------------|
| DM B46A5                                                     | & *DEFAUT *AGENT ( DEFAUT ) |                           |
| 🎇 Détail des avances de devis                                | es                          | 🗧 Enregistrer 🛛 🙀 Supprim |
| Type d'avance*<br>Devise<br>Montant en devise<br>Commentaire | EUR Q                       | ×.                        |

Le processus pour le traitement des avances dans l'OM est le suivant :

#### 1. Demande d'avance dans l'OM

Le montant souhaité de l'avance est saisi par le voyageur dans le pavé 'Demande d'avance » de l'OM. Cette avance peut être demandée en euro ou en devise.

ULYSSE positionne automatiquement le montant de l'avance à 75% du total des montants associés aux frais prévisionnels (saisis dans le pavé frais prévisionnels). Si le voyageur modifie ce montant, une anomalie non-bloquante signale ce changement.

ULYSSE contrôle que le montant de l'avance saisi est inférieur ou égal à 100% du total des montants associés aux frais prévisionnels (saisis dans le pavé frais prévisionnels). Si le montant demandé est supérieur, alors une anomalie bloquante est générée par ULYSSE - T&E.

Lorsque son OM passe à un statut validé, un EF de mission est automatiquement créée :

- Le statut de cet EF est « C0 En Attente de comptabilisation »
- Son type est « Versement d'avance »
- o II contient un frais ZAV « avance versée »
- La date de ce frais est la date de création du frais (c'est-à-dire la date de validation de l'OM)

Pour récupérer l'avance sur frais de mission, l'agent peut imprimer le formulaire disponible (Fiche d'allocation).

#### 2. Types d'avance

Les types d'avance disponibles sont indiqués dans le tableau suivant :

| Code | Libellé           | Mode de<br>règlement<br>associé | Règles de gestion particulières                   |
|------|-------------------|---------------------------------|---------------------------------------------------|
| ES   | Espèces           | ES                              | Type d'avance par défaut<br>Non transmis à Accord |
| VI   | Virement bancaire | VI                              | Toujours en euro<br>Non transmis à Accord         |

#### 3. Reprise d'avance

Si un collaborateur a touché une avance, Ulysse - T&E incorpore automatiquement une reprise d'avance dans l'EF qui diminue le montant à rembourser au collaborateur.

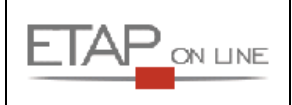

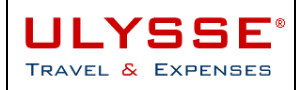

#### 4. Gestion des trop-perçus

Dans le cas où une avance aurait été versée à l'agent, et qu'au retour de mission, **le montant des frais dû** à l'agent est inférieur au montant de l'avance, le service gestionnaire devra saisir un frais de type **TP** - **Trop perçu**, et indiquer le montant de trop perçu qu'il devra récupérer.

#### 5. Gestion de la régie d'avance

La gestion de régie d'avance ne fait pas partie du périmètre ULYSSE - T&E. Elles continuent à être gérées comme elles l'étaient avant l'utilisation d'ULYSSE - T&E.

#### 5.2.10 Pavé Suivi des indemnités kilométriques

Ce pavé permet de déclarer des kilomètres prévisionnels dans le cas de l'utilisation d'un véhicule personnel.

La règle pour les déplacements où l'agent utilise son véhicule personnel est un remboursement sur la base du tarif SNCF 2ème classe.

L'agent aura au préalable, déclaré son véhicule, et les caractéristiques de son véhicule (puissance fiscale, etc...) dans sa fiche profil, et créé une prestation « autorisation de véhicule » dans le bloc correspondant de son OM afin d'être autorisé à l'utiliser.

Dans le pavé de Suivi des indemnités kilométriques, l'agent sélectionne le véhicule avec lequel, il va se déplacer, puis déclare le nombre de kilomètres qu'il pense parcourir. Le montant prévisionnel est automatiquement calculé par le système en fonction dus barèmes en vigueur et de la puissance fiscale du véhicule.

Quand un agent utilise son véhicule et est remboursé au barème kilométrique, un cumul annuel de ses kilomètres (par véhicule) est réalisé afin de le remboursement soit fonction de la bonne tranche.

Quand un agent est remboursé au taux SNCF, aucun cumul n'est réalisé : l'agent est remboursé au taux SNCF pour chaque tronçon qu'il déclare (il n'y a pas de cumul sur la mission). En revanche il a la possibilité sur la même ligne de déclarer un nombre de trajet et un nombre de kilomètres : la multiplication sera automatiquement réalisée par le système.

#### Exemples :

Avec remboursement sur barème SNCF :

| Saisie des indemnités                          | kilométriques - <u>Cliquez ici pour se rendre sur MAPPY</u> | 🕒 <u>Créer</u> 🗧 Enregistrer 🦲 |
|------------------------------------------------|-------------------------------------------------------------|--------------------------------|
| Indemnité N° 1                                 | Total IKM : 100 Km - 22.14 EUR                              | Supprimer                      |
| Voiture<br>Barème kilométriqueª<br>Commentaire | e renault - twingo (5 CV)  Barème SNCF 2ème classe          |                                |
| Suppr. N° Date                                 | Trajet                                                      | Nb de Km<br>trajets emboursé   |
| 1 25/02/2009 1                                 | Tournée                                                     | 10 10                          |
| 2                                              |                                                             |                                |
| 3                                              |                                                             |                                |

Avec remboursement sur barème IK standard :

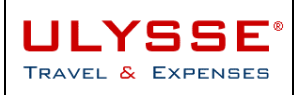

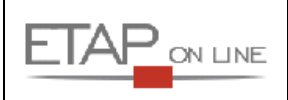

| <b>⊚</b> Sai | isie des indemnités l | kilométriques - <u>Cliquez ici pour se rendre sur MAPPY</u> | Créer                         | 🔚 Enregistrer 👝 |
|--------------|-----------------------|-------------------------------------------------------------|-------------------------------|-----------------|
| Inden        | mnité N° 1            | Total IKM : 100 Km - 25.00 EUR                              |                               | Supprimer       |
|              | Voiture               | renault - twingo (5 CV)                                     |                               |                 |
|              | Barème kilométrique*  | Barème IK standard                                          |                               |                 |
|              | Commentaire           |                                                             |                               |                 |
|              |                       | V                                                           |                               |                 |
| Suppr. I     | N° Date               | Trajet                                                      | Nb de Km<br>trajets remboursé |                 |
|              | 1 25/02/2009 🛅        | Tournée                                                     | 100                           |                 |
|              | 2                     |                                                             |                               |                 |
|              | 3                     |                                                             |                               |                 |

En fonction du barème défini et du nombre de kilomètres déclarés, le montant à rembourser est automatiquement mis à jour par ULYSSE - T&E.

Les barèmes de remboursement sont les suivants :

| 0        | Barème st | andard | pour | les | voitures | 1 |
|----------|-----------|--------|------|-----|----------|---|
| <u> </u> |           |        | P    |     |          |   |

| Puissance     | Jusqu'à 2000 km | De 2001 à 10000 km | Plus de 10000 km |
|---------------|-----------------|--------------------|------------------|
| 5 CV et moins | 0.25€           | 0.31€              | 0.18€            |
| 6 et 7 CV     | 0.32€           | 0.39€              | 0.23€            |
| 8 CV et plus  | 0.35€           | 0.43€              | 0.25€            |

o Barème Polynésie Française pour les voitures :

| Puissance     | Jusqu'à 2000 km | De 2001 à 10000 km | Plus de 10000 km |
|---------------|-----------------|--------------------|------------------|
| 5 CV et moins | 0,34€           | 0,41€              | 0,24€            |
| 6 et 7 CV     | 0,37€           | 0,45€              | 0,26€            |
| 8 CV et plus  | 0,40€           | 0,48€              | 0,28€            |

o Barème Nouvelle Calédonie pour les voitures :

| Puissance     | Jusqu'à 2000 km | De 2001 à 10000 km | Plus de 10000 km |
|---------------|-----------------|--------------------|------------------|
| 5 CV et moins | 0,34€           | 0,41€              | 0,24€            |
| 6 et 7 CV     | 0,37€           | 0,45€              | 0,26€            |
| 8 CV et plus  | 0,40€           | 0,48€              | 0,28€            |

• Barème Wallis et Futuna pour les voitures :

| Puissance     | Jusqu'à 2000 km | De 2001 à 10000 km | Plus de 10000 km |
|---------------|-----------------|--------------------|------------------|
| 5 CV et moins | 0,36€           | 0,61€              | 0,25€            |
| 6 et 7 CV     | 0,40€           | 0,48€              | 0,28€            |
| 8 CV et plus  | 0,42€           | 0,49€              | 0,29€            |

• Barème standard pour les 2 roues :

| Cylindrée           | Montant |
|---------------------|---------|
| Entre 50 et 125 cm3 | 0.12€   |
| 126 cm3 et plus     | 0.09€   |

• Barème Polynésie Française pour les 2 roues :

| Cylindrée           | Montant |
|---------------------|---------|
| Entre 50 et 125 cm3 | 0.17€   |
| 126 cm3 et plus     | 0.10€   |

• Barème Nouvelle Calédonie pour les 2 roues :

| Cylindrée           | Montant |
|---------------------|---------|
| Entre 50 et 125 cm3 | 0.17€   |

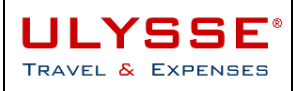

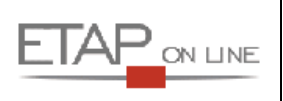

| 126 cm3 et plus | 0.10€ |
|-----------------|-------|

• Barème Wallis et Futuna pour les 2 roues :

| Cylindrée           | Montant |
|---------------------|---------|
| Entre 50 et 125 cm3 | 0.18€   |
| 126 cm3 et plus     | 0.11€   |

## Barème SNCF 2<sup>ème</sup> classe « SNCF2 »

Le tarif SNCF est de la forme: montant = a + b.d (avec d la distance)

| Distance (d) |          | Consta                  | ante (a)                | Prix kilométrique (b)   |                         |  |
|--------------|----------|-------------------------|-------------------------|-------------------------|-------------------------|--|
| de           | à        | 1 <sup>ère</sup> classe | 2 <sup>ème</sup> classe | 1 <sup>ère</sup> classe | 2 <sup>ème</sup> classe |  |
|              |          | €                       | €                       | €                       | €                       |  |
| de 1 km à    | 16 km    | 0,9488                  | 0,6325                  | 0,2372                  | 0,1581                  |  |
| de 17 km à   | 32 km    | 0,3053                  | 0,2035                  | 0,2640                  | 0,1760                  |  |
| de 33 km à   | 64 km    | 2,5172                  | 1,6781                  | 0,1943                  | 0,1295                  |  |
| de 65 km à   | 109 km   | 3,4950                  | 2,3300                  | 0,1800                  | 0,1200                  |  |
| de 110 km à  | 149 km   | 4,9103                  | 3,2735                  | 0,1713                  | 0,1142                  |  |
| de 150 km à  | 199 km   | 9,6236                  | 6,4157                  | 0,1419                  | 0,0946                  |  |
| de 200 km à  | 300 km   | 9,2324                  | 6,1549                  | 0,1439                  | 0,0959                  |  |
| de 301 km à  | 499 km   | 16,2498                 | 10,8332                 | 0,1227                  | 0,0818                  |  |
| de 500 km à  | 799 km   | 21,9555                 | 14,6370                 | 0,1095                  | 0,0730                  |  |
| de 800 km à  | 1 999 km | 38,3300                 | 25,5533                 | 0,0897                  | 0,0598                  |  |

Tarifs de base SNCF 2008

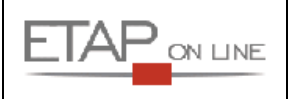

# 5.3 Contrôler son Ordre de Mission

Pour pouvoir évoluer dans le circuit de validation, un document ne doit présenter **aucune anomalie bloquante**.

A tout moment, pour contrôler que les informations saisies sont correctes, l'utilisateur peut cliquer sur le bouton ENREGISTRER.

Les anomalies détectées sont alors signalées par un Stop rouge :

- > dans la partie supérieure du document pour toutes les anomalies concernant le pavé Général
- > en regard de chaque ligne quand il s'agit d'une prestation présentant une anomalie

| 1    | <u>OM B22WQ</u> | <u> </u>                        | <u>* UTILISATEUR DÉFAUT ( DEFAU</u> | <u>л)</u>     |                        |                | 🔚 Enregis                   | <u>trer</u> : |
|------|-----------------|---------------------------------|-------------------------------------|---------------|------------------------|----------------|-----------------------------|---------------|
|      | ∑ 0.00 EL       | JR Stati                        | ut : 1 - En cours de création       |               | 3                      | 00 🌔           | <u>Avancer</u>              |               |
|      | ) L'enveloppe b | udgétaire est o                 | bligatoire. 👞                       |               |                        |                |                             |               |
|      | Lieu de         | départ* ADM                     | Résiden                             | ce administra | ative                  |                |                             |               |
|      | Lieu de         | e retour* ADM                   | Résiden                             | ce administra | ative                  |                |                             |               |
|      | Destination pr  | incipale* LILLE                 | 🔍 FRANCE                            |               |                        |                |                             |               |
|      | Type de         | mission* OM en                  | Métropole                           | •             |                        |                |                             |               |
|      | D               | épart le* 15/08                 | /2009 📴 🏼 09:00                     |               |                        | <              |                             |               |
|      | R               | etour le* 15/08                 | /2009 📴 🏜 18:00                     |               |                        | >              |                             |               |
|      | Nombre          | de jours 1                      |                                     |               |                        |                |                             |               |
|      | Objet de la     | mission* Missio                 | 'n                                  | <b>A</b>      |                        |                |                             |               |
|      | Com             | mentaire                        |                                     |               |                        |                |                             |               |
|      | Enveloppe bud   | lgétaire*                       |                                     | _/            |                        |                |                             |               |
|      | Axe ana         | lytique 1                       | <                                   |               |                        |                |                             |               |
|      | Centre de coûts | CHORUS                          | Q                                   |               |                        |                |                             |               |
|      | Axe min         | nistériel 1                     |                                     |               |                        |                |                             |               |
|      | Axe min         | nistériel 2                     |                                     |               |                        |                |                             |               |
|      | Indemnités d    | e mission 🔽                     |                                     |               |                        |                |                             |               |
|      | Date de         | Création le 19/06               | 5/2809 14:43 - * UTILISATEUR DÉFA   | AUT           |                        |                |                             |               |
|      | Dernière mo     | dification le 19/06             | 5/2009 16:07 - * UTILISATEUR DÉF4   | AUT           |                        |                |                             |               |
| 6    | Prestations     |                                 |                                     |               |                        | Créer          |                             |               |
| Créa | tion rapide :   |                                 |                                     |               |                        |                |                             |               |
|      | ₩,              | <b>K</b>                        | 🚖 👟                                 | <i></i>       | 羄 🖕                    | 2              | Q, _                        |               |
|      | V° <u>Date</u>  | <u>Départ</u>                   | Arrivée                             | <u>N°</u>     | Prestation /<br>Classe | Réservation nº | <u>Coût</u><br>prévisionnel |               |
| 0    | 30 15/08/2009   | FRLIL - LILLE (FF               | R) FRLIL - LILLE (FR)               |               | Resa Hôtel par<br>adm  |                |                             |               |
| 0    | 10 15/08/2009   | 09:00 FRBVA -<br>BEALIVATS (EP) | 11:00 FRLIL - LILLE (FR)            |               | Train                  |                |                             |               |

L'utilisateur devra **obligatoirement corriger toutes les anomalies bloquantes** avant de pouvoir envoyer son document à la validation. Dans le cas contraire, ULYSSE – T&E affichera le message d'alerte suivant :

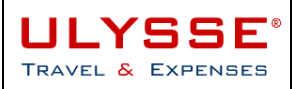

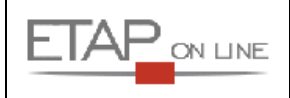

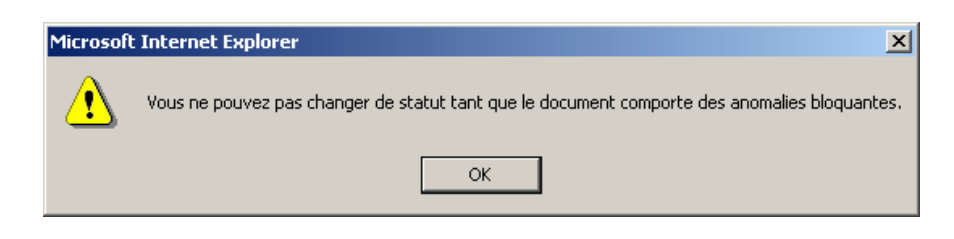

#### A noter :

Les anomalies sur un document sont signalées sur tous les tableaux de bord correspondants et notamment dès le menu général.

En survolant les pastilles avec le pointeur de la souris, le libellé de l'anomalie est affiché :

| Menu 🕶 | Ordre de Mission + | Etat de Frais                                                              | ÷                                                                    | Aide +                                                                             |                           | Libera             | Egalité-Fratem | ilé              |
|--------|--------------------|----------------------------------------------------------------------------|----------------------------------------------------------------------|------------------------------------------------------------------------------------|---------------------------|--------------------|----------------|------------------|
| 🔍 Rech | erche rapide       | <mark>≧ * UTILISATEUR</mark>                                               | <u>DÉFAUT (DE</u><br>Mission en P                                    | FAUT - MEM/MESR                                                                    | <u>- Services centrau</u> | <u>x (Chorus))</u> |                | <u>Reporting</u> |
| N° d   |                    | Document                                                                   | Début                                                                |                                                                                    | Objet                     | Mo                 | ntant          | Statut           |
| BZZ    | wų 🗸               | <u>B22X3</u> 0                                                             | 01/09/2009                                                           | OMP 2009 Paris                                                                     |                           |                    |                | 000              |
|        |                    | B <b>12X2</b> (                                                            | 01/09/2009                                                           | OMP 2009 Paris                                                                     |                           |                    |                | 000              |
|        |                    | Ce document <ul> <li>L'envelo</li> <li>l'heure</li> <li>L'heure</li> </ul> | <b>est en anor</b><br>oppe budgéta<br>d'arrivée doit<br>de départ do | n <b>alie :</b><br>ire est obligatoire,<br>être renseignée,<br>it être renseignée, |                           |                    |                | 000              |
|        |                    | 3                                                                          |                                                                      |                                                                                    |                           | <u>Créer</u>       |                | Reporting        |
|        |                    | Document                                                                   | Début                                                                |                                                                                    | Objet                     | Mo                 | ntant          | Statut           |
|        |                    | <u>B22WC01</u> 1                                                           | 19/06/2009                                                           | TEST DEVISE                                                                        |                           |                    | 50.00€         | 0000             |
|        |                    |                                                                            |                                                                      |                                                                                    |                           |                    |                |                  |

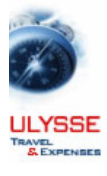

19/06/2009 Demière connexion, \* UTILISATEUR DÉFAUT, 19/06/2009 à 15:54

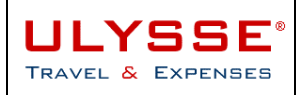

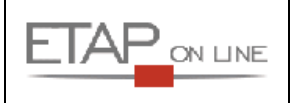

# 5.4 Soumettre son Ordre de Mission à validation

Quand tous les pavés et informations obligatoires ont été renseignés et que l'OM ne comporte plus d'anomalie bloquante, l'utilisateur peut envoyer son OM en validation.

Cliquer sur lien « Avancer » de l'OM :

| Menu 🔹    | Ordre de M              | lission •          | Aide -                           |               | Đ | 4     | 18                   |             |
|-----------|-------------------------|--------------------|----------------------------------|---------------|---|-------|----------------------|-------------|
|           |                         |                    |                                  |               | ~ | _     | L/bevi/+E<br>REPUBLI | ique Franca |
| <b>()</b> | <u>OM B22WQ</u>         | <u>&amp;* UTII</u> | <u>ISATEUR DÉFAUT ( DEFAUT )</u> |               |   |       | <b>Enregistrer</b>   |             |
|           | ∑ 0.00 EUR              | Statut : 1         | - En cours de création           |               |   | 000 🌔 | Avancer 🦲            |             |
|           | Lieu de départ*         | ADM                | 🔍 Résidence a                    | dministrative |   |       |                      |             |
|           | Lieu de retour*         | ADM                | 🔍 Résidence a                    | dministrative |   |       |                      |             |
|           | Destination principale* | LILLE              | 🔍 FRANCE                         |               |   |       |                      |             |
|           | Type de mission*        | OM en Métro        | pole 💌                           | ]             |   |       |                      |             |
|           | Départ le*              | 15/08/2009         | ð 🎦 à* 09:00                     |               |   |       |                      |             |
|           | Retour le*              | 15/08/2009         | ) 🎏 à* 18:00                     |               |   |       |                      |             |

Lors de la demande de changement de statut, ULYSSE - T&E affiche une page de détail dans laquelle l'agent :

- 1. peut saisir un commentaire à l'attention du valideur de son document
- doit sélectionner un destinataire : soit en conservant le valideur affiché par défaut s'il existe ou en ouvrant la fenêtre pour sélectionner un valideur parmi la liste des personnes habilitées à valider le document
- 3. peut choisir de ne pas prévenir le destinataire par l'envoi d'un mail. Dans ce cas, le document sera en attente de validation dans un menu correspondant.
- 4. **cliquer sur ok** : ULYSSE T&E modifie automatiquement le statut du document en cours qui n'est alors plus modifiable.

| 👿 OM B4JQJ                         | 🔒 MONSIEUR AGENT ( AG001 )                                       |  |  |  |  |
|------------------------------------|------------------------------------------------------------------|--|--|--|--|
| Le statut du document : 1 - En cou | rs de création                                                   |  |  |  |  |
| Vous avez demande                  | é à passer au statut : 2 - En attente de validation hiérarchique |  |  |  |  |
| (                                  | Commentaire                                                      |  |  |  |  |
|                                    | Destinataire 🔍 *Valide                                           |  |  |  |  |
|                                    | 🙃 Prévenir le destinataire par un e-mail                         |  |  |  |  |
|                                    | C Ne pas prévenir le destinataire                                |  |  |  |  |
|                                    | Confirmer le changement de statut                                |  |  |  |  |

Si le changement de statut est confirmé, l'OM est actualisé, il est maintenant en attente de validation, et l'agent ne peut plus modifier son document.

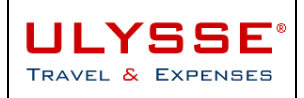

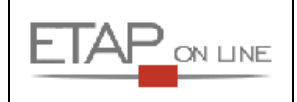

# 5.5 Vérifier la progression de son Ordre de Mission

A tout moment, le « **statut** » permet à l'agent de connaître la progression de son document dans ULYSSE - T&E.

Le statut d'un OM est mis à jour instantanément par ULYSSE - T&E dès qu'un changement intervient dans la progression du document.

Un Ordre de Mission peut avoir plusieurs statuts différents fonction du type de mission. Pour les Ordres de Missions du MEN/MESR, on distinguera plusieurs processus de validation.

#### 5.5.1 Processus de validation des OM en métropole

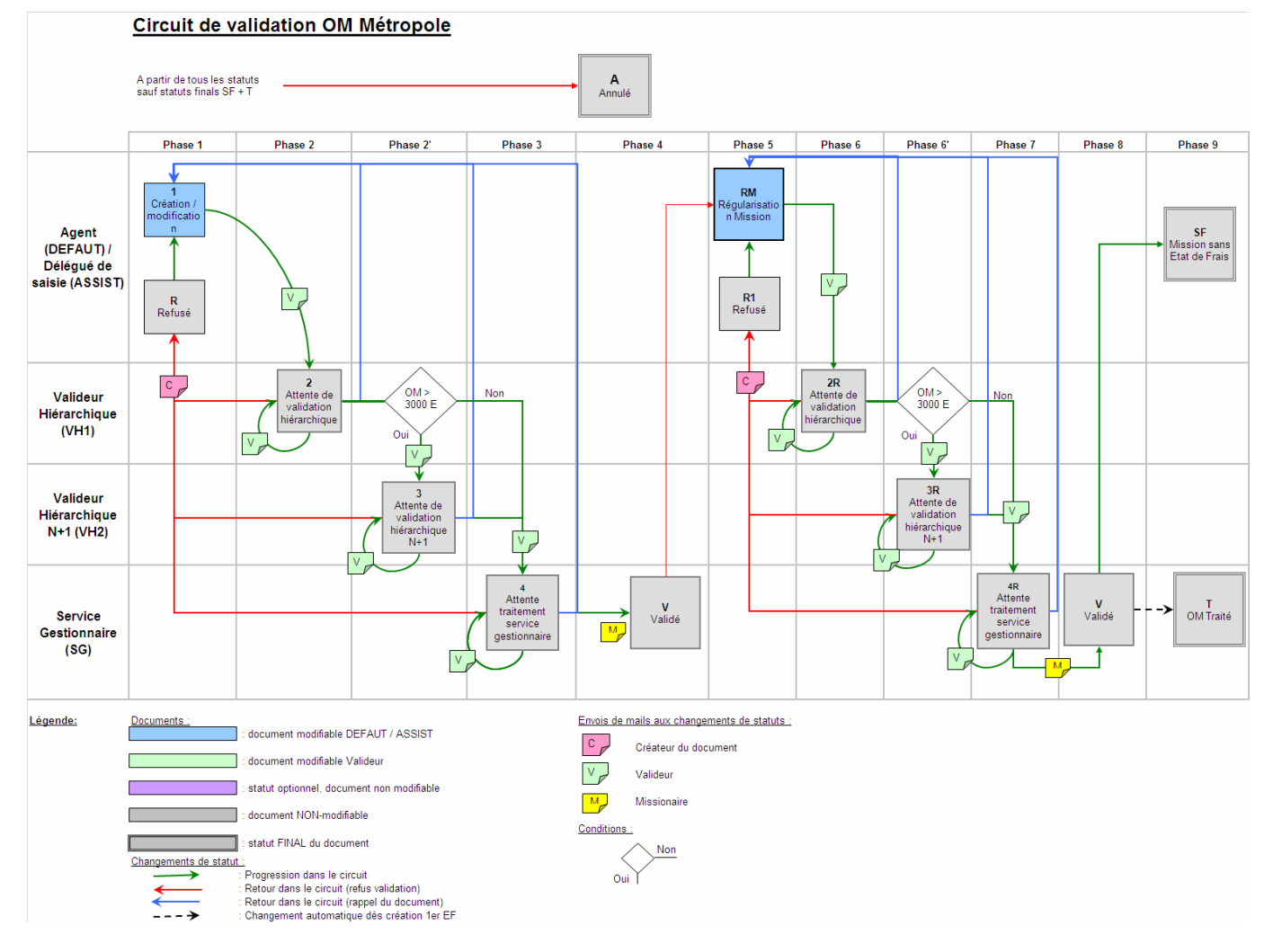

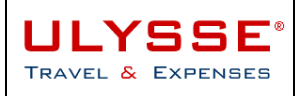

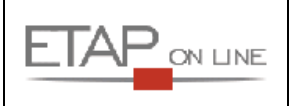

#### 5.5.2 Processus de validation des OM hors métropole

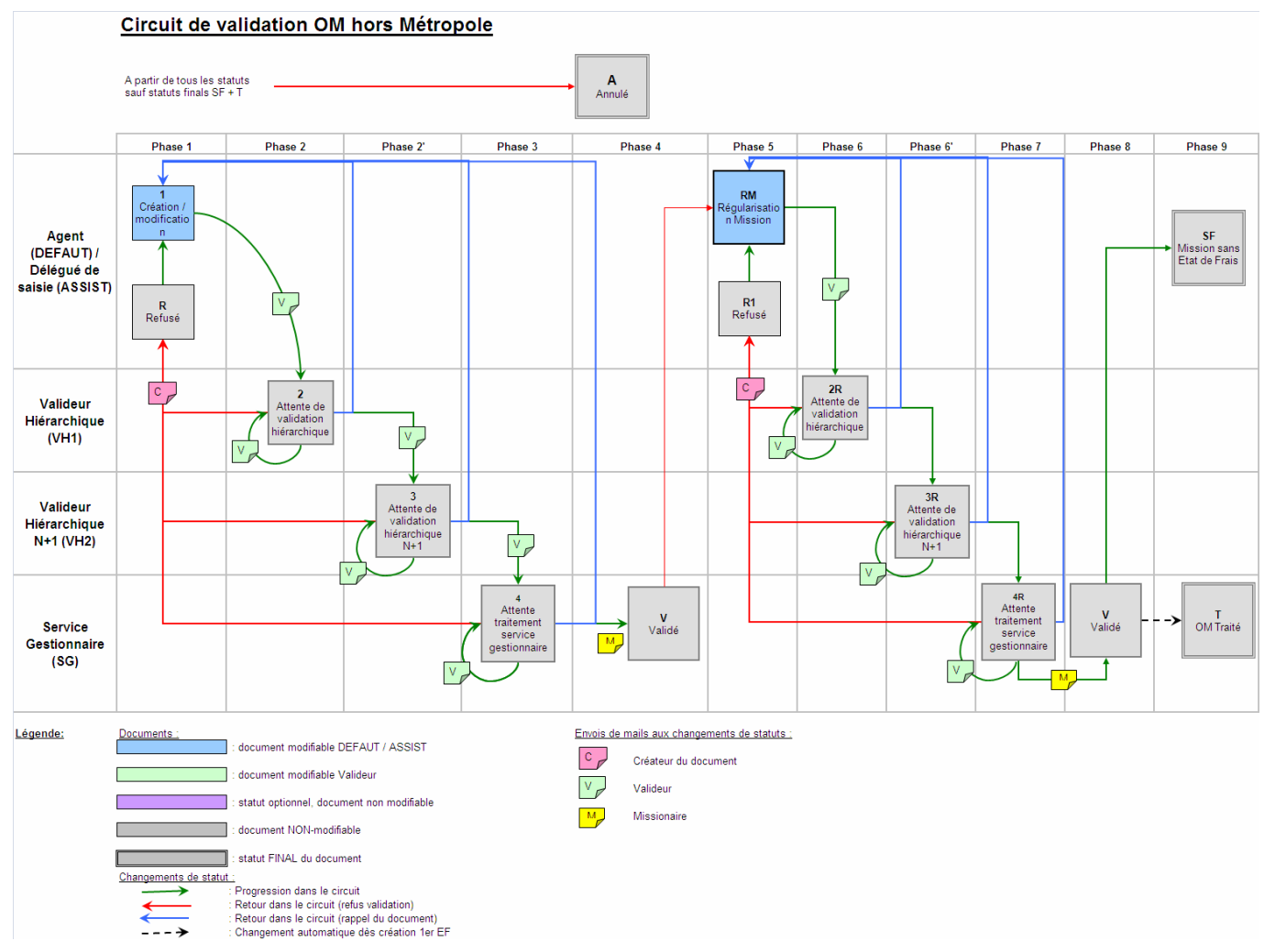

#### 5.5.3 Cas particulier des missions sans frais

Un OM qui n'entraine pas de remboursement à l'agent ne nécessite pas la création d'un EF. Pour le signaler à l'application, l'agent ou le valideur passe l'OM du statut '**V – validé'** au statut '**SF - Mission sans EF'.** 

#### 5.5.4 Régularisation

Un OM validé n'est plus modifiable. Néanmoins, à son retour de mission, l'agent (ou le délégué de saisie) soit procéder à la régularisation de l'OM, afin qu'il corresponde à la réalité de la mission. Pour cela, l'agent passe l'OM du statut **V** au statut **RM**.

#### 5.5.5 Visualiser le statut de son document

Au niveau du Menu Général, le Tableau de bord des derniers documents permet de savoir visuellement à quel statut se trouvent son ou ses derniers OM :

|                   | BE <sup>®</sup><br>Enses         |                                                                                                    | MANU                                                             | IEL ULYSSE - T&E                                                                                                    |                                                               |                                                                |
|-------------------|----------------------------------|----------------------------------------------------------------------------------------------------|------------------------------------------------------------------|----------------------------------------------------------------------------------------------------|---------------------------------------------------------------|----------------------------------------------------------------|
| Menu≁             | Ordre de Mission •               | Etat de Fra                                                                                                    | ais∗                                                             | Aide•                                                                                                    | Literic-Egolić-Fratemine<br>Referatione Francaise             |                                                                |
|                   |                                  | <b>AMONSIEUR AC</b>                                                                                                    | ENT (AG001                                                       | - MEN/MESR)                                                                                                    |                                                               |                                                                |
| Section N° dd B43 | erche rapide<br>e document<br>QJ | Ordress           Document           84303           B 84663           B 84633           B 84863           B 84863           B 84863           B 84863           Autres OM | Début<br>01/12/2008<br>20/11/2008<br>01/01/2009<br>26/11/2008    | Objet<br>Objet<br>Mission Lyon<br>OM Permanent pour déplacement sur tout l<br>Mission de service à Marseille                   | L <u>Créer</u><br>Montant St<br>75.51 €<br>0.00 €<br>40.50 €  | atut<br>D<br>2 - En attente de validation hiérarchique (28/11/ |
|                   |                                  | Etats de<br>Document<br><u>B4JRE01</u><br><u>B4JRE02</u><br>B4JKE01                                                                                                    | frais en cour<br>Début<br>26/11/2008<br>26/11/2008<br>13/11/2008 | s de traitement<br>Objet<br>Mission de service à Marseille<br>Mission de service à Marseille<br>Mission de service à Marseille | Créer     Montant     St     93.00 €     123.25 €     35.13 € |                                                                |

A noter : un survol avec le pointeur de la souris permet d'afficher le libellé du statut.

Au niveau de chaque OM, le statut est indiqué dans l'en-tête du pavé Général :

| Menu•      | Ordre de l        | Mission •    | Aide •                     |              | e la la la la la la la la la la la la la |               | 12                   |
|------------|-------------------|--------------|----------------------------|--------------|------------------------------------------|---------------|----------------------|
|            |                   |              |                            |              |                                          |               | REPUBLIQUE FRANCAISE |
| 🥫 ом ва    | <u>101</u>        |              | IEUR AGENT ( AG001 )       |              | 7                                        |               |                      |
| <b>2</b> 7 | 5.51 EUR          | Statut : 2   | - En attente de validation | hiérarchique | <u>Revenir</u>                           | <b>()</b> 000 | _                    |
| Destir     | nation principale | LYON FRANCE  | -1-                        |              | _                                        |               |                      |
|            | Départ le         | 01/12/2008 à | 09:00                      |              |                                          |               |                      |
|            | Retour le         | 02/12/2008 à | 18:00                      |              |                                          |               |                      |
| 1          | Nombre de jours   | 2            |                            |              |                                          |               |                      |

#### 5.5.6 Consulter l'historique des changements de statut de son document

Il est également possible de consulter la **liste des différents changements de statuts** du document en cliquant sur 'historique' :

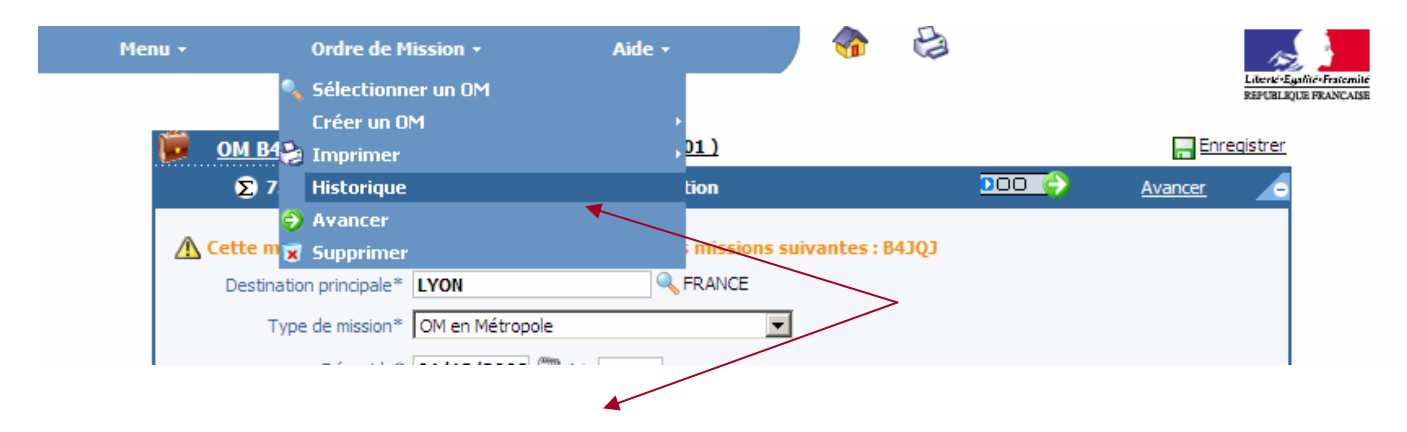

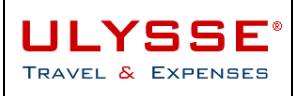

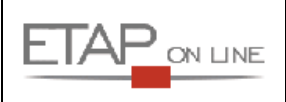

| 🝺 ом вајој                           | AGONT ( AGONT )                                                                                  |                    |             |                                  |              |  |  |  |
|--------------------------------------|--------------------------------------------------------------------------------------------------|--------------------|-------------|----------------------------------|--------------|--|--|--|
| Le statut du document est            | e statut du document est : 2 - En attente de validation hiérarchique                             |                    |             |                                  |              |  |  |  |
| Vous souhaitez ;                     | 'ous souhaitez :<br>Passer au statut : A - Annulé<br>Passer au statut : 1 - En cours de création |                    |             |                                  |              |  |  |  |
| Historique des chang                 | Historique des changements de statut                                                             |                    |             |                                  |              |  |  |  |
| Date                                 | Passage au statut                                                                                | Nombre de<br>jours | Commentaire | Nom                              | Destinataire |  |  |  |
| 28/11/2008 14:26<br>14/11/2008 11:26 | <ol> <li>2 - En attente de validation hiérarchique</li> <li>1 - En cours de création</li> </ol>  | 0<br>14            |             | MONSIEUR AGENT<br>MONSIEUR AGENT | *VALIDE      |  |  |  |

Au niveau du détail sont affichées toutes étapes par lesquelles sont passées le document, avec précision sur date, heure, nombre de jours auquel est resté le document pour le statut en référence, nom de l'utilisateur à l'origine du changement de la demande de changement de statut et nom de la personne ayant procédé au changement de statut.

# 5.6 Imprimer son Ordre de Mission

Cf. § 3.7.3- Imprimer un document

# 5.7 Synthèse des étapes pour la saisie d'un Ordre de Mission

Pour saisir un Ordre de Mission, il est donc nécessaire de procéder de la façon suivante et en respectant l'ordre chronologique :

- 1. Renseigner le bloc général en veillant aux champs obligatoires ;
- 2. Saisir les éventuelles demandes de prestations ;
- 3. Générer les étapes ;
- 4. Vérifier le bloc des Frais prévisionnels pour les indemnités automatiques de mission et compléter des éventuelles autres dépenses prévues ;
- 5. Contrôler sa saisie en cliquant sur le bouton enregistrer ;
- 6. Envoyer son Ordre de Mission à l'étape suivante en cliquant sur le bouton 'Avancer'.

# **5.8** Cas particulier des Ordres de Mission permanents et ponctuels

Les déplacements de certains agents (ex : inspecteurs, infirmières, assistantes sociales...) relèvent d'ordres de mission permanents auxquels peut être associée une autorisation d'utilisation de véhicule. Des enveloppes kilométriques avec autorisation d'utilisation du véhicule sont associées à ces OM Permanents.

Le mode opératoire de saisie des OM Permanents (OMP) et OM Ponctuels (OPO) rattachés est décrit ciaprès.

#### 5.8.1 Saisie de l'OM Permanent (OMP) par l'agent & processus de validation

A partir de l'écran de création d'un OM, sélectionner « Ordre de Mission Permanent » :

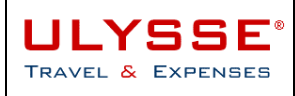

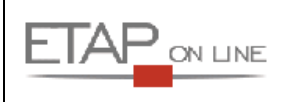

#### 🚨 \* UTILISATEUR DÉFAUT ( DEFAUT )

#### 💼 Création d'un nouvel OM 👘

| Création d'un nouvel OM |                                                                                                    |
|-------------------------|----------------------------------------------------------------------------------------------------|
|                         | <ul> <li>Document vierge</li> <li>OM Permanent</li> <li>Initialisation à partir d'un ordre de mission Du collaborateur</li> <li>Initialisation d'un OM Ponctuel à partir d'un OM Permanent</li> <li>DEFAUT</li> <li>* UTILISATEUR DÉFAUT</li> </ul> |

#### L'OMP en cours de création présente un seul bloc d'information :

| Menu - | Ordre de Mission 🝷 | Aide - | Ð | 4 | 12                     |
|--------|--------------------|--------|---|---|------------------------|
|        |                    |        |   |   | Liberić Egalité Frates |
|        |                    |        |   |   | REPUBLIQUE FRANCA      |

| <u> ОМ В22Х8</u>               | <u>La * UTILISATEUR DÉFAUT ( DEFAUT )</u>  |       | Enregistrer |
|--------------------------------|--------------------------------------------|-------|-------------|
|                                | Statut : 1 - En cours de création          | 000 令 | Avancer 🦲   |
| Type de mission                | OM Permanent                               |       |             |
| Départ le*                     | 12                                         |       |             |
| Retour le*                     | 12                                         |       |             |
| Objet de la mission*           |                                            |       |             |
| Commentaire                    |                                            |       |             |
| Véhicule autorisé*             | test - test (5 CV)                         |       |             |
| Nombre de kilomètres autorisés |                                            |       |             |
| Nombre de kilomètres réalisés  |                                            |       |             |
| Enveloppe budgétaire           |                                            |       |             |
| Date de Création               | le 19/06/2009 16:40 - * UTILISATEUR DÉFAUT |       |             |
| Dernière modification          | le 19/06/2009 16:40 - * UTILISATEUR DÉFAUT |       |             |

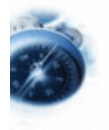

## Champs à renseigner :

| Zone            | Commentaire                                                                  |
|-----------------|------------------------------------------------------------------------------|
| Type de mission | Rappel du type OM permanent. Non modifiable                                  |
| Départ le*      | Saisie de la date de début de validité de l'OM Permanent. Champ obligatoire. |
| Retour le*      | Saisie de la date de fin de validité de l'OM Permanent. Champ obligatoire.   |

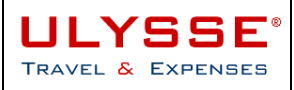

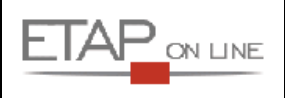

|                                   | Saisie d'un objet pour l'OMP. Champ obligatoire                                                                                                    |
|-----------------------------------|----------------------------------------------------------------------------------------------------|
| Objet de la mission*              | ➔ l'objet de la mission est repris dans les différents menus d'affichage<br>et de sélection des documents et permet d'identifier plus rapidement un<br>OM. L'objet de l'OMP sera automatiquement reporté dans l'OM<br>Ponctuel rattaché à cet OMP (mais reste modifiable). |
| Commentaire                       | Saisie d'un commentaire. Champ optionnel                                                                                                    |
| Nombre de kilomètres<br>autorisés | Champ d'affichage du nombre de kilomètres autorisés pour l'OM<br>Permanent. Ce champ sera renseigné par le gestionnaire au statut<br>correspondant (3 – Attente de traitement gestionnaire).                                                                               |
| Nombre de kilomètres<br>réalisés  | Champ d'affichage du nombre de kilomètres réalisés au cumul de tous les kilomètres déclarés dans les OM Ponctuels rattachés à cet OMP.                                                                                                    |
|                                   | A noter : les cumuls ne sont réellement réalisés qu'à la comptabilisation<br>de l'EF. Il pourra donc y avoir une différence de calcul prévisionnel<br>entre l'OM et l'EF (si changement de tranche de remboursement par<br>exemple)                                        |
| Enveloppe                         | Saisie de l'enveloppe budgétaire. Champ obligatoire. Choix dans la liste des Enveloppes budgétaires proposées                                                                                                    |
| budgétaire*                       | → l'enveloppe budgétaire pré sélectionnée dans la Fiche Profil de<br>l'agent sera systématiquement proposée par défaut lors de la création<br>d'un document.                                                                                                    |

Dès saisie des informations, l'OMP peut passer dans le processus de validation d'un OM. Cf § 5.4 - Soumettre son Ordre de Mission à validation.

#### 5.8.2 Saisie de l'OMP par l'agent + processus de validation

🊨 \* UTILISATEUR DÉFAUT ( DEFAUT )

Dès détention d'un OMP validé, obligation pour l'agent de saisir un OM Ponctuel (OPO) rattaché à l'OMP avant le déplacement en mission.

A partir de l'écran de création d'un OM, sélectionner « initialisation d'un OM Ponctuel à partir d'un OM Permanent », la liste des OMP validés s'affiche :

Création d'un nouvel OM Création d'un nouvel OM O Document vierge 0 OM Permanent  $\circ$ Initialisation à partir d'un ordre de mission Du collaborateur DEFAUT \* UTILISATEUR DÉFAUT Initialisation d'un OM Ponctuel à partir d'un OM Permanent \* UTILISATEUR DÉFAUT œ. DEFAUT Lieu Principal Date -Nº <u>B22W3</u> 01/09/2009

L'OPO en cours de création présente les mêmes blocs d'information que les OM classique, avec un champ supplémentaire : Référence de l'OMP de rattachement.

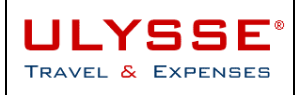

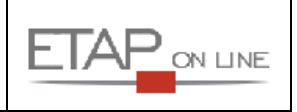

| 📁 <u>ом в22хв</u>                         | <u> * UTILISATEUR DÉFAUT ( DEFAUT )</u>                                                  |       | 🔚 Enregistrer |
|-------------------------------------------|------------------------------------------------------------------------------------------|-------|---------------|
| Σ 0.00 EUR                                | Statut : 1 - En cours de création                                                        | 000 🌍 | Avancer 🦲     |
| Lieu de départ*                           |                                                                                          |       |               |
| Lieu de retour*                           |                                                                                          |       |               |
| Destination principale*                   |                                                                                          |       |               |
| Type de mission*                          | OM Ponctuel                                                                              |       |               |
| OM Permanent de<br>rattachement           | B22W3                                                                                    |       |               |
| Départ le*                                | 01/09/2009 🖀 👌                                                                           |       |               |
| Retour le*                                | 31/12/2009 🖺 👌                                                                           |       |               |
| Nombre de jours                           | 122                                                                                      |       |               |
| Objet de la mission*                      | OMP 2009 Paris                                                                           |       |               |
| Commentaire                               |                                                                                          |       |               |
| Enveloppe budgétaire*                     |                                                                                          |       |               |
| Axe analytique 1                          | Q                                                                                        |       |               |
| Centre de coûts CHORUS                    |                                                                                          |       |               |
| Axe ministériel 1                         |                                                                                          |       |               |
| Axe ministériel 2                         |                                                                                          |       |               |
| Agence de voyage                          |                                                                                          |       |               |
| Indemnités de mission                     |                                                                                          |       |               |
| Date de Création<br>Dernière modification | le 19/06/2009 17:01 - * UTILISATEUR DÉFAUT<br>le 19/06/2009 17:01 - * UTILISATEUR DÉFAUT |       |               |
| Prestations                               |                                                                                          | Créer | •             |

| <u> </u>                                                                   |                |                   |
|----------------------------------------------------------------------------|----------------|-------------------|
| 😰 Frais prévisionnels                                                      | La Créer       | <u>_</u>          |
| 💱 Demande d'avance                                                         | È <u>Créer</u> | 🔒 Enregistrer 👍   |
| Saisie des indemnités kilométriques - Cliquez ici pour se rendre sur MAPPY | Créer          | 🗖 Enregistrer 🛛 🗸 |

Dans l'OPO, l'agent devra renseigner le bloc IKM pour déclarer ses trajets prévisionnels et le nombre de kilomètres correspondants. Cet OPO suivra le processus de validation. Dès validation, le compteur de kilomètres de l'OMP de référence sera incrémenté des km déclarés dans l'OPO.

Au retour de mission, si l'OPO était correct (i.e. trajets et nombre de kilomètres déclarés), alors saisie de l'EF sans modification.

Sinon processus de modification de l'OPO + nouvelle validation avant de saisir l'EF.

A noter : dans 95% des cas, il n'existe pas de modification au retour de mission.

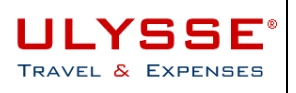

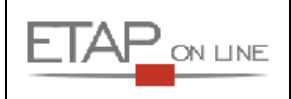

# 6 La réservation de prestations de voyage : relations avec l'agence de voyage

# 6.1 **Principe**

Les relations avec l'agence de voyage se font par emails. Le principe est le suivant:

- > certains types de prestations sont marqués comme étant gérés par l'agence de voyage;
- > une politique voyage est associée à chacune de ces prestations en fonction des trajets;
- quand un OM contient certaines de ces prestations, un mail peut être envoyé à une "agence de voyage" avec la liste de ces prestations et les politiques voyage.

Du point de vue de l'utilisateur, l'enchaînement est le suivant :

- Dans les OM, les agents doivent renseigner toutes les informations relatives à leur commande de billet (bloc des prestations);
- Au changement de statut (et avant l'envoi de l'OM en validation), un mail peut être envoyé à l'agence de voyage pour procéder à la réservation des prestations ;
- IMPORTANT : les différents échanges avec l'agence de voyage se font hors ULYSSE T&E, selon les mêmes modes opératoires déjà en place. Mais l'agence de voyage n'a pas le droit d'émettre les billets tant qu'elle n'a pas reçu un bon de commande en bonne et due forme, c'est-à-dire le mail ULYSSE - T&E envoyé obligatoirement lors de la validation de l'OM
- Une fois l'OM validé, un mail de confirmation est envoyé à l'agence pour demander l'émission des billets.
- > En cas d'annulation d'un OM, un mail est également envoyé à l'agence pour la prévenir.

#### Remarques :

> Toute autre communication avec l'agence doit se faire « hors Ulysse » (par email, par téléphone).

#### 6.1.1 Mail adressé à l'agence

Cet état reprend :

- Les coordonnées du voyageur
- > Les coordonnées de l'émetteur (créateur du document)
- Le détail des trajets de la mission (pour réservation par l'agence) ainsi que la politique de voyage associée et les préférences voyageur
- Le profil voyageur

Les modifications du profil et des coordonnées du voyageur font l'objet d'un suivi et sont mises en évidence d'un envoi de mail sur l'autre.

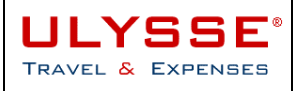

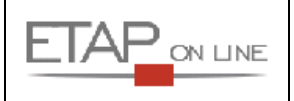

|       | Ré                                | éservation de Voy   | yages d'Affaires | Nº B3SCA |
|-------|-----------------------------------|---------------------|------------------|----------|
|       | Depart le 16/04                   | 4/2008 [Statut :    |                  | 1        |
|       | Voyageur :                        |                     |                  |          |
|       | Adresse e-mail :                  |                     |                  |          |
|       | Structure :                       |                     |                  |          |
|       | Responsable Hiérachique :         |                     |                  |          |
|       | Téléphone :                       | Fax :               |                  |          |
|       | Téléphone domicile :              | Téléphone mobile    | 1                |          |
|       | Emetteur :                        |                     |                  |          |
|       | Adresse e-mail :                  |                     |                  |          |
|       | Téléphone ;                       | Fax :               | Site :           | Bur. :   |
|       | Téléphone domicile :              | Téléphone mobil     | e:               |          |
|       | Mission du : <b>16/04/2</b>       | 2008 au: 19/04/2008 |                  |          |
|       | Type : Mission                    | standard            |                  |          |
|       | Destination principale : Moscou   | I                   |                  |          |
|       | Lieu de livraison :               |                     |                  |          |
|       | Date de livraison : Heure de      | livraison :         |                  |          |
|       | Imputation : Centre               | de coûts :          |                  |          |
| AVION | 16/04/2008 STRASBOURG (FR) - STRA | SBOURG (FR) 08:0    | 0-18:05          |          |
| AVION | 19/04/2008 MOSCOU (RU) - STRASBO  | URG (FR) 13:30-18   | :00              |          |

| Abonnements - Cartes de fidélité                  |                |           |             |
|---------------------------------------------------|----------------|-----------|-------------|
| Société                                           | Nom & N° carte | Réduction | Date de fin |
| Air France                                        | BlueMiles      | 20%       | 14/05/2008  |
| National                                          | 44 .           |           |             |
| National                                          | be :           |           |             |
| Passep                                            | ort :          |           |             |
| N° passeport2 - Date d'émission - D<br>d'expirati | hate<br>on :   |           |             |
| Permis de conduire l                              | N° :           |           |             |
| Adres                                             | se :           |           |             |
| Adresse                                           | 2:             |           |             |
|                                                   |                |           |             |

Imprimé le 15/05/2008 à 09:27

#### 6.1.2 Gestion des commandes de transport

Dans le cas d'un bon de transport pris en charge par le ministère (via une agence de voyage ou un service délivrant des titres de transport) **l'agent doit renseigner dans le pavé des prestations toutes les informations relatives à son bon de transport, ainsi que le coût prévisionnel du billet**.

Le n° de l'OM est transmis à l'agence de voyage qui l'associe au n° du bon de commande, ce qui permettra, lors de la réception de la facture de consolider les informations prévisionnels de l'OM avec ceux de la facture.

Dans certains services, des bons de transport sont délivrés à l'agent et ne sont pas gérés par une agence de voyage.

Pour ces cas, l'agent devra, cependant, **saisir dans les prestations de l'OM son titre de transport**, **ainsi que le coût**. Ce bon de transport est pris en charge par le ministère.

L'agent devra également veiller à ne pas sélectionner d'agence de voyage pour qu'aucun mail ne soit transmis.

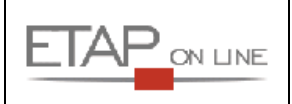

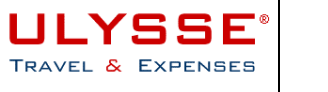

Important : dans le cas où l'agent achète lui-même son billet, le mode opératoire est différent. Se reporter au § 5.2.4 - Au sujet des prestations « payées par l'agent ».

#### 6.1.3 Gestion des différentes agences de voyage des MEN/MESR

Les services des MEN/MESR réservent et commandent leurs titres de transport auprès d'un ou plusieurs voyagistes.

Le voyagiste à utiliser pour une mission donnée dépend du service qui est à l'initiative de la mission.

L'agent choisit son voyagiste dans une liste ci-dessous :

| 🔦 Agence              |              |         |
|-----------------------|--------------|---------|
| Critères de sélection | 17           |         |
| Code                  |              |         |
| Libellé               |              |         |
| Code                  |              | Libellé |
| AFM                   | Air France   |         |
| ED AMM                | EDAM         |         |
| <u>E NAMIM</u>        | <u>ENAMI</u> |         |
| <u>SNCFM</u>          | SNCF         |         |

Pour les agents dont la mission est prise en charge par un autre service, une invitation lui sera communiquée par le service concerné, indiquant l'agence de voyage à sélectionner.

## 6.2 Vérifier sa Fiche Profil

Le mail envoyé à l'agence de voyage reprend les éléments du « profil voyageur » contenus dans la Fiche Profil ULYSSE - T&E.

Il est donc essentiel de vérifier que les éléments de la Fiche Profil nécessaires pour le voyage sont correctement renseignés et à jour. On veillera particulièrement aux informations concernant les cartes de réduction, les préférences voyages, les dates du passeport...

La Fiche Profil (création, renseignement des champs, contrôle...) est décrite dans la partie **4 - Mettre à jour** ses données personnelles : la Fiche Profil du présent document.

# 6.3 Préparer son Ordre de Mission en vue de commande de prestations agence

La préparation de l'Ordre de Mission (création, renseignement des champs, contrôle...) est décrite dans la partie **5 - Préparer son déplacement : l'Ordre de Mission (OM)** du présent document.

# 6.4 Envoyer son Ordre de Mission à l'agence de voyage

Quand tous les pavés et informations obligatoires ont été renseignés et que l'OM ne comporte plus d'anomalie bloquante, l'utilisateur peut envoyer sa demande de prestations à l'agence de voyage en faisant passer son OM en statut MA. Un courriel est alors automatiquement envoyé à l'agence de voyage, avec le détail de la réservation.

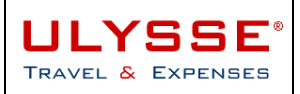

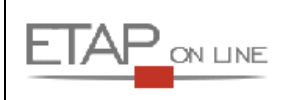

| 🝺 OM B4QVX              | 🚨 MONSIEUR AGE                                                         | NT ( AG001 )                       |             |                |              |
|-------------------------|------------------------------------------------------------------------|------------------------------------|-------------|----------------|--------------|
| Le statut du document e | st : 1 - En cours de création                                          |                                    |             |                |              |
| Vous souhaitez :        | Passer au statut : 2 - En attent<br>Passer au statut : MA - Mail a l'a | e de validation hiérarch<br>agence | nique       |                |              |
| Historique des cha      | ngements de statut                                                     |                                    |             |                |              |
| Date                    | Passage au statut                                                      | Nombre<br>de jours                 | Commentaire | Nom            | Destinataire |
| 13/02/2009 14:41        | 1 - En cours de création                                               | 5                                  |             | MONSIEUR AGENT |              |

# 6.5 Gestion des annulations et/ou refus de validation

#### 6.5.1 Annulation de Mission

A tout moment, avant le départ, une mission peut être annulée par l'agent. Lorsqu'une mission a été annulée, elle n'est plus modifiable.

Une mission ne peut plus passer en statut 'A – Annulé' une fois qu'elle est en statut 'T – OM Traité' ou 'SF – Mission sans État de Frais'.

| DM B47UF                            | 🚨 *DEFAUT *AGENT ( DEFAUT )   |  |
|-------------------------------------|-------------------------------|--|
| Le statut du document est : V - Val | idé                           |  |
| Vous souhaitez ;                    |                               |  |
|                                     | Passer au statut : A - Annulé |  |

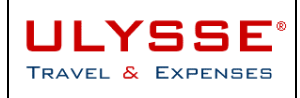

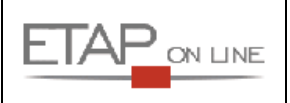

#### 6.5.2 Refus de validation

Un valideur peut toujours refuser de valider un OM. Il peut notifier ce refus via le champ commentaire de l'écran de changement de Statut.

Exemple :

| 🧊 ом вајој                | AGENT ( AGENT ( AGENT ( AGENT ( AGENT )        | )01)               |                                                                                                    |                |                  |
|---------------------------|------------------------------------------------|--------------------|----------------------------------------------------------------------------------------------------|----------------|------------------|
| Le statut du document est | : 4 - En attente traitement service gestion    | naire              |                                                                                                    |                |                  |
| Vous souhaitez :          |                                                |                    |                                                                                                    |                |                  |
|                           | 🚘 Passer au statut : A - Annulé                |                    |                                                                                                    |                |                  |
|                           |                                                |                    |                                                                                                    |                |                  |
|                           | Passer au statut : 1 - En cours d              | e creation         |                                                                                                    |                |                  |
|                           |                                                |                    |                                                                                                    |                |                  |
| ~                         |                                                |                    |                                                                                                    |                |                  |
| Historique des chang      | ements de statut                               |                    |                                                                                                    |                |                  |
| Date                      | Passage au statut                              | Nombre de<br>jours | Commentaire                                                                                          | Nom            | Destinataire     |
| 28/11/2008 15:19          | 4 - En attente traitement service gestionnaire | 0                  |                                                                                                    | *VALIDE        | *SERVICE GESTION |
| 28/11/2008 15:18          | 2 - En attente de validation hiérarchique      | 0                  |                                                                                                    | MONSIEUR AGENT | *VALIDE          |
| 28/11/2008 15:18          | 1 - En cours de création                       | 0                  |                                                                                                    | MONSIEUR AGENT | 1                |
| 28/11/2008 15:17          | R - Refusé                                     | 0                  | La location de voiture n'est pas jusitifiee. Merci<br>de demander une modification des prestations à | *VALIDE        |                  |
| 20/11/2000 10:1/          | it iterase                                     |                    | l'agence.                                                                                            | THEIDE         |                  |
| 28/11/2008 14.26          | 2 - En attente de validation hiérarchique      | 0                  |                                                                                                    | MONSIEUR AGENT | *VALIDE          |
| 14/11/2008 11:26          | 1 - En cours de création                       | 14                 |                                                                                                    | MONSIEUR AGENT |                  |
| /                         |                                                |                    |                                                                                                    |                |                  |

Sur cet historique, le valideur a refusé l'OM. L'agent a du modifier son OM pour que la validation soit prononcée.

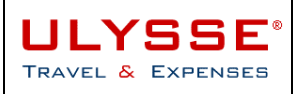

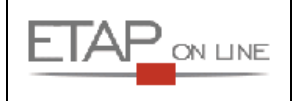

#### Liquider sa mission : l'Etat de Frais (EF) 7

Le module Etat de Frais est destiné à la liquidation des dépenses engagées par l'agent dans le cadre de ses activités professionnelles, à des fins de comptabilisation et de liquidation.

Important : Pour pouvoir gérer une demande de paiement dématérialisée dans CHORUS, il faut impérativement que l'EF corresponde exactement à l'OM validé.

La liquidation de la mission ne pourra donc porter que sur les éléments déclarés ans l'OM de référence et repris en l'état. Si au cours de la mission, des modifications dans les frais prévisionnels sont à prendre en compte, toute modification devra d'abord faire l'objet d'une régulation de l'OM avant de passer à la création de l'Etat de Frais pour liquidation de la mission.

L'Etat de Frais ULYSSE - T&E est constitué de plusieurs « blocs » ou « pavés » d'informations que l'agent devra vérifier, ces pavés étant automatiquement alimentés par les informations saisies dans l'OM de référence :

- Pavé Général : qui permet de rappeler les données générales de la mission.
- $\geq$ Pavé Etapes : qui permet de rappeler les étapes de l'OM de référence (non modifiable au niveau de ľEF).
- $\triangleright$ Pavé Frais : qui permet de reprendre l'ensemble des dépenses engagées par l'agent et au préalable déclarées dans l'OM de référence.
- Pavé Indemnités kilométriques : qui permet de détailler les déplacements effectués par l'agent avec son v

|                                                                    | Etat                                                                                                    | de Frais 🕤                                                                     |                                                                                                    | Aide +                                                                                                    |                                                                                 | 1                                          |                        |                                                                                                    | 4      |
|--------------------------------------------------------------------|----------------------------------------------------------------------------------------------------|--------------------------------------------------------------------------------|----------------------------------------------------------------------------------------------------|----------------------------------------------------------------------------------------------------|---------------------------------------------------------------------------------|--------------------------------------------|------------------------|----------------------------------------------------------------------------------------------------|--------|
|                                                                    |                                                                                                    |                                                                                |                                                                                                    |                                                                                                    |                                                                                 |                                            |                        | -                                                                                                    | EPUBLI |
| EF                                                                 | <u>B22WQ01</u>                                                                                                    | <b>*</b>                                                                       | UTILISATEUR                                                                                                    | défaut (                                                                                                    | DEFAUT )                                                                        |                                            |                        | 🔚 Enregi                                                                                                    | strer  |
| 2                                                                  | 97.66 EUR                                                                                                    | Statut                                                                         | : 1 - Création /                                                                                                    | Modifica                                                                                                    | tion de l'EF                                                                    |                                            | <u>Retourner</u>       | DOO 🌍 Approuver                                                                                                    |        |
|                                                                    | OM de référenc                                                                                                    | - P22WA                                                                        | /07 66 EUD doot                                                                                                    | 07 66 51 10                                                                                                    | do fraic próvici                                                                | oppole)                                    |                        |                                                                                                    |        |
|                                                                    | Dectination principal                                                                                                    |                                                                                | ANCE                                                                                                    | 97.00 LOK                                                                                                    | ue mais previsi                                                                 | orineis)                                   |                        |                                                                                                    |        |
|                                                                    | Type d'Etat de Erai                                                                                                    | s Etat de l                                                                    | frais de mission                                                                                                    |                                                                                                    |                                                                                 |                                            |                        |                                                                                                    |        |
|                                                                    | D                                                                                                    | 15/08/20                                                                       | 009 à 09:00                                                                                                    |                                                                                                    |                                                                                 |                                            |                        |                                                                                                    |        |
|                                                                    | а<br>А                                                                                                    | u 16/08/20                                                                     | 009 à 18:00                                                                                                    |                                                                                                    |                                                                                 |                                            |                        |                                                                                                    |        |
|                                                                    | Nombre de jour                                                                                                    | < 2                                                                            |                                                                                                    |                                                                                                    |                                                                                 |                                            |                        |                                                                                                    |        |
|                                                                    | Nombre de Joar                                                                                                    | t Mission                                                                      |                                                                                                    |                                                                                                    |                                                                                 |                                            |                        |                                                                                                    |        |
| F                                                                  | obje<br>Inveloppe budgétair                                                                                                    | 0150BBE                                                                        | 30001000000                                                                                                    | CCA01 Cer                                                                                                    | otre test                                                                       |                                            |                        |                                                                                                    |        |
|                                                                    | Commentain                                                                                                    | 8                                                                              | 00010000000                                                                                                    |                                                                                                    | iaro cose                                                                       |                                            |                        |                                                                                                    |        |
|                                                                    |                                                                                                    |                                                                                |                                                                                                    |                                                                                                    |                                                                                 | <u> </u>                                   |                        |                                                                                                    |        |
|                                                                    | Axe analytique                                                                                                    | 1                                                                              |                                                                                                    |                                                                                                    |                                                                                 |                                            |                        |                                                                                                    |        |
|                                                                    | Axe ministériel                                                                                                    | 1                                                                              |                                                                                                    |                                                                                                    |                                                                                 |                                            |                        |                                                                                                    |        |
|                                                                    | 0 vo ministórial 1                                                                                                    |                                                                                |                                                                                                    |                                                                                                    |                                                                                 |                                            |                        |                                                                                                    |        |
|                                                                    | MAG MILLISCONOL                                                                                                    | 2                                                                              |                                                                                                    |                                                                                                    |                                                                                 |                                            |                        |                                                                                                    |        |
|                                                                    | Mode de règlemen                                                                                                    | 2<br>t VI Virem                                                                | nent en Euro                                                                                                    |                                                                                                    |                                                                                 |                                            |                        |                                                                                                    |        |
|                                                                    | Mode de règlemen<br>Date de Création                                                                                                    | 2<br>t VI Virem<br>n le 19/06                                                  | nent en Euro<br>/2009 18:13 - * L                                                                                                    | JTILISATEU                                                                                                    | JR DÉFAUT                                                                       |                                            |                        |                                                                                                    |        |
|                                                                    | Mode de règlemen<br>Date de Création<br>Dernière modification                                                                                                    | 2<br>t VI Virem<br>n le 19/06<br>n le 19/06                                    | nent en Euro<br>/2009 18:13 - * L<br>/2009 18:13 - * L                                                                                                    | JTILISATEU<br>JTILISATEU                                                                                             | JR DÉFAUT<br>JR DÉFAUT                                                          |                                            |                        |                                                                                                    |        |
| ann                                                                | Mode de règlemen<br>Date de Création<br>Dernière modification                                                                                                    | 2<br>t VI Virem<br>n le 19/06<br>n le 19/06                                    | nent en Euro<br>/2009 18:13 - * L<br>/2009 18:13 - * L                                                                                                    | JTILISATEL<br>JTILISATEL                                                                                             | JR DÉFAUT<br>JR DÉFAUT                                                          |                                            |                        |                                                                                                    |        |
| lapp                                                               | Mode de règlemen<br>Date de Création<br>Dernière modification<br>el des étapes de l                                                                                                    | 2<br>t VI Viren<br>n le 19/06<br>n le 19/06<br><b>'OM de ré</b>                | hent en Euro<br>/2009 18:13 - * L<br>/2009 18:13 - * L<br>éférence                                                                                                    | JTILISATEL<br>JTILISATEL<br>Heure                                                                                    | JR DÉFAUT<br>JR DÉFAUT                                                          | heure                                      |                        | Montant des                                                                                                    | _      |
| lapp                                                               | Made de réglemen<br>Date de Création<br>Dernière modification<br>el des étapes de l<br>Lieu                                                                                                    | 2<br>t VI Virem<br>h le 19/06<br>h le 19/06                                    | nent en Euro<br>/2009 18:13 - * L<br>/2009 18:13 - * L<br><b>Sférence</b><br>Date arrivée                                                                                                    | JTILISATEL<br>JTILISATEL<br>Heure<br>arrivée                                                                         | JR DÉFAUT<br>JR DÉFAUT<br>Date départ                                           | heure<br>départ                            | Valorisation           | Montant des<br>indemnités                                                                                                    | -      |
| app<br>BEAU                                                        | Mode de règlemen<br>Date de Création<br>Dernière modification<br>el des étapes de l<br>Lieu<br>VAIS (FRANCE)                                                                                                    | 2<br>t VI Virem<br>h le 19/06<br>h le 19/06                                    | nent en Euro<br>/2009 18:13 - * L<br>/2009 18:13 - * L<br><b>éférence</b><br>Date arrivée                                                                                                    | JTILISATEL<br>JTILISATEL<br>Heure<br>arrivée                                                                         | JR DÉFAUT<br>JR DÉFAUT<br>Date départ<br>15/08/2009                             | heure<br>départ<br>09:00                   | Valorisation           | Montant des<br>indemnités<br>0.00 EUR                                                                                                    |        |
| app<br>BEAU<br>.ILLE                                               | Mode de règlemen<br>Date de Création<br>Dernière modification<br>el des étapes de l<br>Lieu<br>VAIS (FRANCE)<br>(FRANCE)                                                                                                  | 2<br>t VI Virem<br>n le 19/06<br>n le 19/06<br><b>'OM de ré</b>                | nent en Euro<br>/2009 18:13 - * L<br>/2009 18:13 - * L<br><b>Sférence</b><br>Date arrivée<br>15/08/2009                                                                                                    | JTILISATEL<br>JTILISATEL<br>Heure<br>arrivée<br>11:00                                                                | JR DÉFAUT<br>JR DÉFAUT<br>Date départ<br>15/08/2009<br>15/08/2009               | heure<br>départ<br>09:00<br>16:00          | Valorisation           | Montant des<br>indemnités<br>0.00 EUR<br>15.25 EUR                                                                                            |        |
| app<br>BEAU<br>ILLE<br>BEAU                                        | Mode de règlemen<br>Date de Création<br>Dernière modification<br>el des étapes de l<br>Lieu<br>VAIS (FRANCE)<br>(FRANCE)<br>VAIS (FRANCE)                                                                                 | 2<br>t VI Virem<br>h le 19/06<br>h le 19/06                                    | nent en Euro<br>(2009 18:13 - * L<br>(2009 18:13 - * L<br>Sférence<br>Date arrivée<br>15/08/2009<br>15/08/2009                                                                                                    | UTILISATEL<br>UTILISATEL<br>Heure<br>arrivée<br>11:00<br>18:00                                                       | JR DÉFAUT<br>JR DÉFAUT<br>Date départ<br>15/08/2009<br>15/08/2009<br>16/08/2009 | heure<br>départ<br>09:00<br>16:00<br>18:00 | Valorisation           | Montant des<br>indemnités<br>0.00 EUR<br>15.25 EUR<br>75.50 EUR                                                                               |        |
| BEAU<br>ILLE<br>BEAU<br>BEAU                                       | Mode de règlemen<br>Date de Création<br>Dernière modification<br>el des étapes de l<br>Lieu<br>VAIS (FRANCE)<br>(FRANCE)<br>VAIS (FRANCE)<br>VAIS (FRANCE)<br>VAIS (FRANCE)                                               | 2<br>t VI Virem<br>h le 19/06<br>h le 19/06                                    | nent en Euro<br>/2009 18:13 - * L<br>/2009 18:13 - * L<br>Eférence<br>Date arrivée<br>15/08/2009<br>15/08/2009<br>16/08/2009                                                                                                    | JTILISATEL<br>JTILISATEL<br>Heure<br>arrivée<br>11:00<br>18:00<br>18:00                                              | JR DÉFAUT<br>JR DÉFAUT<br>Date départ<br>15/08/2009<br>15/08/2009<br>16/08/2009 | heure<br>départ<br>09:00<br>16:00<br>18:00 | Valorisation           | Montant des<br>indemnités<br>0.00 EUR<br>15.25 EUR<br>75.50 EUR<br>0.00 EUR                                                                   |        |
| app<br>BEAU<br>JILLE<br>BEAU<br>BEAU                               | Mode de règlemen<br>Date de Création<br>Dernière modification<br>el des étapes de l<br>Lieu<br>VAIS (FRANCE)<br>(FRANCE)<br>VAIS (FRANCE)<br>VAIS (FRANCE)<br>el des frais de l'Of                                        | 2<br>t VI Virem<br>h le 19/06<br>h le 19/06<br>'OM de ré<br>M de réfé          | nent en Euro<br>/2009 18:13 - * L<br>2009 18:13 - * L<br>2férence<br>Date arrivée<br>15/08/2009<br>15/08/2009<br>16/08/2009<br>rence                                                                                                    | JTILISATEL<br>JTILISATEL<br>Heure<br>arrivée<br>11:00<br>18:00<br>18:00                                              | JR DÉFAUT<br>JR DÉFAUT<br>Date départ<br>15/08/2009<br>16/08/2009               | heure<br>départ<br>09:00<br>16:00<br>18:00 | Valorisation           | Montant des<br>indemnités<br>0.00 EUR<br>15.25 EUR<br>75.50 EUR<br>0.00 EUR                                                                   |        |
| app<br>BEAU<br>LILLE<br>BEAU<br>BEAU                               | Mode de règlemen<br>Date de Création<br>Dernière modification<br>el des étapes de l<br>Lieu<br>VAIS (FRANCE)<br>VAIS (FRANCE)<br>VAIS (FRANCE)<br>VAIS (FRANCE)<br>el des frais de l'Of<br>Date                           | 2<br>t VI Virem<br>h le 19/06<br>h le 19/06<br>'OM de ré<br>M de réfé          | nent en Euro<br>/2009 18:13 - * L<br>/2009 18:13 - * L<br>Eférence<br>Date arrivée<br>15/08/2009<br>15/08/2009<br>16/08/2009<br>rence<br>Type de frais                                                                                                    | JTILISATEL<br>JTILISATEL<br>Heure<br>arrivée<br>11:00<br>18:00<br>18:00                                              | JR DÉFAUT<br>JR DÉFAUT<br>Date départ<br>15/08/2009<br>16/08/2009               | heure<br>départ<br>09:00<br>16:00<br>18:00 | Valorisation           | Montant des<br>indemnités<br>0.00 EUR<br>15.25 EUR<br>75.50 EUR<br>0.00 EUR                                                                   |        |
| app<br>BEAU<br>LILLE<br>BEAU<br>BEAU<br>Rapp<br>N°<br>002          | Mode de règlemen<br>Date de Création<br>Dernière modification<br>el des étapes de l<br>Lieu<br>WAIS (FRANCE)<br>(FRANCE)<br>WAIS (FRANCE)<br>WAIS (FRANCE)<br>VAIS (FRANCE)<br>el des frais de l'Of<br>Date<br>15/08/2009 | 2<br>t VI Virem<br>h le 19/06<br>h le 19/06<br>'OM de ré<br>M de réfé          | nent en Euro<br>/2009 18:13 - * L<br>/2009 18:13 - * L<br><b>Eférence</b><br>Date arrivée<br>15/08/2009<br>15/08/2009<br>16/08/2009<br><b>rence</b><br>Type de frais<br>Déjeuner hors re<br>administratif                                                          | JTILISATEL<br>JTILISATEL<br>Heure<br>arrivée<br>11:00<br>18:00<br>18:00<br>staurant                                  | JR DÉFAUT<br>JR DÉFAUT<br>Date départ<br>15/08/2009<br>15/08/2009<br>16/08/2009 | heure<br>départ<br>09:00<br>16:00<br>18:00 | Valorisation<br>ntaire | Montant des<br>indemnités<br>0.00 EUR<br>15.25 EUR<br>75.50 EUR<br>0.00 EUR<br><u>Mnt. Remb.</u><br>15.25 EUR                                 |        |
| app<br>BEAU<br>LILLE<br>BEAU<br>BEAU<br>BEAU<br>BEAU<br>002<br>003 | Mode de règlemen<br>Date de Création<br>Dernière modification<br>el des étapes de l<br>Lieu<br>VAIS (FRANCE)<br>(FRANCE)<br>VAIS (FRANCE)<br>el des frais de l'Of<br>Date<br>15/08/2009<br>15/08/2009                     | 2<br>t VI Virem<br>h le 19/06<br>'OM de ré<br>'OM de réfé<br>DHA<br>DHA        | nent en Euro<br>/2009 18:13 - * L<br>/2009 18:13 - * L<br><b>Sférence</b><br>Date arrivée<br>15/08/2009<br>15/08/2009<br>16/08/2009<br><b>rence</b><br><u>Type de frais</u><br>Déjeuner hors re<br>administratif<br>Déjeuner hors res                              | JTILISATEL<br>JTILISATEL<br>Heure<br>arrivée<br>11:00<br>18:00<br>18:00<br>staurant<br>staurant                      | JR DÉFAUT<br>JR DÉFAUT<br>Date départ<br>15/08/2009<br>15/08/2009<br>16/08/2009 | heure<br>départ<br>09:00<br>16:00<br>18:00 | Valorisation           | Montant des<br>indemnités<br>0.00 EUR<br>15.25 EUR<br>75.50 EUR<br>0.00 EUR<br>Mnt. Remb.<br>15.25 EUR<br>15.25 EUR                           |        |
| app<br>BEAU<br>LILLE<br>BEAU<br>BEAU<br>N°<br>002<br>003<br>003    | Mode de règlemen<br>Date de Création<br>Dernière modification<br>el des étapes de l<br>Lieu<br>VAIS (FRANCE)<br>(FRANCE)<br>VAIS (FRANCE)<br>VAIS (FRANCE)<br>el des frais de l'Of<br>Date<br>15/08/2009<br>15/08/2009    | 2<br>t VI Virem<br>h le 19/06<br>'OM de ré<br>'OM de réfé<br>DHA<br>DHA<br>INU | ent en Euro<br>/2009 18:13 - * L<br>/2009 18:13 - * L<br><b>Sférence</b><br>Date arrivée<br>15/08/2009<br>15/08/2009<br>16/08/2009<br><b>rence</b><br>Type de frais<br>Déjeuner hors re<br>administratif<br>Déjeuner hors res<br>administratif<br>Indemnité de nui | JTILISATEL<br>JTILISATEL<br>Heure<br>arrivée<br>11:00<br>18:00<br>18:00<br>18:00<br>staurant<br>staurant<br>staurant | JR DÉFAUT<br>JR DÉFAUT<br>Date départ<br>15/08/2009<br>16/08/2009<br>16/08/2009 | heure<br>départ<br>09:00<br>16:00<br>18:00 | Valorisation<br>ntaire | Montant des<br>indemnités<br>0.00 EUR<br>15.25 EUR<br>75.50 EUR<br>0.00 EUR<br>Mnt. Remb.<br>15.25 EUR<br>15.25 EUR<br>15.25 EUR<br>45.00 EUR |        |
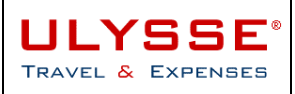

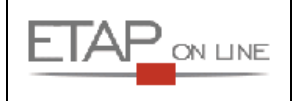

| Rappel des indemnil                   | 📮 Enregistrer                                          |                 |                  |                |     |
|---------------------------------------|--------------------------------------------------------|-----------------|------------------|----------------|-----|
| Indemnité N° 1                        |                                                        | Tol             | al IKM :         | 36 Km - 6.91 I | EUR |
| Voit<br>Barème kilométrio<br>Commenta | ure test - test (5 CV)<br>jue Barème SNCF 2ème<br>aire | e classe        |                  |                | X   |
| Suppr. Nº Date                        | Trajet                                                 | Km<br>remboursé | Nb de<br>trajets | Commentaire    | 3   |
| 1 15/08/2009                          | Domicile Gare                                          | 18              | 1                | 18             |     |
| 2 16/08/2009                          | Gare Domicile                                          | 18              | 1                | 18             |     |
|                                       |                                                        |                 |                  |                |     |

# 7.1 Créer un nouvel (ou 1<sup>er</sup>) Etat de Frais

Pour créer un 1<sup>er</sup> ou nouvel EF, sélectionner dans la liste déroulante **1** du menu d'ULYSSE – T&E le lien correspondant, ou utiliser le raccourci **2** disponible.

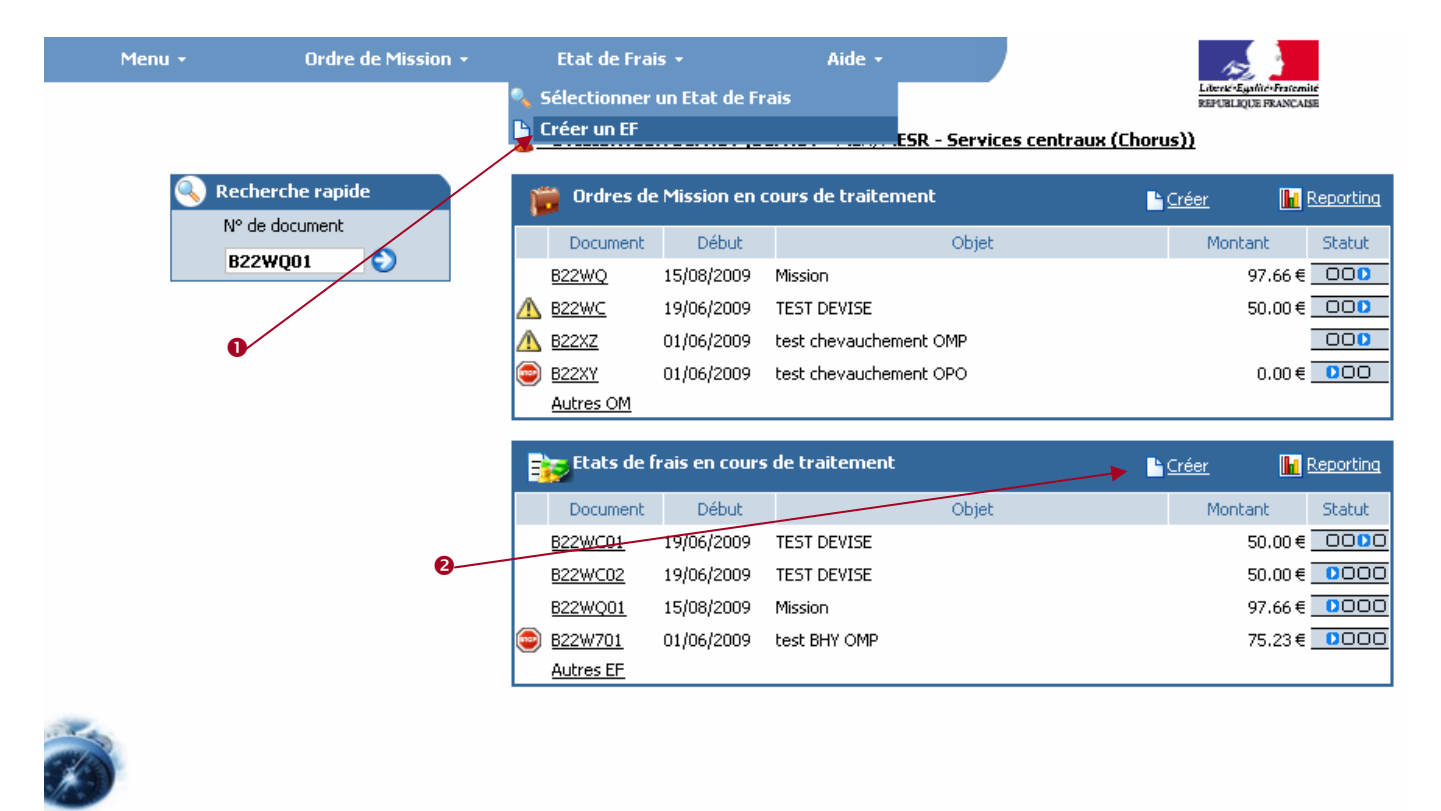

19/06/2009 Demière connexion, \* UTILISATEUR DÉFAUT, 19/06/2009 à 17:18

L'écran de création d'un nouvel EF est affiché. Il faut sélectionner la Mission à laquelle correspond l'EF.

ULYSSE

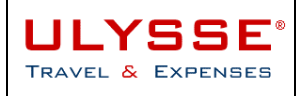

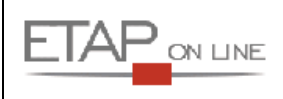

🊨 \*DEFAUT \*AGENT ( DEFAUT )

Création d'un nouvel état de frais

| Mode         | de création                      |                                              |            |
|--------------|----------------------------------|----------------------------------------------|------------|
|              | • •                              | nitialisation à partir d'un Ordre de Mission |            |
| <u>N°</u>    |                                  | <u>Objet</u>                                 | Date       |
| <u>B47RZ</u> | mission                          |                                              | 05/12/2008 |
| B46A5        | OM                               |                                              | 03/12/2008 |
| B47RN        | formation                        |                                              | 02/12/2008 |
| B47RY        | Mission récurente                |                                              | 07/11/2008 |
| <u>B47RM</u> | mission de contrôle              |                                              | 15/10/2008 |
| B46SD        | OM                               |                                              | 15/09/2008 |
| B454P        | OM                               |                                              | 01/09/2008 |
| B46CB        | test pour capture d'écran        |                                              | 06/08/2008 |
| <u>B47UF</u> | Mission Londres avec prestations | agence                                       | 04/08/2008 |

Sélectionner l'OM en cliquant sur son N°, son Objet ou sa Date.

Le nouvel EF ainsi créé reprendra toutes les données de l'OM de référence à l'exception des prestations de voyage, à savoir :

- Le lieu
- Les dates de mission
- L'objet de la mission
- Les Axes d'imputation analytique
- Les étapes de la mission
- Les informations du pavé Frais prévisionnels de l'OM
- > Les informations du pavé Indemnités kilométriques de l'OM.

#### A noter

Un Etat de Frais de Mission peut se reconnaître par son N° : il reprend le N° de l'OM de référence (sur 5 caractères) + un numéro d'ordre de 01 à 99  $\rightarrow$  il est donc possible de rattacher jusqu'à 99 EF à un même OM.

Exemple : Le premier Etat de Frais initialisé à partir de l'OM B22YZ, portera le numéro B22YZ**01**. Les suivants porteront les numéros B22YZ**02**, B22YZ**03**...

### 7.2 Vérifier son Etat de Frais

Les informations à renseigner dans chaque Etat de Frais sont organisées en pavés ou blocs.

Elles sont reprises de l'OM de rattachement et ne sont pas modifiables, en raison des contraintes imposées par la dématérialisation des demandes de paiement dans CHORUS.

Si les frais prévus au moment de la préparation de l'OM ne correspondent pas aux frais réellement engagées pendant la mission, il conviendra avant la création de l'EF de régulariser l'OM de référence.

### 7.3 Régulariser son OM avant création de l'Etat de Frais

Si au retour de mission, cette dernière ne correspond plus à l'OM validé (changement de dernière minute de date, heure, étape, frais, nombre de kilomètres...), il convient de procéder **avant de créer l'EF à la régulation de l'OM**.

En effet les changements au cours de la mission peuvent avoir un impact sur le budget prévisionnel. L'OM doit donc être modifié et suivre un nouveau circuit de validation.

Le mode opératoire est le suivant :

#### 1. rechercher l'OM à régulariser,

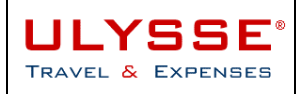

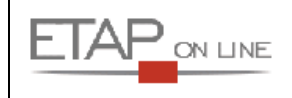

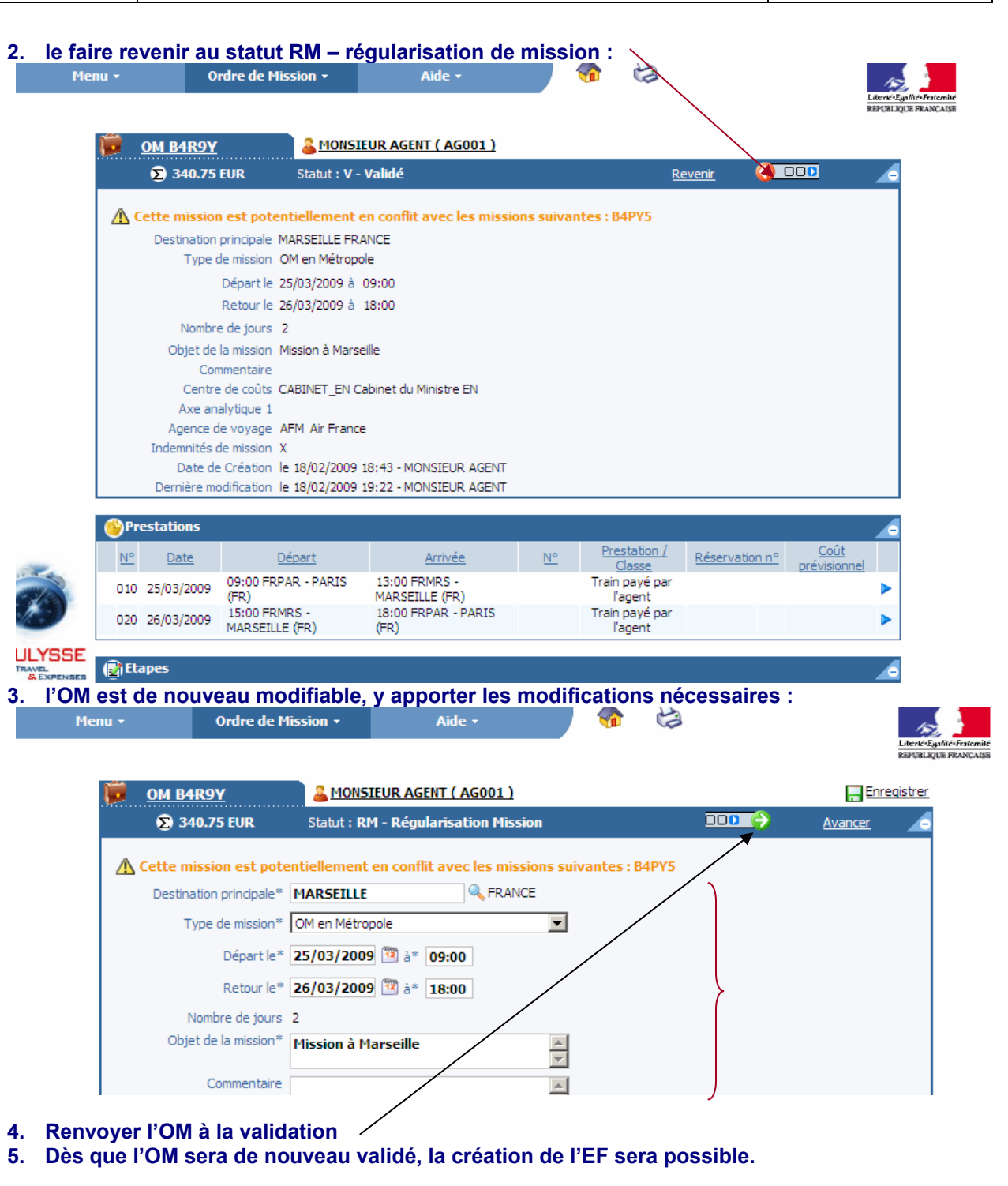

<u>Important :</u> Si un EF a quand même été créé, la modification de l'OM ne sera pas possible. Il convient alors d'annuler l'EF avant de pouvoir modifier l'OM.

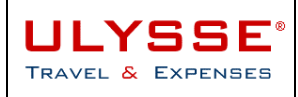

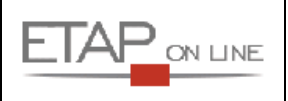

## 7.4 Soumettre son Etat de Frais à validation

Il existe deux méthodes pour soumettre un EF à validation :

> directement dans l'EF : cliquer sur le raccourci « Approuver » ou la flèche verte :

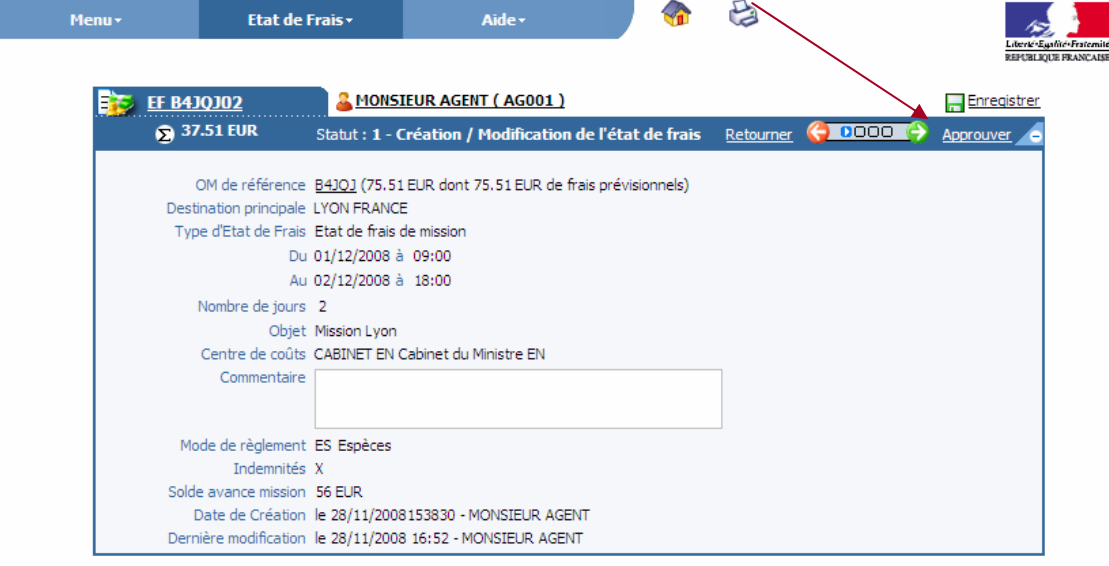

via la barre de menu d'ULYSSE – T&E : sélectionner « Etat de Frais » puis « Historique » :

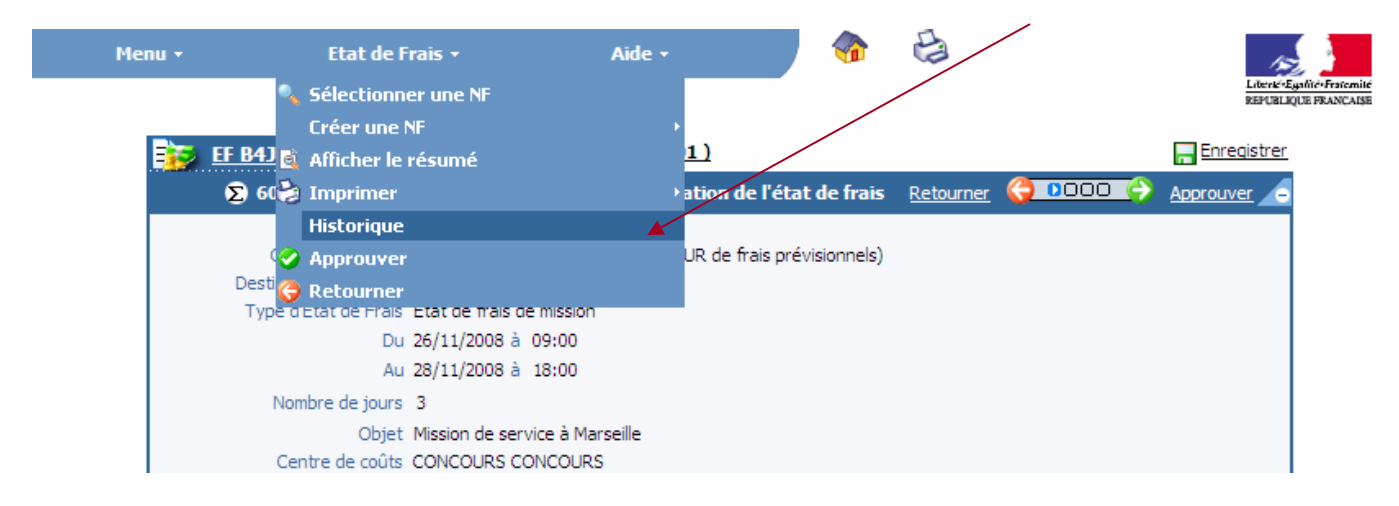

Lors de la demande de changement de statut, ULYSSE - T&E affiche une page de détail dans laquelle l'agent :

- 6. **peut saisir un commentaire** à l'attention du valideur de son document. Ce commentaire sera repris dans le mail de demande de validation adressé au valideur ainsi que dans l'historique des changements de statut du document.
- 7. doit sélectionner un destinataire : soit en conservant le valideur affiché par défaut s'il existe ou en ouvrant la fenêtre pour sélectionner un valideur parmi la liste des personnes habilitées à valider le document.
- 8. peut choisir de ne pas prévenir le destinataire par **l'envoi d'un mail**. Dans ce cas, le document sera en attente de validation dans un menu correspondant.
- 9. **confirmer** : ULYSSE T&E modifie automatiquement le statut du document en cours qui n'est alors plus modifiable.

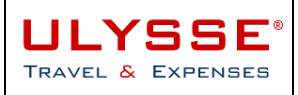

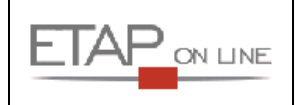

| EF B4JRE03                                                             | A MONSIEUR AGENT ( AG001 )                                        |  |  |  |  |
|------------------------------------------------------------------------|-------------------------------------------------------------------|--|--|--|--|
| Le statut du document : 1 - Création / Modification de l'état de frais |                                                                   |  |  |  |  |
| Vous avez dem                                                          | nandé à passer au statut : 2 - Attente de validation hiérarchique |  |  |  |  |
|                                                                        | Commentaire                                                       |  |  |  |  |
|                                                                        | Destinataire 🔍 *Valide 🖌 📀                                        |  |  |  |  |
|                                                                        | O Ne pas prévenir le destinataire                                 |  |  |  |  |
|                                                                        | Confirmer le changement de statut                                 |  |  |  |  |

Si le changement de statut est confirmé, l'EF est actualisé, il est maintenant en attente de validation, et l'utilisateur ne peut plus modifier son document.

### 7.5 Vérifier la progression de son Etat de Frais (statut)

A tout moment, le « **statut** » permet à l'agent de connaître la progression de son document dans ULYSSE - T&E.

Le statut d'un EF est mis à jour instantanément par ULYSSE - T&E dès qu'un changement intervient dans la progression du document.

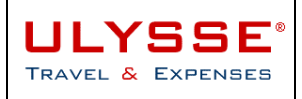

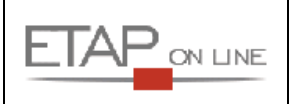

### 7.5.1 Processus de validation des EF

#### Circuit de validation de l'Etat de Frais (EF) ULYSSE-T&E & flux CHORUS

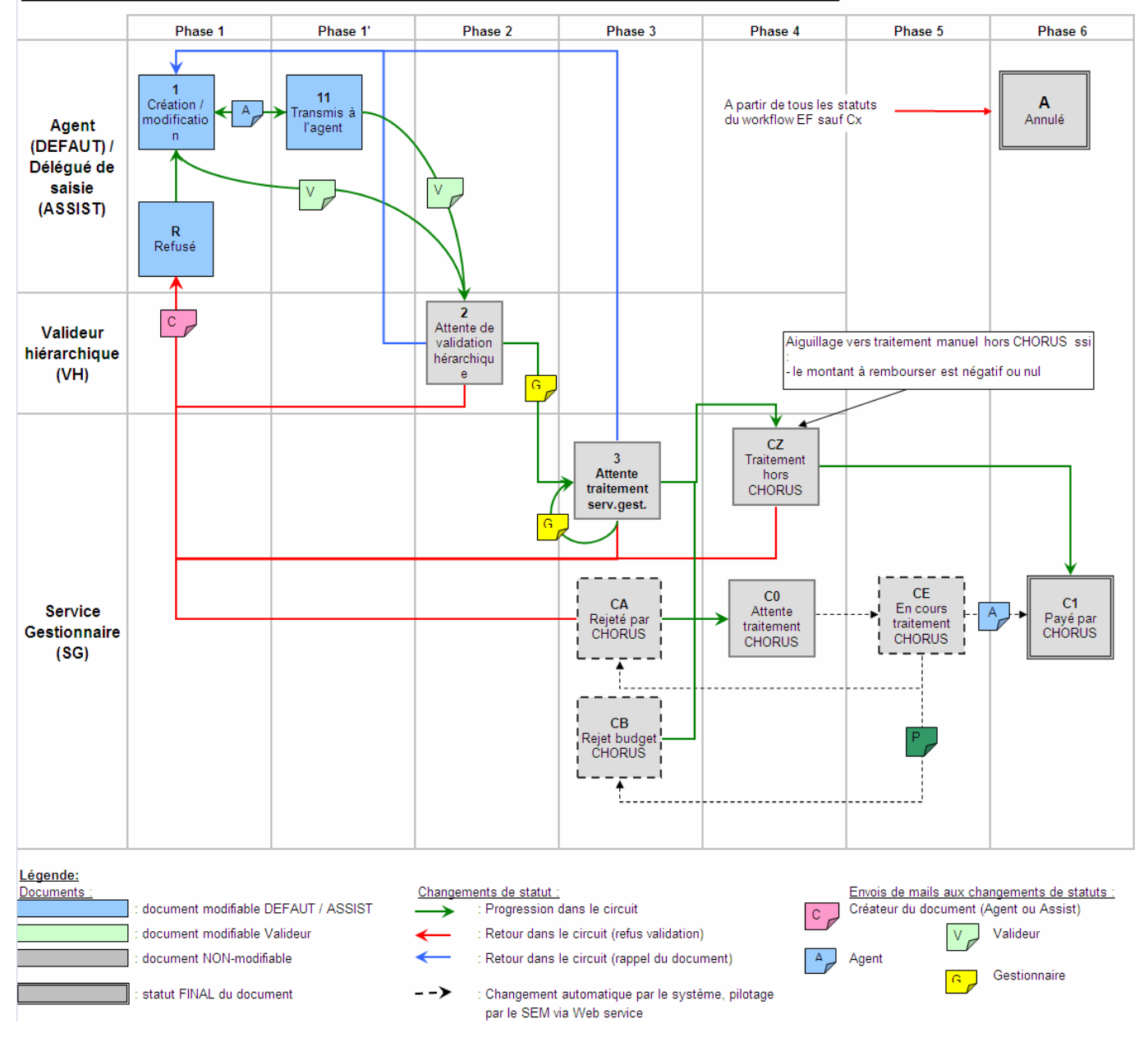

#### 7.5.2 Visualiser le statut de son document

Au niveau du Menu Général, le Tableau de bord des derniers documents permet de savoir visuellement à quel statut se trouvent ses dernier EF :

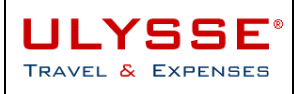

### MANUEL ULYSSE - T&E

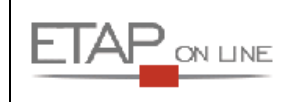

| Menu                                                                           | । → Ordre de Mission →       | Etat de Frais 🔸           | Aide -                        | Literative                                                           |  |  |
|--------------------------------------------------------------------------------|------------------------------|---------------------------|-------------------------------|----------------------------------------------------------------------|--|--|
|                                                                                |                              | *DEFAUT *AGENT (DEFAU)    | T - Service Public)           | REPUBLIQUE FRANCAISE                                                 |  |  |
|                                                                                | 🔍 Recherche rapide           | 🞁 Ordres de Mission en    | cours de traitement           | <u>Créer</u>                                                         |  |  |
|                                                                                | N° de document               | Document Début            | Objet                         | Montant Statut                                                       |  |  |
|                                                                                | B47UF01                      | B47RN 02/12/2008          | formation                     | 231.00 € 000                                                         |  |  |
|                                                                                |                              | <u>B47RY</u> 07/11/2008   | Mission récurente             | 586.75 € 000                                                         |  |  |
|                                                                                | 🤬 Agents                     | A 84759 25/07/2008        | Mission à Toulouse            | 554.88 € 000                                                         |  |  |
|                                                                                | Moi                          | A B47SW 18/07/2008        | séminaire à lyon              | 0.00€ □00                                                            |  |  |
|                                                                                | TOUS - OM                    | <u>Autres OM</u>          |                               |                                                                      |  |  |
|                                                                                | 1003 - EP                    | Etats de frais en cou     | Créer 📊 Reporting             |                                                                      |  |  |
|                                                                                |                              | Document Début            | Objet                         | Montant start                                                        |  |  |
|                                                                                |                              | B47UF01 04/08/2008        | Mission Londres avec prestati | ons agence 178.45 € 0000                                             |  |  |
|                                                                                |                              | <u>B478F01</u> 09/07/2008 | Mission à Toulouse            | 205.38 € □0000                                                       |  |  |
|                                                                                |                              | B464H03 03/07/2008        | test cpt                      | 173.38 € 0000                                                        |  |  |
|                                                                                |                              | B46JV02 04/07/2008        | test MFI 2                    | 7.63 🗧 🖸 🗖 🗖 🗖                                                       |  |  |
|                                                                                |                              | Autres EF                 |                               | $\sim$                                                               |  |  |
|                                                                                |                              |                           |                               | 11/07/2008<br>Dernière connexion, *DEFAUT *AGENT, 11/07/2008 à 18:13 |  |  |
| & EXPENSES                                                                     |                              |                           |                               |                                                                      |  |  |
| A noter : ur                                                                   | n survol avec le pointeur de | la souris permet d'affic  | her le libellé du statu       | ut.                                                                  |  |  |
| Au niveau de chaque EF, le statut est indiqué dans l'en-tête du pavé Général : |                              |                           |                               |                                                                      |  |  |
| Menu                                                                           | Etat de Frais 🗸              | Aide +                    | i 🚱 🚱                         |                                                                      |  |  |
|                                                                                |                              |                           |                               |                                                                      |  |  |

| ∑ 60.10 EUR       | Statut : 2 - Attente de validation hiérarchique                       | <u>Retourner</u> | <u>()</u> 0000 | 4 |
|-------------------|-----------------------------------------------------------------------|------------------|----------------|---|
| OM de référ       | ence <u>B4JRE</u> (440.50 EUR dont 150.10 EUR de frais prévisionnels) |                  |                |   |
| Destination princ | ipale MARSEILLE FRANCE                                                |                  |                |   |
| Type d'Etat de l  | Frais Etat de frais de mission                                        |                  |                |   |
|                   | Du 26/11/2008 à 09:00                                                 |                  |                |   |
|                   | Au 28/11/2008 à 18:00                                                 |                  |                |   |

### 7.5.3 Consulter l'historique des changements de statut de son document

Il est également possible de consulter la liste des différents changements de statuts du document en cliquant sur 'Historique' :

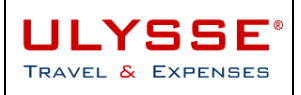

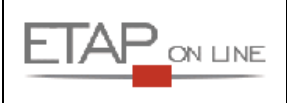

| EF B4JRE03                | Section 2012 AGENT (AG001)                                        |
|---------------------------|-------------------------------------------------------------------|
| Le statut du document est | : 2 - Attente de validation hiérarchique                          |
| Vous souhaitez ;          | Passer au statut : A - Annulé                                     |
|                           | Passer au statut : 1 - Création / Modification de l'état de frais |
|                           | Passer au statut : 11 - Transmis à l'agent                        |
| Historique des chang      | ements de statut                                                  |

| Date             | Passage au statut                                          | Nombre<br>de jours | Commentaire | Nom            | Destinataire |
|------------------|------------------------------------------------------------|--------------------|-------------|----------------|--------------|
| 08/01/2009 19:15 | 2 - Attente<br>de<br>validation<br>hiérarchique            | 0                  |             | MONSIEUR AGENT | *VALIDE      |
| 28/11/2008 15:33 | 1 -<br>Création /<br>Modification<br>de l'état de<br>frais | 41                 |             | MONSIEUR AGENT |              |

# 7.6 Imprimer son Etat de Frais

Cf. § 3.7.3- Imprimer un document

# 7.7 Synthèse des étapes pour la saisie d'un Etat de Frais

Pour saisir un Etat de Frais, il est donc nécessaire de procéder de la façon suivante :

- 1. Créer l'EF à partir de l'OM de référence
- Vérifier toutes les informations reprises de l'OM de référence : si des informations ont changé, il faudra procéder à une régularisation de l'OM correspondant et le faire valider une nouvelle fois avant de pouvoir créer son EF ;
- 3. Envoyer son Etat de Frais à l'étape suivante en cliquant sur le bouton 'Avancer'.

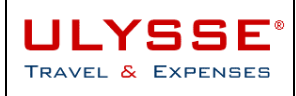

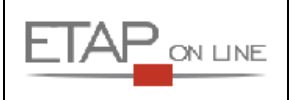

# 8 Quitter ULYSSE - T&E

Pour quitter ULYSSE - T&E, sélectionner, dans la liste déroulante du menu, « Se déconnecter d'Ulysse » :

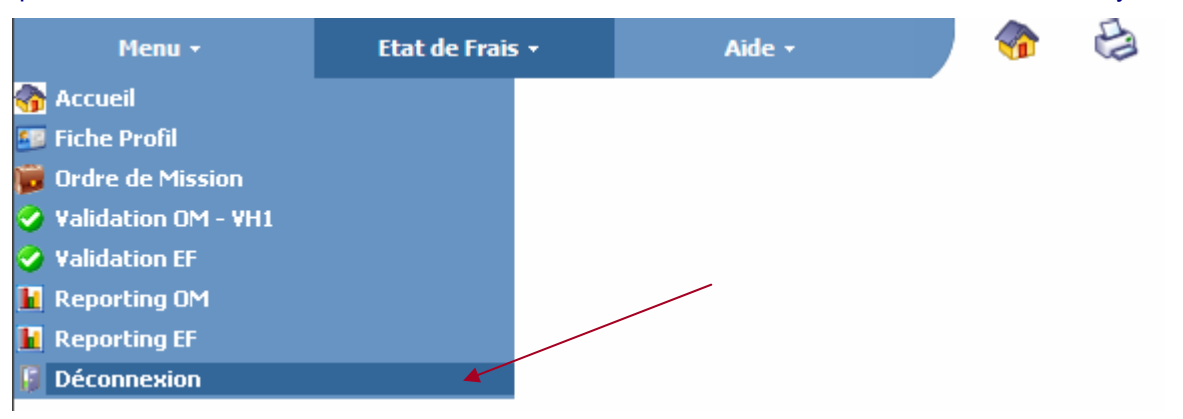

\*\*\*\*\*\*\* FIN DU DOCUMENT\*\*\*\*\*\*